ターミナルアダプタを使うにはISDN回線の申込みが必要です。最寄りのNTTにお申込みくだ さい。また、弊社ではISDN回線の申込み代行を行っていますので同梱の「ISDN回線申込み 書」に必要事項を記入して弊社までお送りいただいても結構です。

● ● ● ● の 原に接続します。接続を行うときは、ISDN回線の工事が終了した後に行ってください。

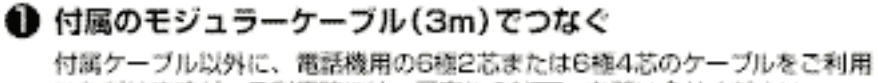

17周シーフルは外に、電話機用の6個とほどには6個本にの5ーフルをご利用 いただけますが、ご利用時には、最寄りのNTTへお問い合せください。

#### 🔁 電話機をつなぐ

電話機はトーン発蕾のできるものをお使いください。

#### C パソコンとつなぐ

本書7-2ページを参照してバソコンとつなぎます。 ※USBボートとシリアルボートは間時に使用できません。

#### ACアダプタをつなぐ

ACアダプタをコンセントに接続すると、電源が入ります。TS128NSの前面のPWランプが 点滅から点灯に変ります。点滅のままのときは、種性反転スイッチを切替えてください。

接続した電話機から電話をかけて接続の確認をしてください。電話がかからないようでしたら、 本書8-2~8-3ページをご覧ください。

## 正しくお使いいただくために

この製品は「INSネット64」専用です。「INSネット64」以外の回線には接続しないでください。

この製品は以下のOSに対応しています。

Windows95、Windows98、WindowsNT4.0、Mac OS 7.5.3以上 ただし、USB接続の場合はWindows98、Mac OS 8.1以降です。

この製品はデジタルPBXには対応していません。

アナログポートに接続したアナログ通信機器は、トーン式(DTMF)の場合のみ、電話を かけることができます。パルス式のアナログ通信機器から電話をかけることはできません。 (着信はどちらでも可能)

アナログポートには、通常のNTTの電話回線に接続する通信機器を接続してください。ボ タン電話、ビジネスホン、キーテレホン、ホームテレホン等またはPBX用の通信機器を接 続すると、使用できない場合があります。

この製品のアナログポートに接続する電話機や通信機器によっては着信時のベルが鳴らな かったり、プッシュボタン信号(PB信号)が取れず電話がかけられない場合が有ります。 着信時のベルの確認は、電話機ベルの確認(1-7ページ参照)を行ってください。

アナログポートに接続する電話機のモジュラーケーブルは、6極2芯のものをご使用ください。

この製品をご使用にあたって、NTTのレンタル電話機が不要となる場合は、NTTへご連絡 ください。ご連絡いただいた日をもって、「機器使用料」は、不要となります。詳しくは、 局番なしの116番(無料)へお問い合わせください。 この度は、ISDN用ターミナルアダプタTS128NSをお買い上げ頂き、誠にありがとうご ざいます。

このユーザーズマニュアルは、お客様にこの製品を安全で正しくお使いいただくためのもの です。この製品をお使いになる前に、必ずこのユーザーズマニュアルをよくお読みください。 また、このユーザーズマニュアルを読んでも取扱方法がわからないときには、お買い求めの 販売店または弊社ユーザーサポートセンターにお問い合わせください。

この製品をラジオ、テレビジョン受信機に近接してご使用になると、受信障害の原因となる ことがあります。このユーザーズマニュアルに従って正しい取り扱いをしてください。

この製品は日本国内でのみ使用可能です。海外では電源電圧や通信規格が異なるため、海外 へ持ち出して使用できません。

Microsoft、MS-DOS、Windowsは米国Microsoft Corporationの米国およびその他の 国における登録商標です。このユーザーズマニュアルに記載されているその他のハードウェ アもしくはソフトウェアの名称は、各社の商標もしくは登録商標です。

- (1) 本書の内容の一部または全部を無断で転載することは、固くお断りします。
- (2) 本書の内容について、将来予告なしに変更することがあります。
- (3)本書に書かれた使用方法を守らずに起きた故障・事故については補償できませんので、本 書を良くお読みの上、ユーザーズマニュアルを必ず保管してください。
- (4) 正常にご使用になり不良が発生した場合は、保証期間内に限り、この製品の修理または交換をさせて頂きますが、他の設備・機器への損害は補償できません。
- (5) ご愛用登録カードはアフターサービスに必要なため、各事項をご記入のうえ必ず返送して ください。

i

(6) 乱丁、落丁はお取り替えいたします。

Sun Corporation, 1999 All Rights Reserved. PRINTED IN JAPAN

特長

この製品は、次のような特長を持っています。

128Kbpsの高速通信をサポート

128Kbpsをサポートしています。128Kbpsの通信方式はMultiLink PPPを採用 しています。

128Kbpsのときは2回線を使用します。通信料金は2回線分かかります。

「かんたん設定ユーティリティ」付属

付属の「かんたん設定ユーティリティ」を使用して、パソコンから簡単に各種パラ メータを設定できます。

バージョンアップ可能

インターネットからバージョンアッププログラ ムを入手して、最新のファームウェアにバージ ョンアップできます。

USB搭載

USBポートを搭載しているため、USBポート を持つパソコンとの接続ができます。

INSボイスワープ・ボイスワープセレクト対応 NTTの有料サービス「INSボイスワープ」と 「ボイスワープセレクト」に対応しています。

#### フレックスホン対応

NTTの有料サービス「フレックスホン」(キャ ッチホン(コールウェイティング)・三者通 話・通信中転送・着信転送)に対応しています。

#### なりわけサービス対応

NTTの有料サービス「なりわけサービス」(かけてきた相手先によって、異なった呼び出し音を鳴らすことのできるサービス)に対応しています。

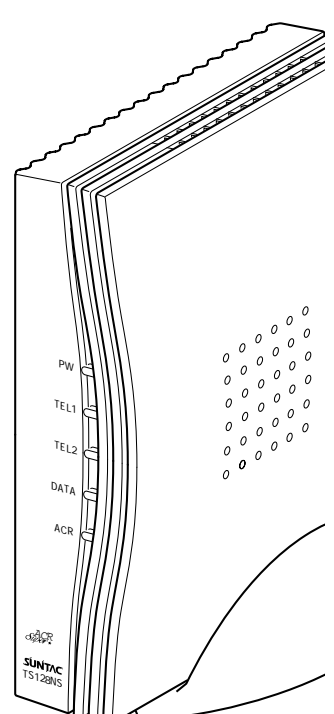

i・ナンバー対応

NTTの有料サービス「i・ナンバー」に対応しています。

ナンバーディスプレイ対応

アナログポートに接続されたナンバーディスプレイ対応のアナログ機器に、相手方 の発信者番号を表示できます。

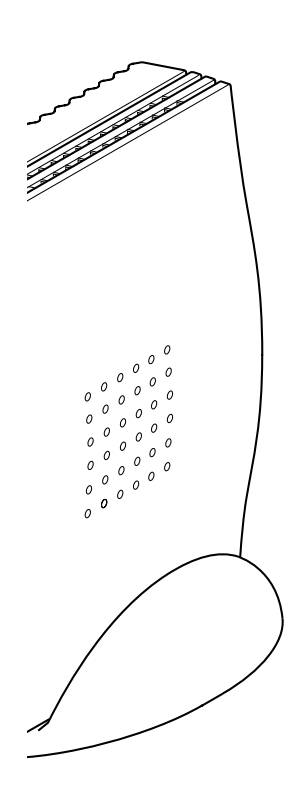

#### DSU内蔵

DSUを内蔵しているので、直接INSネット64に接続できます。

フラッシュROM搭載

フラッシュROM搭載により、内部ファームウェアのバ ージョンアップができます。

#### アナログ2ポート搭載

この製品には2つのアナログポートが搭載されています ので、アナログの電話機やFAXが2台まで接続すること ができます。(各アナログポートに接続できる機器は1台 となります。)

呼出音メロディー機能 内蔵スピーカまたは、外部スピーカから呼出音メロディ ーを鳴らすことができます。

日本テレコムスーパーACR対応 料金のお得な電話会社を自動的に選択する日本テレコム の有料サービス「スーパーACR」に対応しています。

呼出音メロディーサービス対応

日本テレコムの有料サービス「スーパーACR」に加入す れば、「 **小** 「明出音」」ロディーサービス 」を利用して、呼出音の メロディーを10曲取り込むことができます。

|                    | はじめにi                                                      |
|--------------------|------------------------------------------------------------|
|                    | 特長ii                                                       |
|                    | 目次iv                                                       |
|                    | 安全にお使いいただくためにvi                                            |
|                    | 安全上の定期点検                                                   |
| 1                  | 梱包内容の確認1-2                                                 |
|                    | INSネット64の契約方法 1-4                                          |
|                    | 日付・時間の設定 1-6                                               |
| なる前に               |                                                            |
|                    |                                                            |
|                    | 128KDPS通信時の注息1-8                                           |
|                    | 各部の名称とはたらき2-2                                              |
| 2                  | 電源・アースに接続する2-4                                             |
| 設置方法               | ISDN回線に接続する2-5                                             |
|                    | アナログポートに接続する2-7                                            |
|                    |                                                            |
| 3                  | 電話をかける3-2                                                  |
| 基本操作と              | ポート間内線通話3-2                                                |
| 設定方法               | アナログ着信インターセプトピックアップ機能                                      |
|                    | 不在着信履歴の確認                                                  |
|                    | 短縮ダイヤル発信 3-4                                               |
|                    | 電話帳の登録 3-4                                                 |
|                    |                                                            |
|                    |                                                            |
| Λ                  | スーパーACRについて                                                |
| <b>4</b>           | スーパーACRご利用申込み方法 4-4                                        |
| スーハー               |                                                            |
| ACR                |                                                            |
|                    | 电 1 1 1 1 1 1 1 1 1 1 1 1 1 1 1 1 1 1 1                    |
|                    | ナンタルモートに利用の除のこ注息                                           |
|                    | 呼出音メロティーサービスについて4-13                                       |
| 5                  | i・ナンバー                                                     |
| ער<br>ד+חל` #° – א | ダイヤルイン番号                                                   |
| の総約                | 全番号呼出応答 (グローバル着信応答)                                        |
| の作成作               | ダイヤルインの設定例 5-8                                             |
|                    | サブアドレス 5-10                                                |
|                    | フレックフホン機能 5-12                                             |
|                    | ンレンシンパン 1% 記 $-12$<br>キャッチホン (コールウェイティング) 機能 5 1 / 5 1 / 5 |
|                    | 「マンノシン(コ ルノエーノーン)」成形                                       |
|                    | 二百////////////////////////////////////                     |
|                    |                                                            |
|                    |                                                            |
|                    | 転送番亏週判機能(疑似看信転送時)                                          |
|                    | フッキング時間の設定5-28                                             |

目次

|                              | 内線転送機能       5-30         発信者番号通知機能       5-32         なりわけ機能       5-33         ボイスワープ機能       5-35         プライベート着信機能       5-36         ブライベート着信転送機能       5-37         識別着信機能       5-38         優先着信機能       5-39         最適通信速度自動選択(BOD機能)       5-40 |
|------------------------------|----------------------------------------------------------------------------------------------------|
| <b>6</b><br>リモート<br>設定       | リモートコントロール機能                                                                                                    |
| <b>7</b><br>パソコンの<br>接続・設定   | パソコンとの接続                                                                                                    |
| <b>8</b><br>トラブル<br>対処法      | アナログ電話機編                                                                                                    |
| <b>9</b><br>リファレンス           | アナログ電話機コマンドー覧表9-2                                                                                                    |
| <b>10</b><br>電子マニュアル<br>について | Windows98編10-2<br>Macintosh編10-4                                                                                                    |
| <b>A</b><br>付録               | 「かんたん設定ユーティリティ」についてA-2<br>ドライブ名を調べるA-4<br>ファームウェアのアップデートA-5<br>仕様一覧A-7<br>索引A-8                                                                                                    |

TS128NSユーザーズマニュアル通信編

通信編は、CD-ROMに電子マニュアル(PDFファイル)として収録されています。 本マニュアルをお読みになってからお使いください。

## 安全にお使いいただくために

このユーザーズマニュアルに使用している記号について

このユーザーズマニュアルでは、安全にお使いいただくためにいろいろな絵表示をしていま す。この表示の内容を無視して取扱を誤った場合生じる可能性のある内容を以下のように表 記しています。以下の内容をよく確認した上で、本文をお読みください。

⚠ 警告 使用者が死亡または重傷を負う可能性が想定されることを示しています。

⚠️ 注意 使用者が傷害を負う可能性、または物的損害のみの発生が想定されることを示しています。

絵表示の意味 \land 記号は、注意すべき内容を示しています。

○記号は、してはいけない内容を示しています。

記号は、しなければならない内容を示しています。

この製品は精密機器です。ご使用にあたっては、次の事項をよく読んで正しくお使いください。

### ⚠警告

異臭・煙が出たときは

万一、異常な臭いがしたり、過熱や煙が出るといった場合は、ただちに使用をやめ、電源コンセントからACアダプタを抜いて、お買い上げの販売店、または弊社までご相談ください。

ご使用の用途について

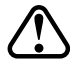

この製品は一般オフィスや家庭のOA機器、ないしホビー用途の製品として設計 されています。幹線通信機器や、業務の中心となるコンピュータシステム、人 命に直接関わる医療機器のような、極めて高い信頼性ないし安全性が必要とさ れる機器には、接続しないでください。

ケースは絶対に開けない

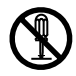

分解して内部の部品に触れないでください。電圧の高い部分があるため、感電 の危険があります。また故障の原因にもなりますが、この場合は保証期間であ っても保証できなくなりますので、ご注意ください。

指定以外の電圧では使用しない

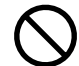

110Vを超える電圧で使用するとこの製品を破壊する恐れがあり、また、発火の原因ともなります。

改造禁止

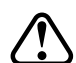

本製品に改造を行わないでください。故障の原因となります。本製品に改造を 加えた場合は、保証期間内であっても保証対象外とさせていただきます。

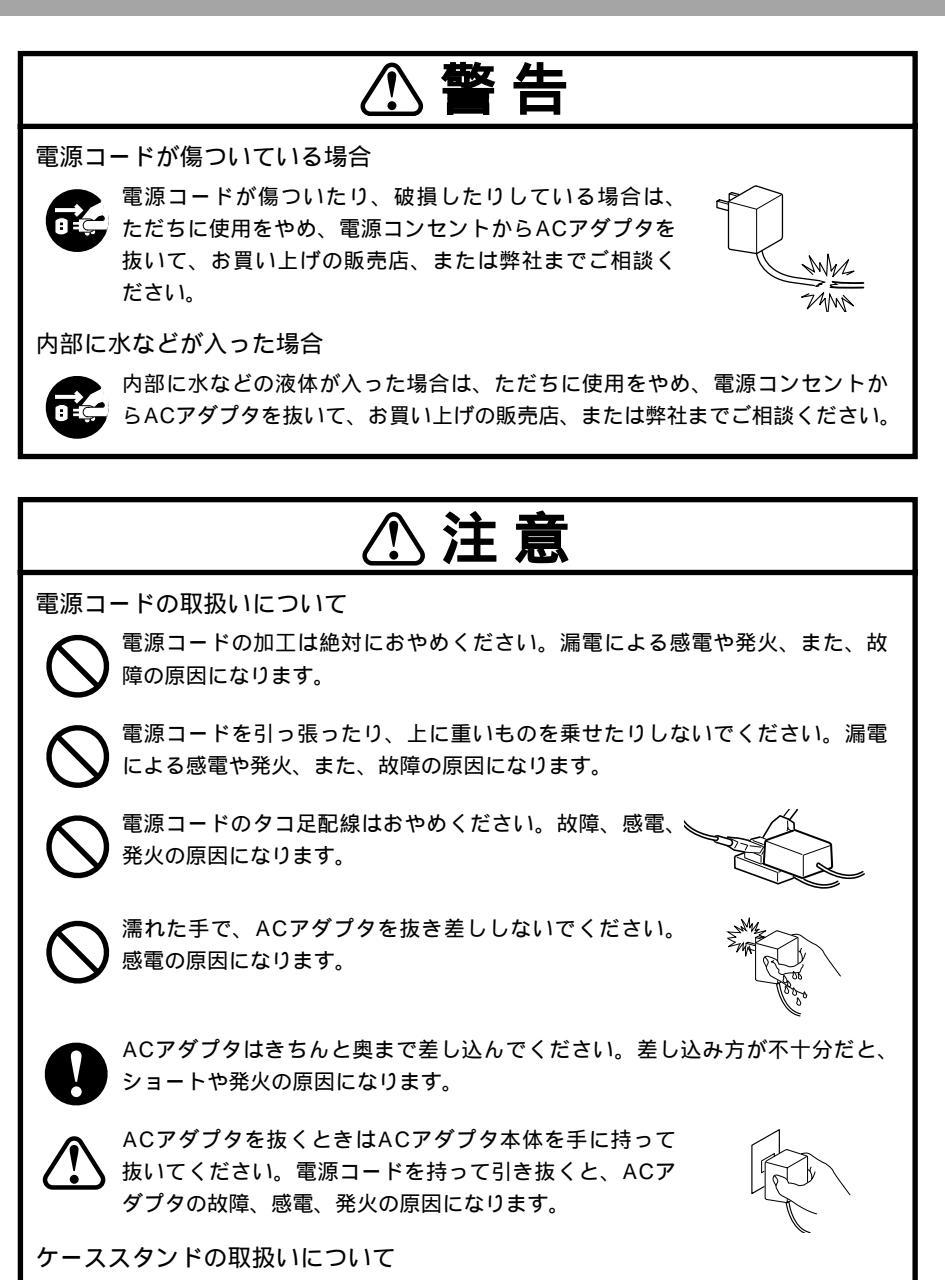

ケーススタンドにとがったところがあります。 注意してお使いください。

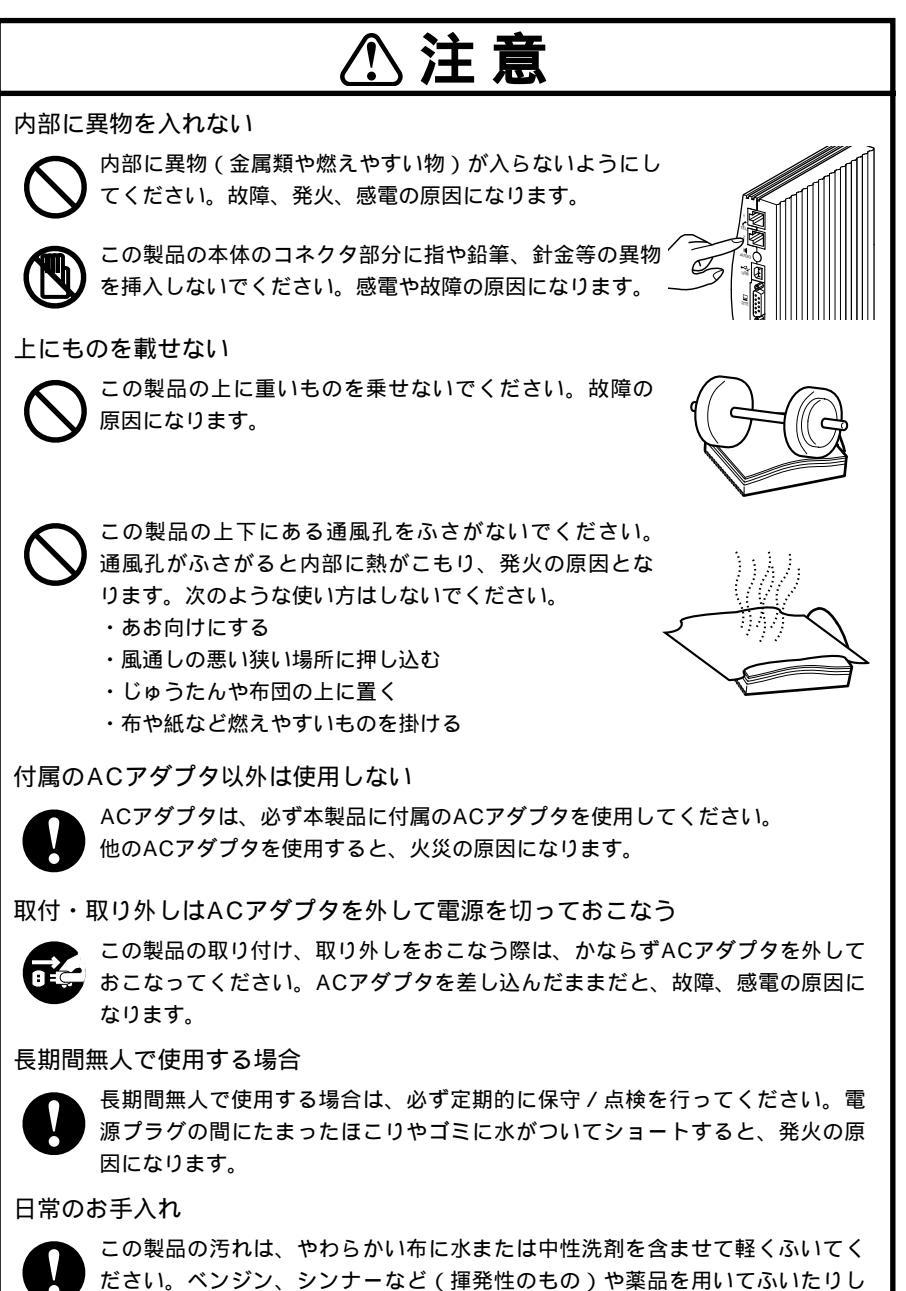

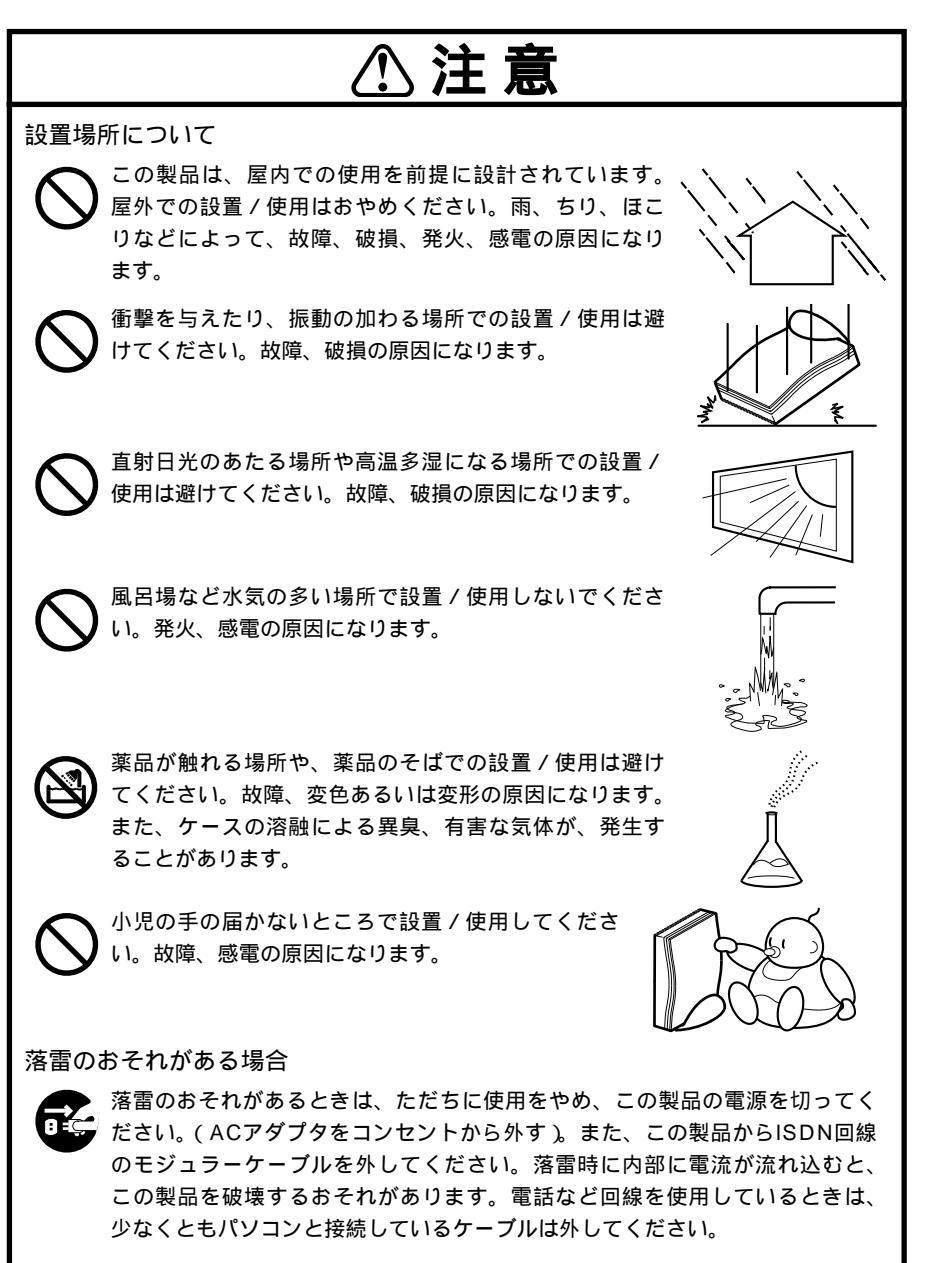

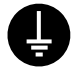

この製品は、落雷などの影響を最小限に抑えるため、内部に安全装置を持っていますが、念のためこの製品のFG端子(アース端子)を使って接地してください。

この製品を安全に使用するため、以下の項目に従って必ず定期的に保 守点検を行ってください。なお、以下の作業は、この製品のACアダ プタをコンセントから抜いて作業してください。

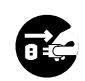

| チェックする箇所 | チェックする項目     | 異常の場合の処置     | 危険性    |  |
|----------|--------------|--------------|--------|--|
| ACアダプタ   | 電源プラグが汚れていな  | 使用をただちにやめ、プ  | ショートに  |  |
|          | いか、ゴミがついていな  | ラグの清掃をおこなって  | よる発火   |  |
|          | いか。          | ください。        |        |  |
|          | 傷・破損はないか。    | 販売店または弊社へ相談  | 感電、発火  |  |
|          |              | してください。      |        |  |
| 本体ケース    | 破損はないか。      | 販売店または弊社へ相談  | 負傷、感電、 |  |
|          | ガタツキはないか。    | してください。      | 故障     |  |
|          | 上下の通風穴にゴミはつ  | 掃除機などで吸い取って  | 発火、故障  |  |
|          | まっていないか。     | ください(内部にゴミな  |        |  |
|          |              | どの異物を落とさないよ  |        |  |
|          |              | うに注意してください)。 |        |  |
|          | 上に物が乗っていないか。 | ただちに取り除いてくだ  | 発火、故障  |  |
|          |              | さい。          |        |  |
|          | 異音・異臭がしないか。  | 販売店または弊社へ相談  | 発火、故障  |  |
|          |              | してください。      |        |  |
|          | 汚れていないか。     | やわらかい布に水または  |        |  |
|          |              | 中性洗剤を含ませて軽く  |        |  |
|          |              | ふいてください。     |        |  |

# ご使用になる前に

この章では、この製品をご使用になる前に、 知っておいて頂きたいことを説明します。 ご使用になる前に必ずお読みください。 **2** 設置方法

3 <sup>基本操作</sup>

**4** スーパー ACR

**5** アナログポート の機能

**6** リモート 設定

**7** パッションの 接続・設定

> **8** トラブル 対処法

**ד** געלידר

**10** 電子マニュアル について

**人** 付録

## 梱包内容の確認

お買い求め頂いたTS128NSには、以下のものが梱包されています。 箱から取り出して、すべて揃っているかどうかを確認してください。

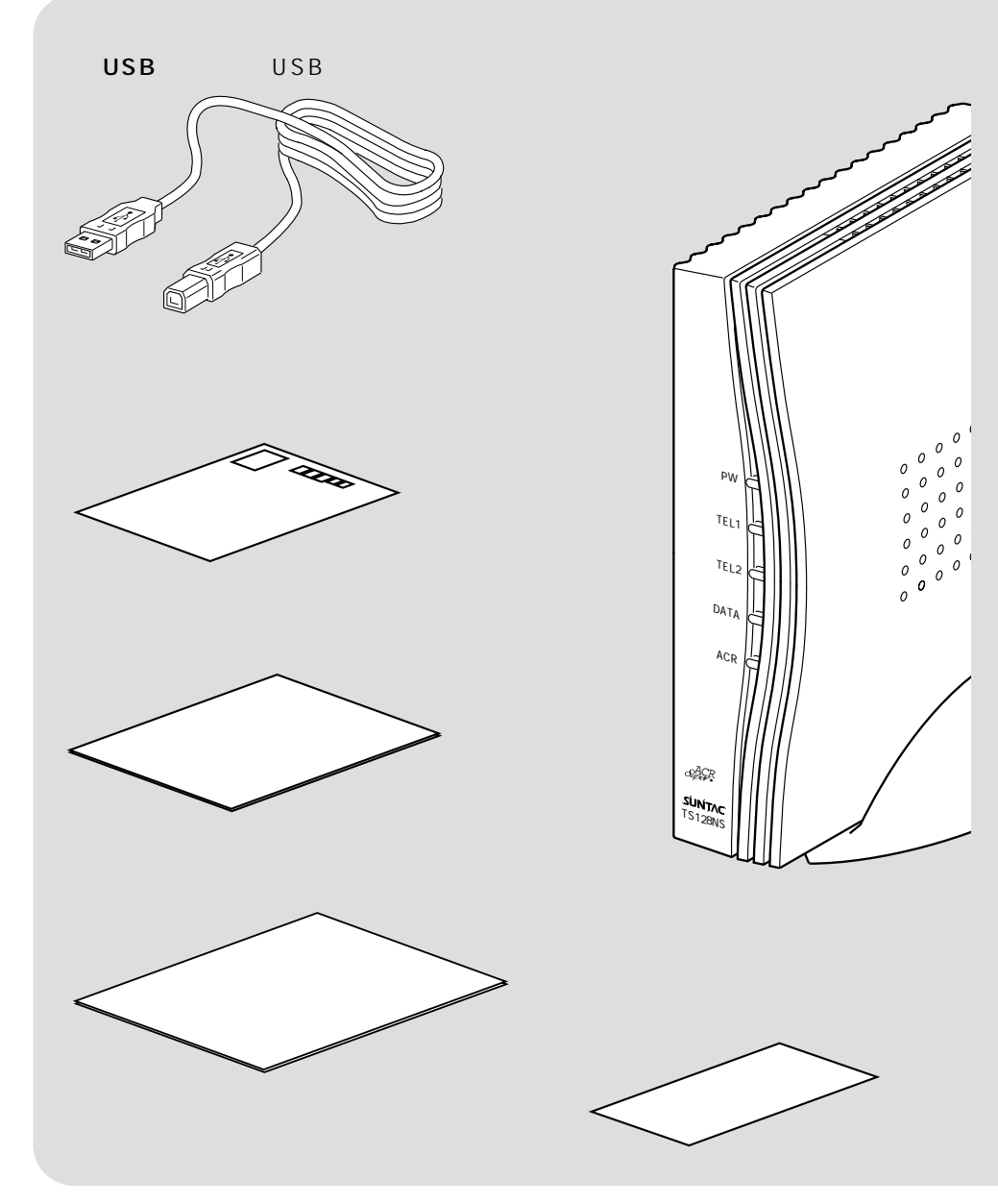

#### 梱包内容の確認

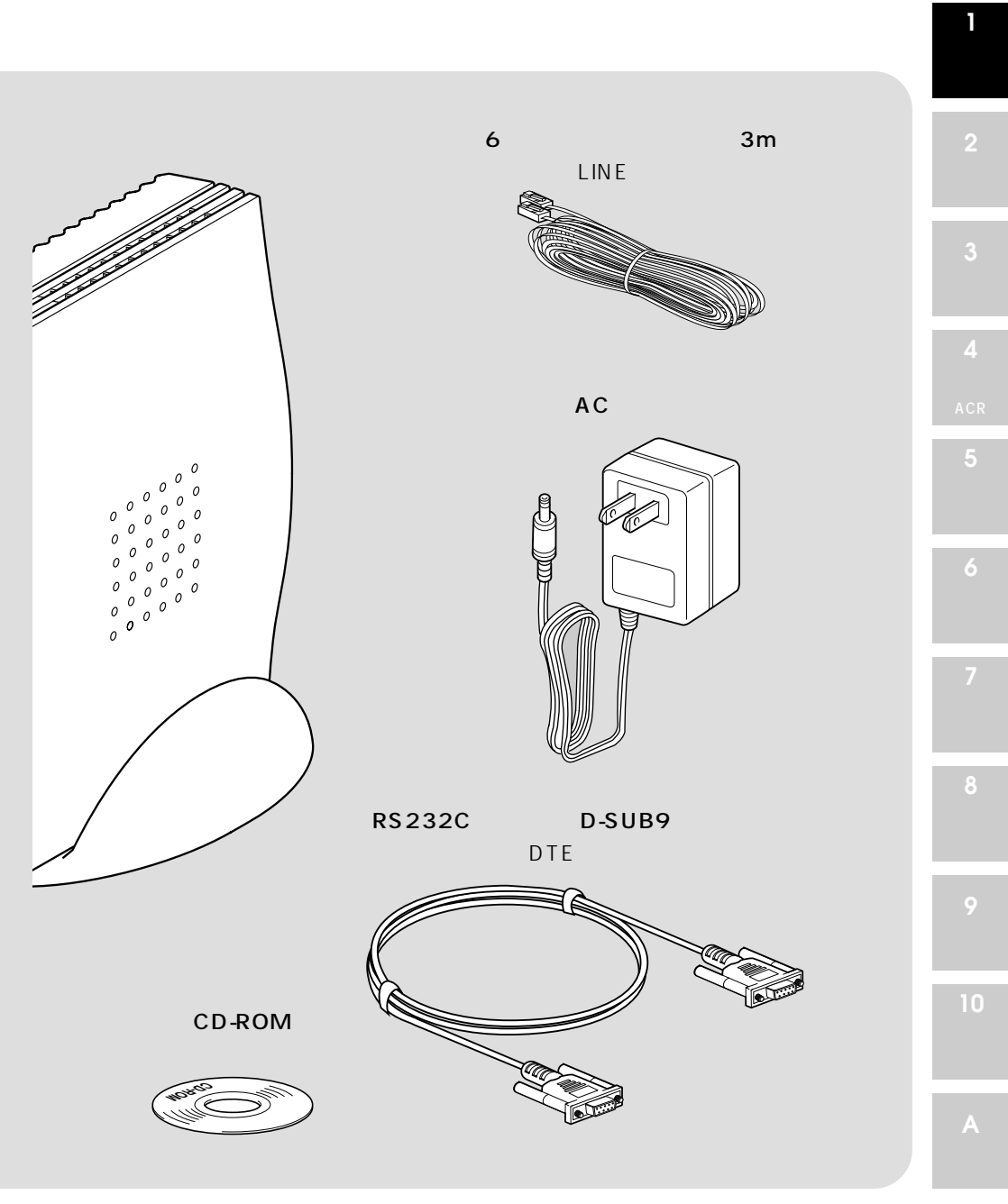

## INSネット64の契約方法

Г

#### この製品をご利用いただくためには、お客様とNTTとの間でINSネット64の契約を行っ ここでは契約書類「INSネット64お申込票」(基本機能版)の記入方法の例を説明します。

#### INSネット64・INSネット64ライト

|   | 【契約者回線番号】                                    |                                      | 【工事子                                 | 定日】 □派遣              | 有 口派遣無                |             | 即选制会还早                                   | ITC      |
|---|----------------------------------------------|--------------------------------------|--------------------------------------|----------------------|-----------------------|-------------|------------------------------------------|----------|
|   | ( )                                          |                                      | 平成                                   | 年                    | 月 日 (午)               | †・午後)       | 四次利定項目                                   | □要       |
|   | 契約者主体確認                                      | □免許証 □住居署·印鑑証明                       | □登記簿 □パスポー1                          | 口時設                  | その他(                  |             | お申込み内容                                   | ¥1,7     |
|   | (太枠の中をご記入<br>※4枚複写となって                       |                                      | ● 「「」」<br>●所の□にレ点チェック願いま<br>ご記入願います、 | ₹.>                  | 「まるちねっとあ<br>□有        | い」お申込<br>□毎 |                                          |          |
|   | お申込年月日                                       | 平成 年 月 日                             |                                      | <br>□INSネット6         | 4のお申" ッ               | お申込み        |                                          |          |
|   | ご利用開始希望日                                     | 平成 年 月 日                             | 日午前 日午                               | È □INSネット6           | 34ライトのお申込み            | 回線数回線       |                                          |          |
|   | お申込者名                                        |                                      | ご連絡ら                                 | etel ( )             | -                     |             |                                          |          |
|   | ~, ~ 40 #                                    | 事務担当者                                | 様 技術担当者                              | 様工事                  | 立会者                   | 様           |                                          | •1       |
|   | こ遅始元                                         | □□□<br>□ 勤務先 □ 自宅 □ その               | 他 口勤務先 口自宅                           | ロその他 □               | . ) -<br>]勤務先 🗆 自宅    | 口その他        | 2.須項目                                    |          |
| _ | 📄 契約者名                                       | (フリガナ)                               |                                      |                      |                       | 様           | 付加機能等                                    | ●=<br>使用 |
|   |                                              |                                      |                                      |                      | ······                |             |                                          | 無        |
|   |                                              |                                      |                                      |                      |                       |             |                                          |          |
|   | INSネットを<br>ご利用になる場所                          |                                      |                                      |                      |                       |             |                                          |          |
| _ |                                              | ビル・マンション名                            |                                      | ä                    | 8屋号数                  |             |                                          | 使用       |
|   | <ul> <li>(ビル名、部屋号数等<br/>もご記入願います)</li> </ul> | し設み提びの現在で利用中の希知                      |                                      | ·····                |                       |             |                                          | 有        |
|   |                                              | 上記の場所で死任こ利用中の電話<br>※お安様 ~ 記入         |                                      | <del></del>          |                       |             |                                          |          |
|   |                                              |                                      | ○X<br>□その他(下記へご記入願)                  | <u>、ます.)</u>         | 1                     |             |                                          |          |
| - | ご契約省住所<br> (住民裏、法人登録                         | Ŧ                                    |                                      |                      |                       |             | 通信機器等                                    |          |
|   | のされている住所)                                    |                                      |                                      |                      |                       |             | * 線空港の場合                                 | Ľ        |
|   | 毎月の請求書の                                      | □INSネットご利用場所に同じ                      | □ご契約者の住所に同じ                          | □その他(1               | F記へご記入願いま             | す。)         | (満考穫へ購入)<br>並目日を記入                       |          |
|   | ご送付先                                         | 1                                    |                                      |                      |                       |             |                                          | IL       |
|   |                                              |                                      |                                      | ]                    |                       | 様]          | <ul> <li>□他商品等、</li> <li>別紙有り</li> </ul> | •        |
|   | 契約料・                                         | □毎月の請求書にあわせて送付[2<br>□窓口にてお支払い[即納]    | [別請水](たたし、加入電話が)<br>□別途、請求書を送付[随時請   | っ転用りる場合の<br>求](下記へ送付 | )契約料のみ可能)<br>先をご記入頭いま | r.)         |                                          |          |
|   | 這設設置負担金                                      | Ŧ                                    |                                      |                      |                       |             | 工事内容等                                    |          |
|   | のお支払い方法                                      |                                      |                                      | ſ                    |                       | 様]          |                                          |          |
|   |                                              | □毎月の請求書にあわせて送付[近                     | [期請求]                                | -+ `                 |                       |             |                                          |          |
| _ | 工事代金の                                        | 山別述、請水香を送行[随時請求]<br>〒                | (↑記へ送付先をご記人願いま                       | 9.5/                 |                       |             |                                          | '        |
|   | お支払い方法                                       | ÷                                    |                                      |                      |                       |             |                                          | (2       |
|   |                                              | □要(□タウンページ(勝業別)                      | 71##                                 |                      |                       | 禄]          |                                          |          |
|   |                                              | (ロハローページ(50音別)                       | 掲載名                                  |                      |                       |             |                                          |          |
| - | 電話帳揭載等                                       | □小安(均昭余円 □小安 □要                      |                                      |                      |                       |             | その他項目                                    | •        |
|   |                                              | ************************************ | •                                    |                      |                       |             |                                          | •        |
|   |                                              | INS表記(□有 □無)                         | 職業分類                                 | 3-                   | - ¥                   |             | 利用用途                                     |          |
|   |                                              |                                      |                                      |                      |                       |             | (T.4 00/6 - 1)                           | 0        |
| - | 記 事 構                                        | 1                                    |                                      |                      |                       |             | 記事例                                      | 1.       |
|   |                                              |                                      |                                      |                      |                       |             |                                          |          |
|   |                                              | ir1                                  |                                      |                      |                       |             | L                                        | -        |
|   | NTT in vie                                   |                                      |                                      |                      |                       |             |                                          |          |
|   | 名古屋支店 型白袍                                    |                                      |                                      |                      |                       |             |                                          |          |

| ていただく必要<br>(詳細はNTT^ | 要があります。<br>ヽご相談ください。)                           | <b>1</b><br>ご使用に            |
|---------------------|-------------------------------------------------|-----------------------------|
| お申込票(               | (基本機能版)の記入例                                     | なる前に                        |
|                     | NTTにお申込票を提出される日を記入してください。                       | <b>2</b><br>設置方法            |
|                     | お申込みになった日から通常2週間程度かかりますので、その期間を考慮の上ご記<br>入ください。 | 3                           |
|                     | お申込みになる回線を選択してください。                             |                             |
|                     | お申込みを行う回線数を記入してください。                            | <b>4</b><br>スーパー            |
|                     | お申込みを行う方の名前と電話番号を記入してください。                      | ACR                         |
|                     | 事務担当者、技術担当者、工事立会者の連絡先を記入してください。                 | <b>5</b><br>アナログポート<br>の機能  |
|                     | ご契約される方の氏名は、住民票・登記簿上の名前を記入してください。               | 6                           |
|                     | INSネット64をご利用になる住所を記入してください。                     | リモート<br>設定                  |
|                     | ご契約される方の住所は、住民票・登記簿上の住所を記入してください。               |                             |
|                     | NTTから送付される毎月の請求書の送付先を選択・記入してください。               | パ ソコンの<br>接続・設定<br><b>8</b> |
|                     | 契約料・施設設置負担金の支払い方法を選択・記入してください。                  | トラブル<br>対処法                 |
|                     | 工事代金の支払い方法を選択・記入してください。                         | 9                           |
|                     | 電話帳へ載せる名前を記入してください。                             | リファレンス                      |
|                     | 載せない場合は、不要と記入してください。                            | 10                          |
|                     | 他に記載事項があれば、記入してください。                            | 電子マニュアル                     |
|                     |                                                 |                             |

「INSネット64お申込票」には【基本機能版】と【高機能版】がありますが、このユーザー ズマニュアルでは【基本機能版】についての記入方法を解説します。

1-5

本体背面のアナログポートに接続された電話機から、この製品の内蔵カレンダーと 時計を合わせます。

日付と時間設定されていない状態では着信履歴、発信履歴、モーニングコールが使用でき ません。使用するためには、必ず日付と時間を設定してください。

ACアダプタをコンセントから抜いて約10時間以上放置すると設定がクリアされます。設 定し直してください。

スーパーリセットやバージョンアップ等ではクリアされません。

日付・時間の設定

日付・時間を設定するには、アナログポートに接続された電話機の受話器を上げて、 プッシュボタンから以下のように入力してください。この製品から「ピー」という 音がしたら設定完了です。受話器を置いてください。

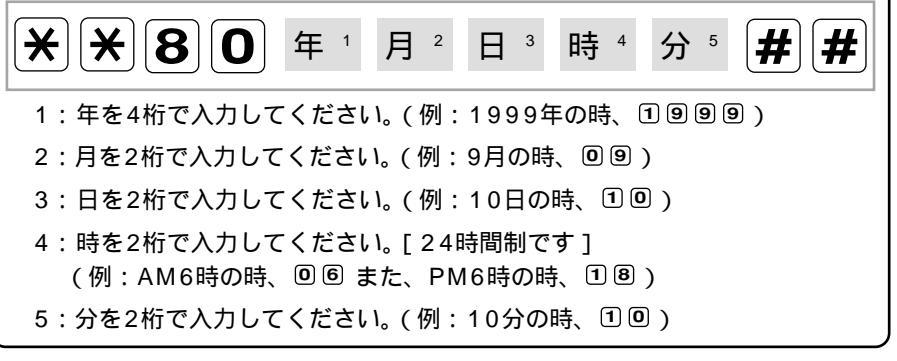

上記以外に、付属のかんたん設定ユーティリティからも設定できます。

電話機ベルの確認

本体背面のアナログポートに接続された電話機から、電話機のベルの確認を行います。

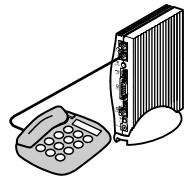

あらかじめ、この製品の任意のアナログポートに電話機を接 続してACアダプタをコンセントに差し込んでください。 接続後、本体背面のアナログポートに接続された電話機から、 着信音の確認操作を行います。

設置方法

1

ご使用に

なる前に

#### ベルテスト

ベルテストを行うにはアナログポートに接続された電話機の受話器を上げて、プッ シュボタンから以下のように入力してください。この製品から「ピー」という音が したら設定完了です。受話器を置いてください。

**\* \* 8 4 # #** 

上記でベルが2,3回鳴った場合は正常に動作しています。初期値の20Hzでベルが鳴らない 場合は、下記を参照してRing信号の設定を25Hzに変更し、再度上記の手順でベルを鳴らし てみてください。(電話機によっては、ベルの鳴る回数が異なります。)

#### R i n g 信 号 の 設 定

Ring信号を設定するにはアナログポートに接続された電話機の受話器を上げて、 プッシュボタンから以下のように入力してください。この製品から「ピー」という 音がしたら設定完了です。受話器を置いてください。

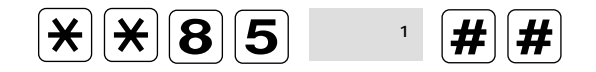

Ring信号の周波数を15Hzに設定するとき、
 Ring信号の周波数を20Hzに設定するとき、
 ①と入力します。(初期値)
 Ring信号の周波数を25Hzに設定するとき、
 ②と入力します。

25Hzに設定してもベルが鳴らなかった場合は、電話機に「着信感度」などといった設定が あれば高感度に設定してみてください。または、他の電話機があれば、そちらでも試してみ てください。

> **人** 付録

## 128Kbps通信時の注意

#### 回線を同時に利用できる台数

ー本のISDN回線は、64Kbpsのデジタル回線を二本内蔵しています。

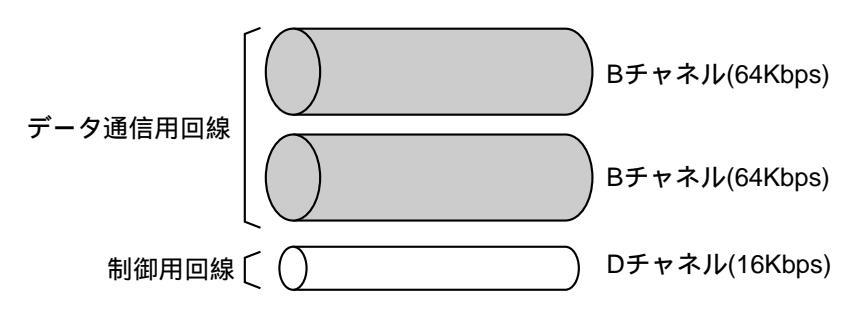

ー本のISDN回線は、64Kbpsのデジタル回線を二本内蔵しています。

通常のデータ通信(64KPPP通信) および電話機(アナログ通信)使用時には、64Kbps の回線を一本のみ使用するため、一本のISDN回線に接続されている端末機器が同時に2台ま で通信可能です。

128Kbpsのデータ通信(MP/BACP)使用時には、64Kbpsのデジタル回線を二本とも使用するため、1台の端末機器しか通信できません。

最適通信速度自動選択(BOD機能)使用時は、回線の使用状況に合わせて使用する回線数を 自動的に調節するため、2台の端末機器が使用できます。

#### 通信費用

デジタル回線利用時の通信料金は、通常の電話機と同じように通信(通話)時間で課金され ます。

128Kbpsでの通信時の料金は、ISDN回線内のデジタル通信回線を二本とも使用するために、 電話2回線分(通常の二倍)になります。

最適通信速度自動選択(BOD機能)(5-40ページ参照)を設定しておくと、データ量に応じて 64K,128Kを自動で切り替えますので、通話料がお得になります。

#### DTE(RS232C)ポートで端末速度を230.4Kbpsに設定する場合

端末速度230.4Kbpsに対応していないパソコンをご使用の場合は、RS232Cアクセラレー タボードが必要になります。

# 2 設置方法

この章では、この製品を設置するにあたって 必要な事項について説明します。 説明に従って正しく設置してください。 】 ご使用に なる前に

**2** 設置方法

> 3 基本操作

ACR 5

-アナログポート の機能

> **6** リモート 設定

**7** パソコンの 接続・設定

> **8** トラブル 対処法

**צ** געלקדן

10 電子マニュアル について

**人** 付録

## 各部の名称とはたらき

本体各部の名称とはたらきについて説明します。

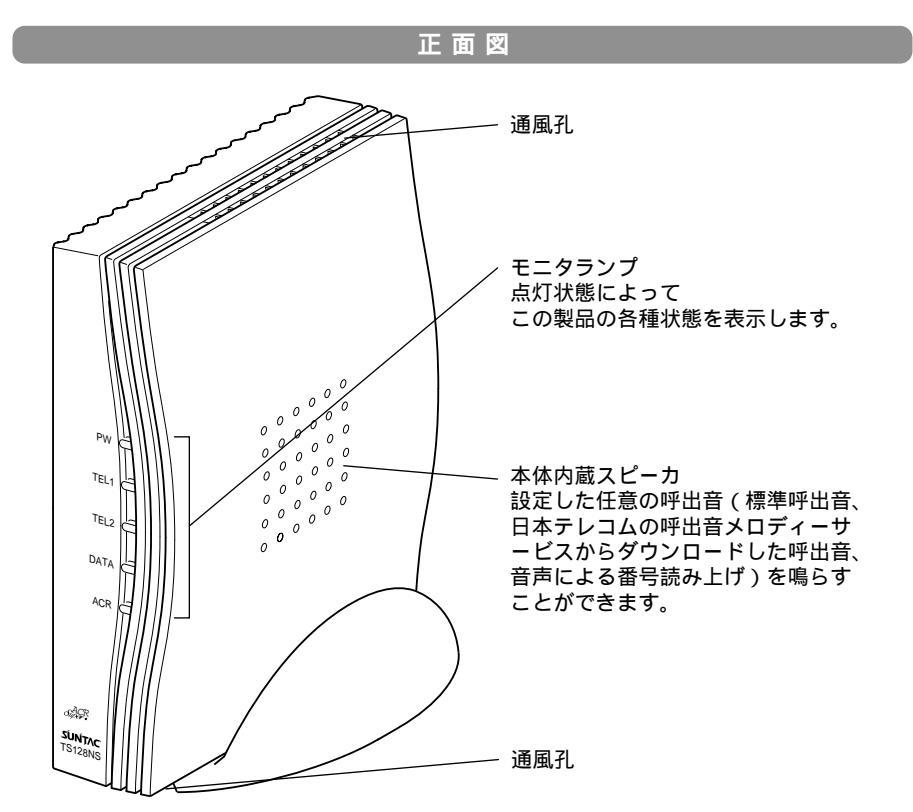

モニタランプの意味

| PW   | 赤点灯:電源が入っており、ISDN回線と正しく接続されているとき      |
|------|---------------------------------------|
|      | 赤点滅:電源が入っており、ISDN回線に正しく接続されていないとき     |
|      | 消 灯:電源が入っていないとき                       |
| TEL1 | 赤点灯:TEL1のアナログポート使用時                   |
|      | 赤点滅:TEL1のアナログポートに電話がかかってきたとき(RING鳴動時) |
| TEL2 | 赤点灯:TEL2のアナログポート使用時                   |
|      | 赤点滅:TEL2のアナログポートに電話がかかってきたとき(RING鳴動時) |
| DATA | 赤点灯:データ通信中                            |
| ACR  | 赤点灯:データ書込、データ破損、ACR機能が「切」             |
|      | 緑点灯:ACR機能を利用時                         |
|      | 緑点滅:新電電にダイヤル中、着信音データをダウンロード中          |
|      |                                       |

#### 各部の名称とはたらき

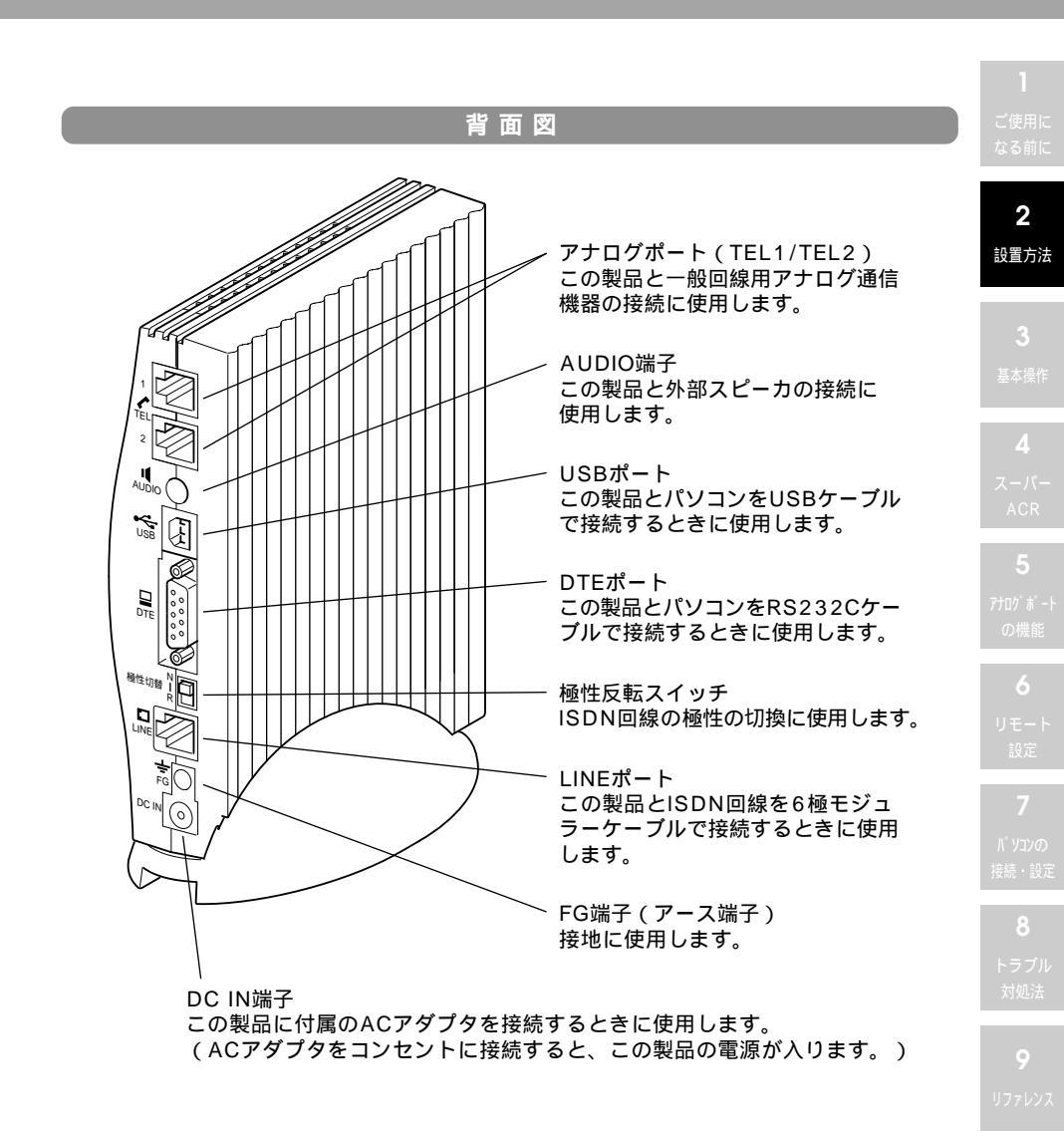

2-3

この製品にアースを接続し、付属のACアダプタを取り付けて、コンセントに接続します。 以下の図を参考に正しく接続してください。

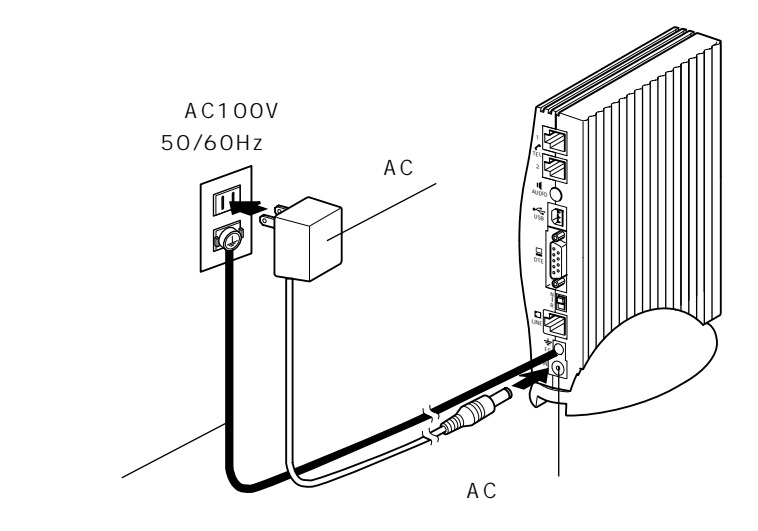

## ⚠注意

付属のACアダプタ以外は使用しない

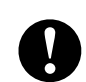

ACアダプタは、必ず本製品に付属のACアダプタを使用してください。 他のACアダプタを使用すると、火災の原因になります。

## ISDN回線に接続する

この製品をISDN回線に接続し、アナログ通信機器を接続します。下記の注意をよ く読んで、正しく接続してください。

この製品をISDN回線に接続する場合は、電源が入っていない(ACアダプタがコンセント に接続されていない)ことを確認し、ISDN回線に接続してください。

この製品は「INSネット64」専用です。「INSネット64」以外の回線には接続しないでくださ い。通信できなくなったり、誤動作の原因になります。

モジュラーケーブルは、付属の適切なモジュラーケーブルをお使いいただくか、正しい仕様のケーブルをご用意ください。 LINEポート用:付属の6極モジュラーケーブル

モジュラーケーブルの接続は、カチッという音がしてロックがかかるまで、しっかりと差 し込んでください。入れ方が中途半端だと、接触不良で正常に通信できない可能性があり ます。

この製品に付属のACアダプタを取り付け、コンセントに接続すると本体前面のPWランプ が点滅から点灯に変ります。点滅のままのときは、ACアダプタをコンセントから抜き、本 体背面の極性反転スイッチを切り替えて、ACアダプタを取り付けてください。

この製品は端末審査協会の認定を受けています。従って回線との接続がモジュラージャック 式になっていれば、工事無しで接続可能です。モジュラーローゼットから回線終端装置まで の配線工事は、NTTに依頼してください。 **1** ご使用に なる前に

**2** 設置方法

**う** 其太遏作

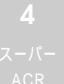

・ フナログポート の機能

> **・** モート 設定

パ ソコンの 接続・設定

> 8 トラブル 対処法

> > 9

ערטינרי

IU 電子マニュアル について

**A** 付録

#### TS128NS**の接続について**

詳しい接続方法は、以下を参考に正しく接続してください。

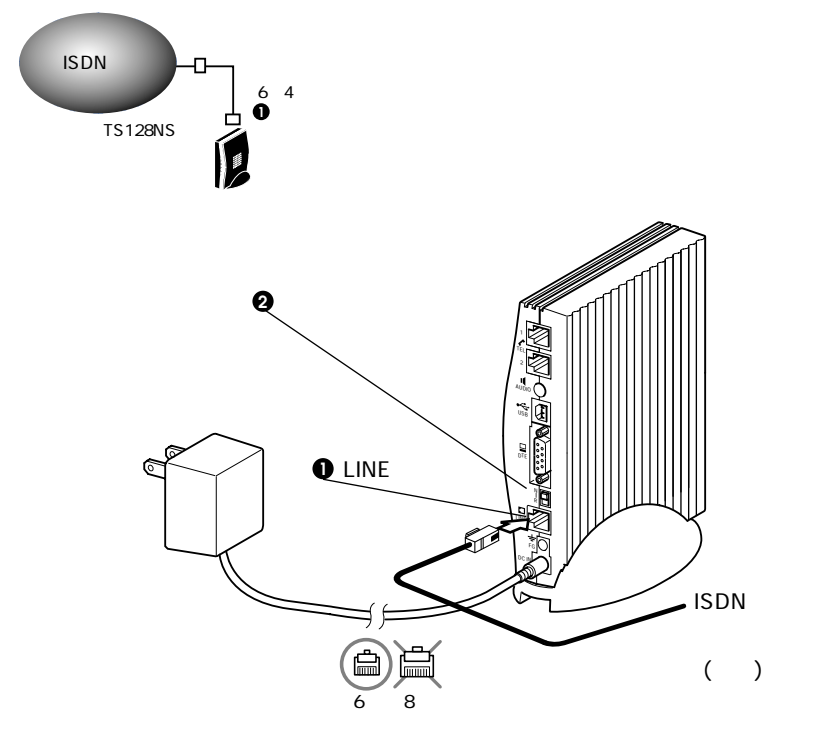

- 付属の6極モジュラーケーブルで、この製品のLINEポートとISDN網を接続します。
- 2 極性の確認・設定を行ってください。(下記参照)

#### 極性の設定について

ISDN回線によっては、工場出荷時の極性設定と一致しない場合があります。ISDN回線の 極性を合わせるには以下の方法でおこない、本体背面の極性反転スイッチを正しく設定し てください。

- 1.ISDN回線に6極モジュラーケーブルが接続されているのを確認して、ACアダプタをコ ンセントに接続してください。
- 2.モニタランプのPWが赤色に点灯していれば、極性は合っています。 極性反転スイッチはそのままの設定にしておいてください。
- 3.モニタランプのPWが赤色に点滅している場合は、極性反転スイッチを切り替えてくだ さい。PWのランプが赤色の点灯に変ったら極性の設定は終了です。

## アナログポートに接続する

この製品は、アナログポートを2ポート装備しており、電話やFAX、モデムなどの アナログ通信機器を接続し、他のアナログ通信機器と通信できます。アナログポー トにアナログ通信機器を接続する場合は、以下の注意をよく読んで正しく接続して ください。

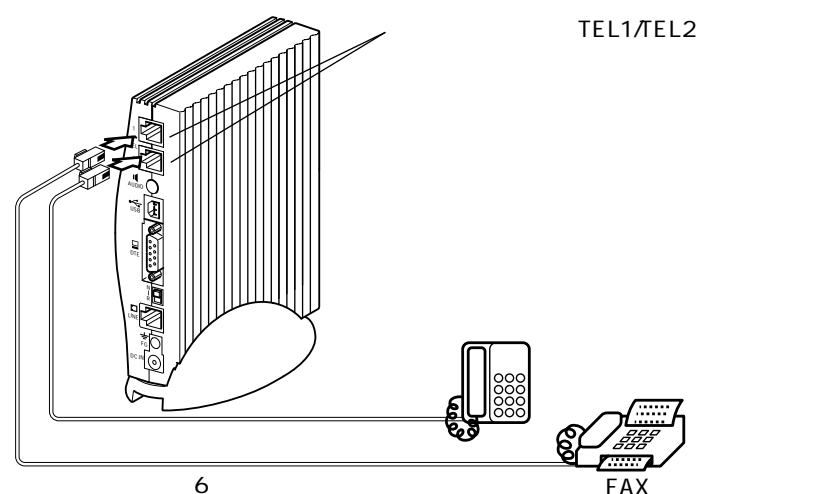

LINEポートにアナログ通信機器を接続しないでください。誤動作の原因になります。

アナログボートに接続したアナログ通信機器は、トーン式(DTMF)の場合のみ、電話を かけることができます。パルス式のアナログ通信機器から電話をかけることはできません。 (着信はどちらでも可能)

1つのアナログポートにつき1台のアナログ通信機器を接続してください。同一のポート に複数のアナログ通信機器を接続することはできません。

アナログポートには、通常のNTTの電話回線に接続する通信機器を接続してください。ボ タン電話、ビジネスホン、キーテレホン、ホームテレホン等またはPBX用の通信機器を接 続すると、使用できない場合があります。

アナログポートには、NTTの公衆回線に適合しており、技術基準適合認定を取得している アナログ通信機器を接続してください。ここに述べた以外のアナログ通信機器を接続した 場合は、通信できない場合があります。

アナログポートに接続するアナログ機器は、6極2芯モジュラーケーブルで接続してください。 モジュラーケーブルの接続は、カチッという音がしてロックがかかるまでしっかりと差し 込んでください。ロックされていない状態の場合、接触不良で正常に通信できない場合が あります。

電話機などアナログ機器によっては着信音が鳴らないものがあります。その場合は、電話 機ベルの確認(1-7ページ)を参照してください。 2

設置方法

#### 各 ア ナ ロ グ ポ ー ト を 別 々 の 番 号 で 呼 び 出 す 場 合

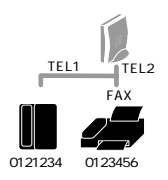

アナログポートに接続された機器に別々の番号を付けて、それぞれ を別々に呼び出すことができます。 詳細は、i・ナンバー(5-2ページ)・ダイヤルイン番号(5-6ペー ジ)・サプアドレス(5-10ページ)を参照してください。 また、付属のかんたん設定ユーティリティからも設定できます。

#### アナログポートの設定

各アナログポートには必ず下記を参照して、ポートモード(通信モード)を設定す る必要があります。設定したいアナログポートに電話機を接続して、設定操作を行 ってください。この操作は、操作したポートに対して有効です。

アナログポートに「電話機」を接続する場合

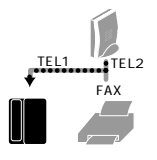

未設定のポートに電話機を接続する場合 特に設定する必要ありません。( 工場出荷時の設定のままで使用で きます )

すでに他の機器に設定してあるポートに電話機を接続する場合 受話器を上げて、プッシュボタンから以下のように入力してくださ い。この製品から「ピー」という音がしたら、受話器を置いてくだ さい。

アナログポートに「モデム」を接続する場合

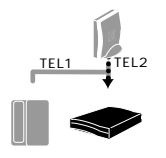

受話器を上げて、プッシュボタンから以下のように入力してくださ い。この製品から「ピー」という音がしたら、受話器を置いてくだ さい。

**\* \* 0 0 1 # #** 

#### アナログポートに「FAX電話」を接続する場合

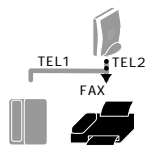

FAX電話からG4FAX以外にFAXする場合

FAX電話からG4FAXにFAXする場合

受話器を上げて、プッシュボタンから以下のように入力してくださ い。この製品から「ピー」という音がしたら、受話器を置いてくだ さい。

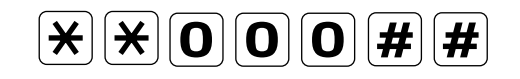

受話器を上げて、プッシュボタンから以下のように入力してくださ い。この製品から「ピー」という音がしたら、受話器を置いてくだ • 使用に る前に

**2** 設置方法

其太墁作

**4** 

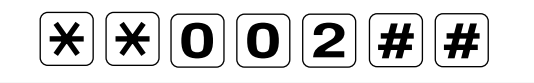

#### アナログポートに「FAX」を接続する場合

さい。

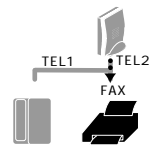

受話器を上げて、プッシュボタンから以下のように入力してください。この製品から「ピー」という音がしたら、受話器を置いてください。

**\* \* 0 0 2 # #** 

#### アナログポートに何も接続しない場合

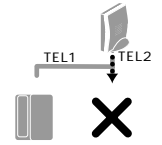

ー担、未使用とするアナログポートに電話機を接続します。 受話器を上げて、プッシュボタンから以下のように入力してくだ さい。この製品から「ピー」という音がしたら、受話器を置いて ください。

使用しないアナログポートから電話機を外します。

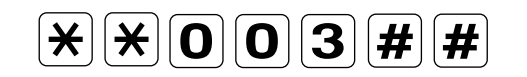

機器が接続されていないアナログポートのポートモードに上記の 設定を行わないと、他の電話機が話し中に呼び出しがかかっても 「話し中」にならないため、相手に不在と誤認されてしまうおそれ があります。 アナログポート の機能

> **6** リモート 設定

/<sup>パ</sup> ソコンの 接続・設定

> ● トラブル 対処法

> > 9

リファレフス

IU 電子マニュアル について

#### \_ ナン バ ー デ ィ ス プ レ イ 対 応 の ア ナ ロ グ 機 器 を 接 続 す る 場 合

この製品では、ナンバーディスプレイに対応した電話機、FAX、アダプター等を接続して、ナンバーディスプレイを表示できます。

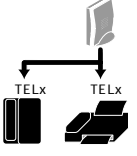

ナンバーディスプレイ表示は、全てのアナログポートで対応しています。

以下の「ナンバーディスプレイ機能を利用する場合」を参照して設定を行ってください。

全てのアナログポートで ナンバーディスプレイ可能

ナンバーディスプレイが動作しない場合は、アナログ電話機側でナンバーディスプレイ機 能を利用する設定になっていることを確認してください。

128KbpsMP/BACPで通信中、通信中着信通知、キャッチホン(コールウェイティング)、 疑似コールウェイティング等の呼び出しを受けた場合は、ナンバーディスプレイ機能は動 作しません。

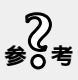

アナログ回線からの着信の場合、ナンバーディスプレイ機能を利用するためには、NTTとの「INSナンバーディスプレイ契約」が別途必要になります。詳細は、NTTにお問い合わせください。

#### ナンバーディスプレイ機能を利用する場合

ナンバーディスプレイ機能を利用する場合は、以下の方法で設定します。

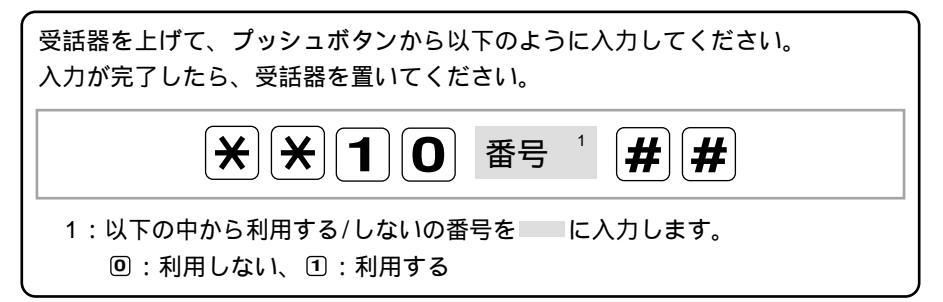

上記以外に付属のかんたん設定ユーティリティからも設定できます。

# 3 基本操作

この章では、基本的な電話機の操作を説明します。

| ìā |  |  |
|----|--|--|

**2** 设置方法

**3** 基本操作

**4** スーパー A<u>CR</u>

5 アナログポート の機能

> **6** リモート 設定

7 パソコンの 接続・設定

> **8** トラブル 対処法

**ד** געלידנ

**10** 電子マニュアル について

**人** 付録

## 電話をかける

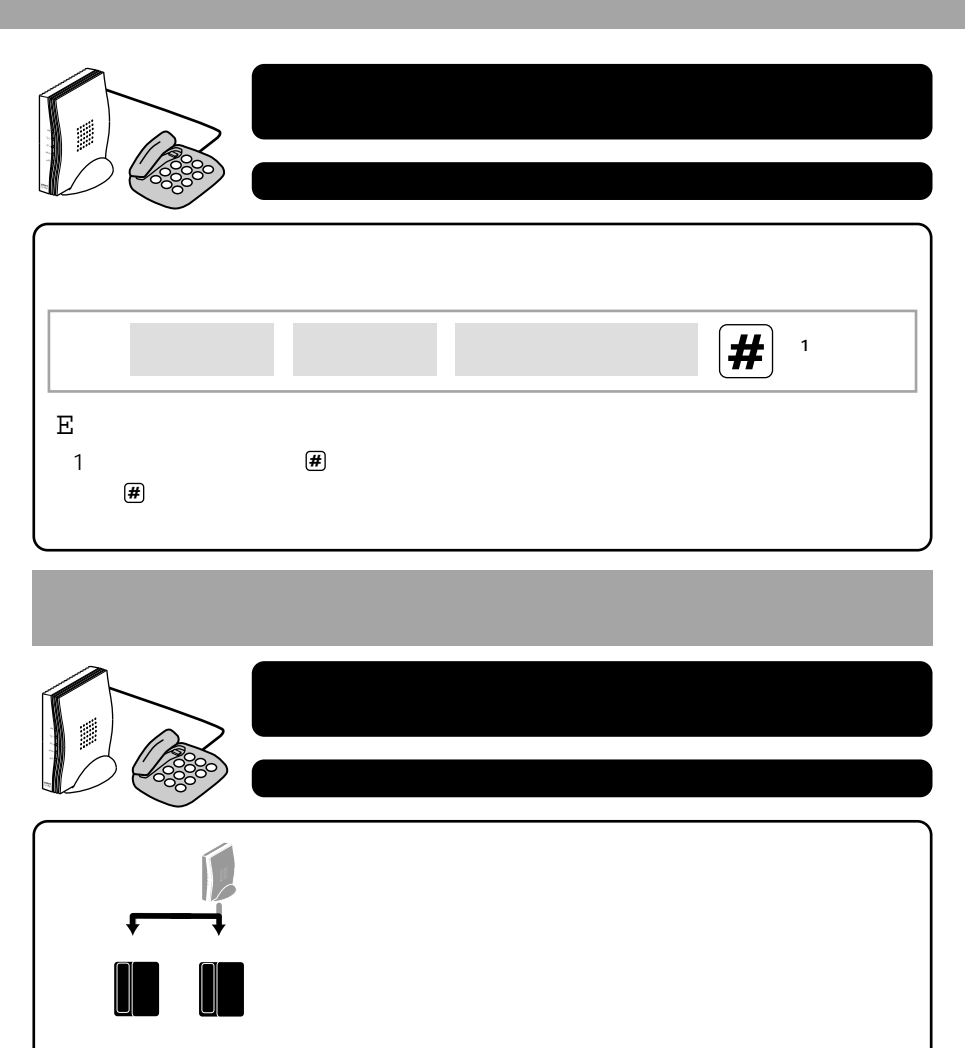

★ 内線番号<sup>1</sup> # <sup>2</sup>

E 指定したアナログポートに接続された電話機を呼び出します。

- 1:以下の中から通話先の内線番号を に入力します。
   (1):TEL1、(2):TEL2
- 2:電話番号の最後に (#) ボタンを押すと、すぐに呼び出しを開始します。
   (#) ボタンを押さなくても発信はできますが、呼び出しを開始するまで少し時間がかかります。

## アナログ着信インターセプトピックアップ機能

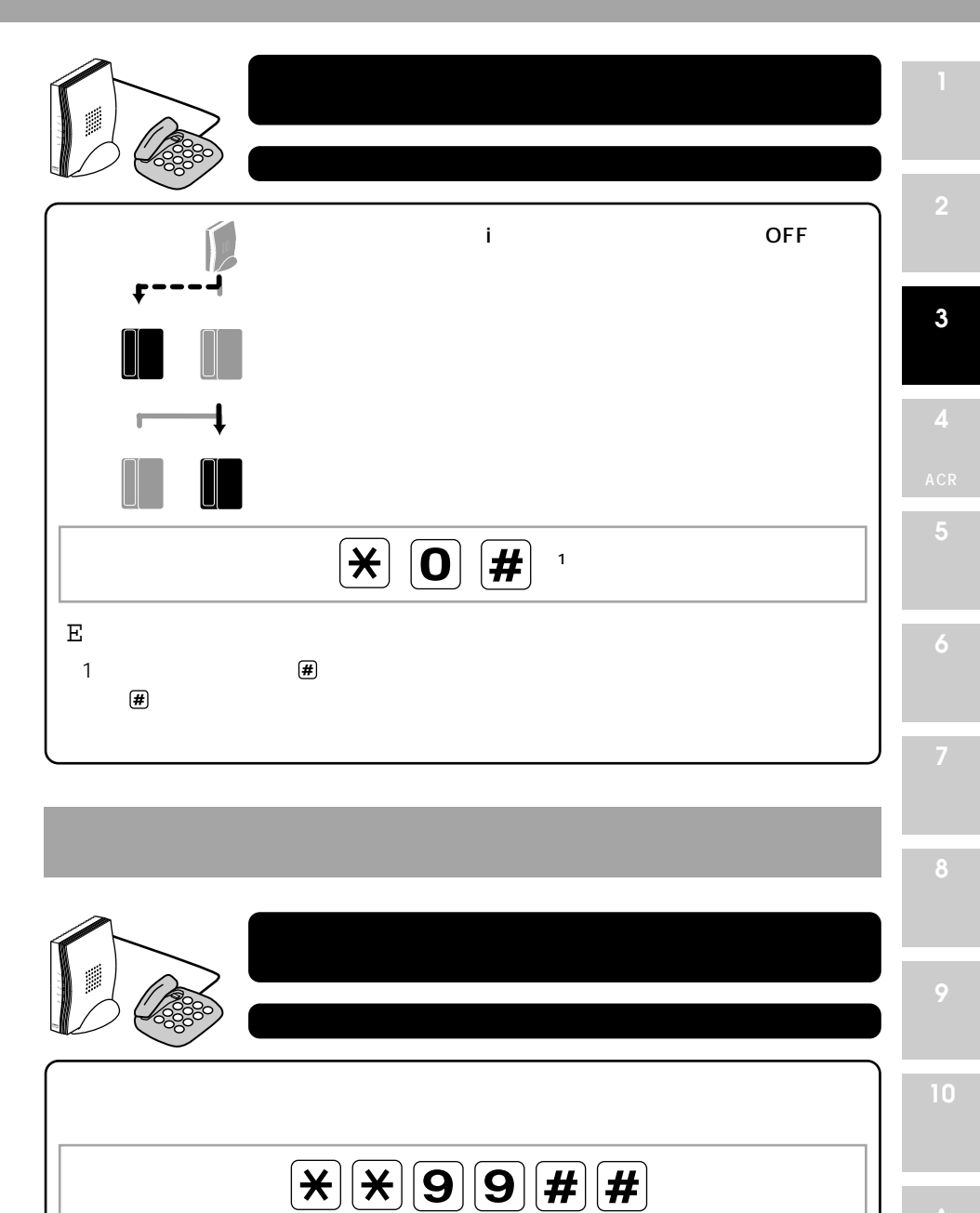

E 音声で不在着信の時間と相手の電話番号をお知らせします。

3-3

## 短縮ダイヤル発信

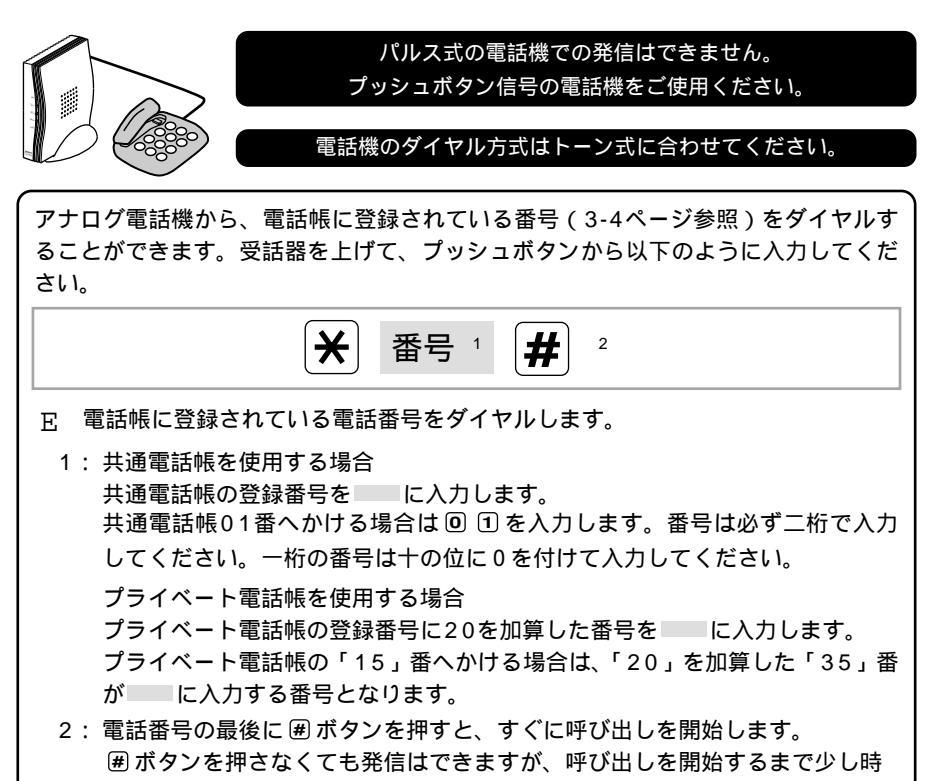

間がかかります。

## 電話帳の登録

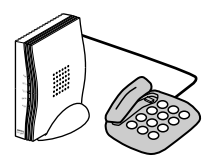

パルス式の電話機での発信はできません。 プッシュボタン信号の電話機をご使用ください。

電話機のダイヤル方式はトーン式に合わせてください。

電話帳には共通電話帳と、アナログポートごとに設定するプライベート電話帳の2 種類があります。登録件数は最大60件です(共通電話帳20件、各ポート20件)。

電話番号はかならず市外局番から番号のみを続けて入力してください。

電話帳の登録は、付属のかんたん設定ユーティリティでのみ設定可能です。 かんたん設定ユーティリティの詳細については、「かんたん設定ユーティリティ」について (A-2ページ)を参照してください。

## TA本体から呼出音を鳴らす

TS128NSは相手からの着信に対して、本体内蔵のスピーカ(または外部スピーカ)から呼出音を鳴らすことができます。

i・ナンバーやダイヤルイン等の設定を行っている場合

TEL1、TEL2の着信毎に呼出音を分けて鳴らすことができます。

(TEL1の呼出音が鳴っているときに、TEL2にも着信があった場合は、TEL2の呼出し音が鳴 り出します。)

i・ナンバーやダイヤルイン等の設定を行っていない場合

TEL1、TEL2それぞれ呼出音を設定されていてもTEL1で設定した呼出音が鳴ります。

#### 呼出音を設定する

受話器を上げて、プッシュボタンから以下のように入力してください。 この製品から音楽 <sup>1</sup>が流れます。受話器を置いてください。

**X X 1 5** 番号 # #

- 1:00、16とデータのない番号については音楽が鳴りません。
- 2:00 :呼出音を使用しない
  - ◎ 1 ~ 0 5 : この製品が標準で持っている呼出音
  - 06~15:呼出音メロディ-サービスの呼出音
  - 16 : 音声
- 3:呼出音メロディ-サービスの呼出音は日本テレコムのスーパーACRの契約(申込み費用及び基本料金、取り付け工事はありません。)が必要です。 詳しくは、4項「スーパーACR」をご覧ください。

更に、かんたん設定ユーティリティを利用して、電話帳に登録された人毎に呼出音を設定す ることが可能です。

プライベート着信を設定されている場合は、共通電話帳のみ呼出音を鳴らすことができます。

音声を設定した場合は、相手の電話番号を読み上げます。 ナンバーディスプレイを使用している場合は、呼出音は無効となります。 外部スピーカをご使用になるときは、アンプ内蔵のスピーカをお勧めします。アンプが内

蔵されていないと、音が小さい場合や音にならない場合があります。

こ使用に なる前に

2

**3** 基本操作

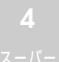

スーパー ACR

**6** リモート 設定

パ ソコンの 接続・設定

**8** トラブル 対処法

9

リファレンス

10 電子マニュアル

**人** 付録
#### 音量を設定する

電話機の受話器を上げ送送⑧⑥番号□囲囲を押します。

- 1: 1:小さい音量
  - 2:この製品が標準で持っている音量
  - :大きい音量
- 2 電話機の受話器を置きます。

# **4** スーパーACR

この章では、スーパーACRの概要から使用方 法までを説明します。 5 アナログポー の機能

4

スーパー ACR

> **6** リモート 設定

/ パ ソコンの 接続・設定

> **8** トラブル 対処法

**ד** געלידנ

10 電子マニュアル について

Super \* スーパーACR について

この製品は、スーパーACRに対応しています。

ここでは、スーパーACRの概要について説明します。

スーパーACR(Automatic Carrier Routing):自動電話会社接続機能とは

相手先の場所、曜日、時間帯に応じて、日本テレコム(0088)とNTTの中から自動的 におトクな電話会社に接続する機能です。また、DDI(0077) KDD(0070)を 含めて選択することもできます。(4-7ページ参照)

「スーパーACR」は「スーパーLCR」の名称が変更されたものであり、機能的には同 等です。

#### スーパーACRを利用するには

必ず、日本テレコム(0088)へスーパーACRご利用申込みが必要です。 申込みにかかる費用、基本料金は必要ありません。

この製品のスーパーACRを利用すると

電話をかける時に、新電電のアクセス番号(例:日本テレコムの場合0088)を押す必 要がありません。

スーパーACR機能を持っていない電話機を使ってもスーパーACRを利用する事ができ るようになります。

A C R の デ ー タ の 書 き 込 み に つ い て

この製品は、スーパーACRを正しく動作させるためにACRデータを書き込む必要があ ります。

ACRデータは日本テレコムからISDN回線を通して送られ,自動的にこの製品に書き 込まれます。

日本テレコムからデータを書き込むために、電話がかかってきたときに受話器を上げると 「プ・プ・プ...・」と聞こえますので、その場合は受話器を置いてください。受話器をあげ たポートはデータのダウンロードが終わるまで使用できません。もう片方のポートから発 着信はできます。(データのダウンロードで1回線使用されているため通信または通話をし ている場合は発信できません)

データの書き換え後(ダウンロード終了後) ACRランプが赤色から緑色に点灯するとス ーパーACRが利用できます。

この製品が日本テレコムに向け, ACRデータを受け取りのために自動的に交信すること があります。この時は通話料金はかかりません。

ACRデータはスーパーACR申込み後,および通話料金改訂時などに最新のものが書き 込まれます。

#### スーパーACRご利用についてのお願い

この製品のアナログポートにスーパーACR/LCR機能付電話機を接続するときは、電 話機のACR機能を「切」にしてください。同様に、この製品のアナログポートにスーパ -ACR/LCR以外のACR機能付電話機を接続する場合でも、ACR機能を「切」に してご使用ください。

接続された電話機でもスーパーACR/LCR機能をご利用になりたい時は、この製品の ダウンロード禁止設定(4-11ページ参照)をして日本テレコムお客様センターへお問い合 わせください。

ACRデータの受信を確実に行うためには、アナログポートに接続した電話機を「留守」 に設定してください。

PBX内線にこの製品を接続してご使用になる場合スーパーACR機能はご使用になれません。スーパーACR機能を「切」にしてご使用ください。(4-9ページ参照)

この製品のスーパーACR機能をご利用になられる場合は、以前にスーパーACR/LC Rの機器をご使用になられていても再度手続きが必要になります。

下記の場合、以前ご利用されていた新電電にACRデータメンテナンスを停止していただ くよう依頼してください。(連絡先は下記を参照してください。)

- ・スーパーACR以外の自動電話会社接続機能(ACR/LCR)付ターミナルアダプタ からこの製品と取り替えられたとき。
- ・新電電のアダプターをご利用になられていた場合
- ・この製品のアナログポートでスーパーACR以外の自動電話会社接続機能(ACR/L CR)付電話機をご利用していた場合

日本テレコム以外の新電電のお問い合わせ先 ・ D D I (0077) 0077-779 または 0120-22-0077 ・ K D D (0070) 東京:0120-03-0070 大阪:0120-06-0070

ダイヤルイン機能を使用中で,スーパーACRをご利用される方は、「スーパーACRご利 用申込書」の電話番号欄には、「契約者回線番号」をご記入ください。

NTT / 疑似コールウェイティング機能をご利用の場合ACRデータの取り込みが失敗することがあります。

ACRデータを受信したい場合はNTT/擬似着信転送機能設定(5-26ページ参照)をO FFにしてください。万が一、着信転送先にスーパーACR/LCR電話機が接続されて いた場合ダウンロードしてしまう可能性があり、その場合転送先の電話で正しくACR機 能が働きません。

スーパーACRを働かせたまま、NTT等の電話料金各種サービス(テレジョーズ、テレ チョイス等)はご利用になれません。 ■ 使用に る前に

**2** 

**う** 甘大品作

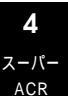

**6** リモート 設定

パ ソコンの 接続・設定

> ● トラブル 対処法

9

10

## スーパーACRご利用申込み方法

既に、日本テレコムをご利用中の場合も、スーパーACRのご利用にはお申込みが 必要です。

#### 日本テレコムへの申込み

日本テレコムへ申込む方法は、電話で申込む方法と申込書を郵送する方法の2通り あります。いずれかの方法で申込みしてください。

#### 電話で申し込む場合

電話で申込む場合は、日本テレコムスーパーACRお申込ダイヤルに電話してく ださい。

#### **日本テレコムスーパー**ACRお申込ダイヤル

フリーコール 0088-80(無料) 受付時間 9:00~21:00(年中無休)

#### 申込み時の連絡事項

申込みに際しては、次の6項目を連絡してください。

- 1.お名前
- 2.郵便番号
- 3.ご住所
- 4.お電話番号

#### 5.ターミナルアダプタメーカー名 サン電子株式会社 6.電話器の機種名 TS128NS

#### 「スーパーACRご利用申込書」を郵送する場合

電話でお申込みをしない場合やスーパーACRお申込ダイヤル0088-80が つながらない場合は、付属の「スーパーACRご利用申込書」に必要事項を記入 し、ハガキの部分を切り取って郵送してください。

| スーハ                   | ーACR ご利用申                               | ·込書 ( 新本                                          | テレコムポ                      | 防・国際電話サービス・)<br>年々割引由込業                                                                                                    | ・切手をはらずにポストへ投函し             |
|-----------------------|-----------------------------------------|---------------------------------------------------|----------------------------|----------------------------------------------------------------------------------------------------|-----------------------------|
| 日本テレコ<br>申込書:<br>フリガナ | ム構式会社 売 日本テレコム電話が<br>別コード5711005 こ1838日 | -ビス等契約約款に基づき、次の<br>西班 年 月                         | おり申込みます。<br>日              |                                                                                                    | てください。                      |
| お名前                   | (生年月                                    | 18:19 <b>4 A</b>                                  | ED.                        | (SEV)<br>1.22.445 THELEON BELGEBOK-AND TABLE<br>UPT.                                                                                                    | ・日本テレコムでお各様の電話番<br>号を登録します。 |
| 電話番号                  |                                         |                                                   | ES                         | 3.最近かたも、本市さなが電気(アナジング)参考はあずご記入(だ<br>かい。<br>(ご注意)<br>●ピンク電気、共同電気、金金電気、温暖寺・低水電気等はなや込み<br>になたまえ、実用電気等サービスに、容易・自動電気等かららご<br>に、いたりださき、日本のなんの発展すて、二の後の入し見合い。                                             | ・申込書の記入例については、次             |
| ご住所                   |                                         | ) –                                               | np<br>(疾恶·動動失等)            | 第第センターをする時かせくだれい、クライヤルインシュご可能であた<br>い、物会がおかけていたかい、意思なは年にご加加しておい、クルター<br>込まが必要用のスペント、加速なな年にご加加しておい、<br>ののののののであり、加加しておいたのです。これであった<br>のののののであり、したのですごをする時においたのか。<br>時代サービスドレス・パーフングロージングの日本時ににおいたが、 | ページを参照してください。               |
| ŴÎĎĔ                  | (申込みます)                                 | (申込み<br>*1日のの3月1日年に<br>第1日のの3月1日年に<br>第1日のの3月1日年に | ます)<br>55775-258340<br>27, | 2件会社教育なら毎週数別かわれて変更にないます。 小田<br>新聞をご用いたのをおさは加速者がかのにに対応があうから<br>安下す。今日人有助に道路自分の変形が行くない。<br>日本がしによる文変更の信をご選邦くだか、今年新計サービスへ<br>の意味とかり、創意意味らか、「読み言葉ができからといます。                                            |                             |
| ターミナルアタ*7<br>メーカー     | ※ お申込みの方は○日をおつけください<br>す-の<br>名         | 1.5.<br>                                          |                            | ●品類はサービスに不限に仕たくならな、剤目的ため用にする<br>ため、ASA(VAR)にご知道の合理的に見ないていただす。<br>●のの問題をご利用のできた、ASA(X***********************************                                                                            |                             |
| 取扱店名                  |                                         | ※まつめで、4クタの取扱的コード<br>取扱店(代理店)コード<br>部門コード          | EX(SU)                     |                                                                                                    |                             |

お申込み・ご利用のための手続きは完了しました。

申込書の記入例

| 5名前                                   |                                       |                       |
|---------------------------------------|---------------------------------------|-----------------------|
| <b>治名前</b>                            |                                       |                       |
|                                       | (牛年月日:19 年 日                          |                       |
|                                       |                                       | H/                    |
| *###96ご記入職v\$7.                       | · · · · · · · · · · · · · · · · · · · |                       |
|                                       |                                       | 区都市                   |
|                                       |                                       |                       |
| ;                                     | ■ 基先 TEL( )                           | (携帯・ <b>動稿先等</b> )    |
| ■番割引 (申込みます                           | 年々割引 (中                               | 込みます )                |
|                                       | ************************************  | る書号とともにすぐに登録層のです込みます。 |
| ※お申込みの方は〇印                            |                                       |                       |
| メーカー名                                 | 9-ミアル79 7 9-00<br>機種名                 |                       |
| · · · · · · · · · · · · · · · · · · · | ※七づめでょた々の数据店                          | コードホニロコイチさい           |
| 本テレコムに申込書を提出                          | される日を記入してください                         | 0                     |
|                                       |                                       |                       |
| 申込みを行う方の名前と生                          | 年月日を記入し、認印を押し                         | てください。                |
|                                       |                                       |                       |
| 申込みを行う方の電話番号                          | を記入してください。                            |                       |
|                                       |                                       |                       |
| 申込みを行う方の住所を記                          | 入してください。                              |                       |
|                                       |                                       |                       |
| 番割引WIDEの申込みを希望                        | 望されるかたは、 をつけて                         | ください。                 |
| 番割引WIDEは、申込み費                         | 用、基本料金が一切不要です。                        |                       |
| ともこうもいったろはとも                          | るかたは、 をつけてくださ                         | 6 I.                  |
| マ割りの申込みを希望され                          |                                       |                       |
| マ割りの申込みを希望され<br>々割引は、申込み費用、基          | 本料金が一切不要です。                           |                       |

#### 日本 テ レ コ ム か ら の A C R デ ー タ 送 信 ( 約 1 ~ 2 週 間 後)

0088-80へお電話で申込まれた場合は約1週間後、それ以外は約1~2 週間後、日本テレコムからスーパーACR機能を働かせるために必要なACR データがISDN回線を通じて送られてきます。

日本テレコムからの電話に出ると「プ・プ・プ・・・・」と聞こえます。 受話器を置いてください。

データの書き換え中は日本テレコムからの電話に出なかった電話機から発信す る事はできます。(2回線の内1回線をデータ受信に使用していますので、他に 通話または通信をしている場合は発信できません)

ACRデータの書き込みは3~4分かかります。

A C R のデータの書き込みが完了して、 A C R ランプが赤色から緑色に点灯すると、 『スーパー A C R のご利用』

ができます。

・ACRデータが送られてくるまでは、スーパーACRは働きません。

・外出中などで電話に出られないときは、この製品のアナログポートにつないである電話機 を必ず「留守」にセットしてください。 Support スーパーACRのご利用について

相手の電話番号をダイヤルするだけで、通話料金のおトクな市外回線を自動的に選んで電話をかけられます。

地域系新電電の市内回線も利用するには

地域系新電電の市内回線をご利用されるときも、必ず日本テレコムへお申込み後、 地域系新電電への申込み手続きを行ってください。

地域系新電電にお申込み後、スーパーACRにて地域系新電電の市内回線を利用することを 「日本テレコムお客様センター」にご連絡ください。

日本テレコムより、データが送られてきます。

地域系新電電の市内回線をご利用の際のダイヤル操作は以下のように、市外局番号からダイ ヤルしてください。

例) <u>03</u>-1234-5678(東京都23区の場

<u>045</u> - 123 - 4567(横浜市の場合)

#### 市外局番等について

市外局番号をダイヤルせずに市内番号からダイヤルされた場合は、NTT経由の通話とな ります。なお、地域系新電電の市内回線をご利用できるエリアは一部地域に限られます。 (平成11年11月現在)

詳しくは各地域系新電電にお問い合わせください。

地域系新電電の市内回線をカンタンに利用するためには、市外局番をダイヤルし忘れるこ とがないように電話帳機能に「市外局番から登録」しておけば便利です。

日本テレコム以外の新電電も利用するには

日本テレコム(JT)以外の新電電をご利用されるときも、必ず日本テレコムにお 申込みいただいた後、各新電電とご契約ください。

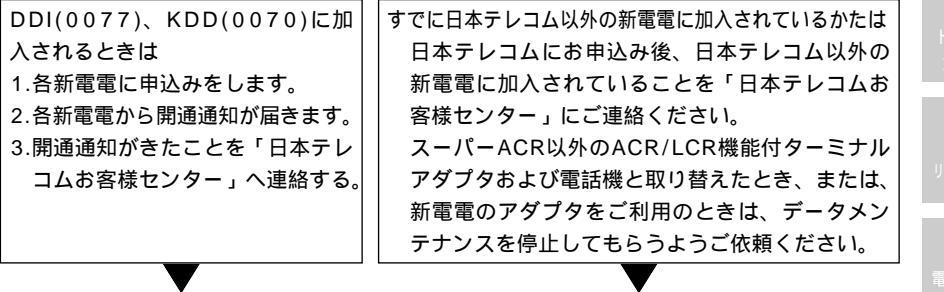

日本テレコムより、他の新電電をご利用するための必要なデータが送付されてきます。

日本テレコムと他の新電電やNTTと通話料金が同額の場合、スーパーACRを働かせて電話をかけると日本テレコムの回線が選択されます。(通話料金が同額の場合に日本テレコム以外をご利用になるには、スーパーACR機能を「切」にして(4-9ページ参照)電話をかけてください。)

■ ご使用に なる前に

> **2** ∖⊯÷÷+

3

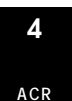

**9** געלקדוו

4-7

#### 日本テレコム以外の新電電のお問い合わせ先

DDI(0077) 0077-779 または 0120-22-0077 KDD(0070) 東京:0120-03-0070 大阪:0120-06-0070

#### その通話に限りスーパーACR機能を使わずに、特定の回線で電話をかけるには

NTT月極割引サービス(テレジョーズ)をご利用する場合や他の新電電の回線を選択して 電話をかけるときは電話をする相手の市外局番の前に,ご利用になる回線の選択番号を押し てください。(市内にかけるときは必要ありません)

| 回線     | 選択番号 |  |  |
|--------|------|--|--|
| ΝΤΤ    | 0000 |  |  |
| 日本テレコム | 0088 |  |  |
| DDI    | 0077 |  |  |
| KDD    | 0070 |  |  |

(例) NTTを利用する場

| 0000 | <u>03</u> - | -    |
|------|-------------|------|
| 選択番号 | 市外局番        | 電話番号 |

市外の天気予報をお聞きになりたいとき、お聞きになりたい地域の市外局番の前に必ず 0000を押してください。

(例) 東京の天気予報をお聞きになる場

<u>0000</u>-03-117

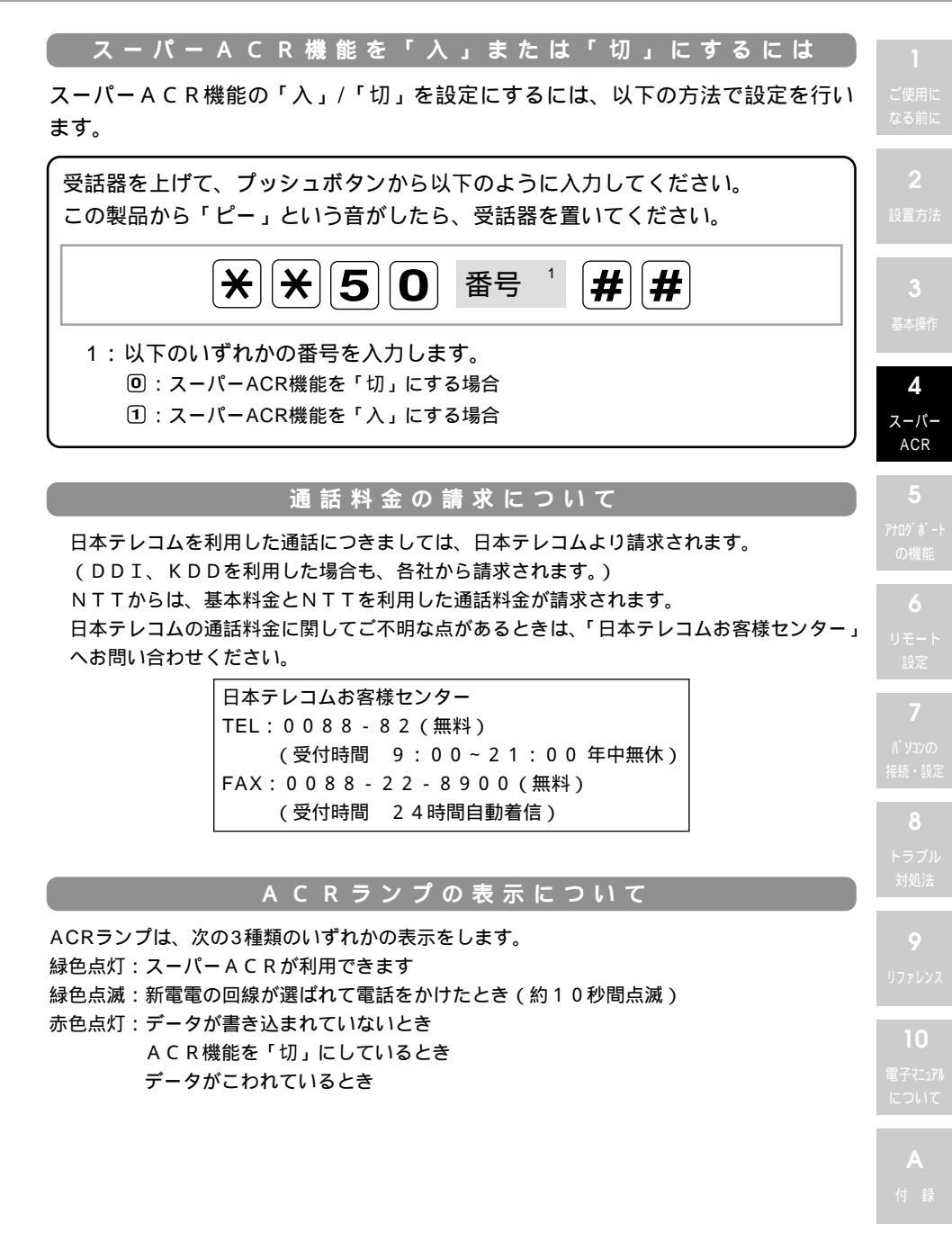

#### こんなときは日本テレコムにご連絡ください

転居等により、住所、電話番号に変更があるとき

お客様のターミナルアダプタに新しい地区のACRデータを書き込む必要がありますので 転居先にてACR初期設定操作(下記「スーパーACR初期設定操作」参照)を行い、「日 本テレコムお客様センター」へご連絡ください。新しいデータが書き込まれるまで、スー パーACR機能は使えません。

利用する新電電を変更したとき (データの書き替えが必要です。) 電話番号を変更したとき

電源を10時間以上OFFにしていたとき

日本テレコムお客様センター移転専用ダイヤル
TEL:0088-22-5110(無料) (受付時間 9:00~21:00年中無休)
日本テレコムお客様センター
TEL:0088-82(無料) (受付時間 9:00~21:00年中無休)
FAX:0088-22-8900(無料) (受付時間 24時間自動着信)

スーパーACR初期設定操作

スーパーACR初期設定操作を行うには、以下の方法で設定を行います。

受話器を上げて、プッシュボタンから以下のように入力してください。
 入力が完了したら、受話器を置いてください。
 ※ ※ 5 4 0 # #

初期設定操作を行うと、この製品が日本テレコムに自動的に発信します。 約1分で終了します。(通話料金はかかりません) staper 電話機のスーパーACRを使うには

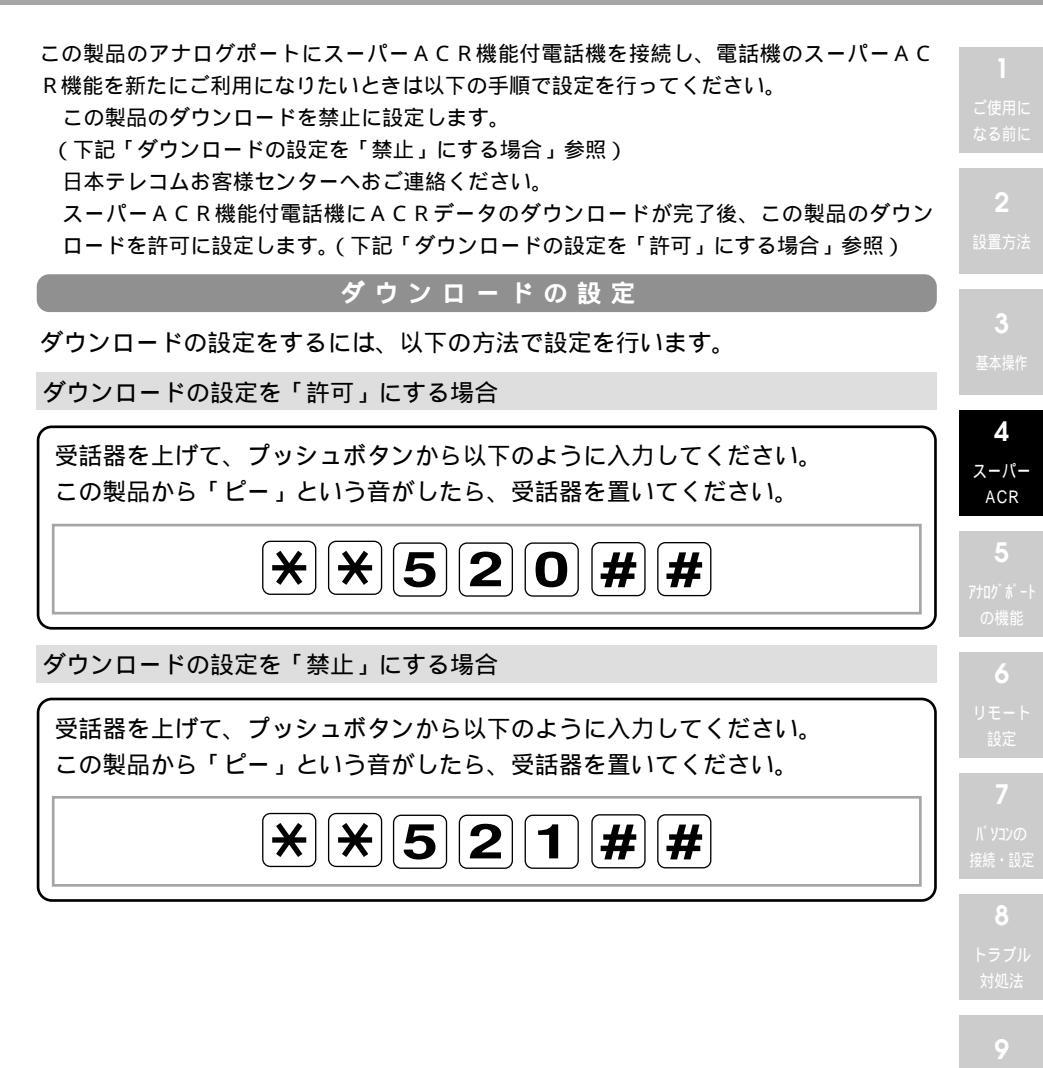

リファレンス

10 電子マニュアル について

staper デジタルモードご利用の際のご注意

スーパーACRは通話モードでの料金判定を行うため、デジタルモードと通話モードでは通 話料金が異なることがあります。よって、出荷時にはデジタルモードでの発信ではスーパー ACR機能が働かない設定となっております。デジタルモードでも通話モードと同様にスー パーACRをご利用になられる場合は下記操作の上ご利用ください。

#### デジタルモードACRの設定

デジタルモードACRの設定をするには、以下の方法で設定を行います。

デジタルモードACR機能を「入」にする場合

受話器を上げて、プッシュボタンから以下のように入力してください。 この製品から「ピー」という音がしたら、受話器を置いてください。

\*\*511##

デジタルモードACR機能を「切」にする場合

受話器を上げて、プッシュボタンから以下のように入力してください。 この製品から「ピー」という音がしたら、受話器を置いてください。

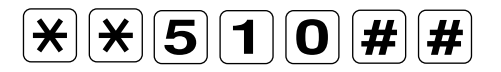

ここで書かれているデジタルモードとは、データ通信のことを指します。

### ← 呼出音→ロディーサービス について

スーパーACRに加入し、ACRランプが緑色に点灯すると、日本テレコム(株)提供の「 「「呼出者」」「ディーサービス」を利用して、この製品の呼出音にメロディーを10 曲取り込むことができます。取り込みを行うと、この製品の呼出音は合計15種類から選ぶことができます。

- 最新ヒット曲を含む30曲を準備し、うち一部の曲は定期的に入れ替えを 行っています。くわしくは、日本テレコムから送られてくるパンフレット をごらんになるか、「日本テレコムお客様センター」0088-82(無 料)へお問い合わせください。
- 2 メロディーの取りこみが終了するまでの間(約2分)、呼出音メロディー サービスセンター(東京03局)までの0088市外電話サービス料が必要です。
- 3 呼出音メロディーサービスセンターから流れる視聴音メロディーとこの製品に取りこんだ呼出音メロディーとでは、音質などの違いが生じる場合があります。
- 4 「 с → 呼出者 → ロディーサービス 」のサービス提供期間に変更がある場合は,日本 テレコムから送られるパンフレットにてお知らせ致します。

メロディーデータをダウンロードする

アナログポートの電話機から操作します。

- 電話機の受話器を上げ ※ ⑧ ⑧ 伊を押します。(呼出音メロディーサービスセンターへダイヤルされます)
- 2 呼出音メロディーサービスセンターが応答したあとは、ガイダンスに従っ て電話機を操作します。
- 3 曲番号を押す。(お好みの曲がないときは、受話器を置いて電話を切って ください。
- 5 ダウンロードが終了すると通信が切れ、ダウンロードしたメロディーが1 回聞こえます。

ご使用に なる前に

2

**3** 甘★塭作

**4** スーパー ACR

5 アナログポート の機能

**6** リモート 設定

パ パ ソコンの 接続・設定

> ● トラブル 対処法

-リファレンス

電子マニュアル

# 受話器を上げて、プッシュボタンから以下のように入力してください。この製品から音楽 'が流れます。受話器を置いてください。 ★ ★ 1 5 番号 <sup>2</sup> # # 1:00、16とデータのない番号については音楽が鳴りません。 2:00 : 呼出音を使用しない 01~05:この製品が標準で持っている呼出音 06~15:呼出音メロディ・サービスの呼出音 16 : 音声

呼出音を設定する

呼出音を設定をするには、以下の方法で設定を行います。

#### ご 注 意

「 
「「「「「明出書シロディーサービス」を利用中ですでにメロディーを10曲ダウンロードしている場合に呼出音メロディーをダウンロードするには、取りこんだメロディーを1曲以上消去してからご利用ください。(下記「ダウンロードしたメロディーデータを消去する」参照)

電話回線の状態によってはメロディーデータがうまくダウンロードされないことが場合が あります。このときはもう一度操作をやり直してください。

データをダウンロードしている時はダウンロード中のアナログポートのキャッチホン(コ ールウェイティング)機能は働きません。

センターが話中で電話がつながらないときは、一度電話を切って、しばらくしてから操作 をやり直してください。

データをダウンロードしている間は、呼出音メロディーサービスセンターに発信したポートの電話機からは電話をかけたり、受けたりすることはできません。

#### ダウンロードしたメロディーデータを消去する

ダウンロードしたメロディーデータを消去するには、以下の方法で設定を行います。

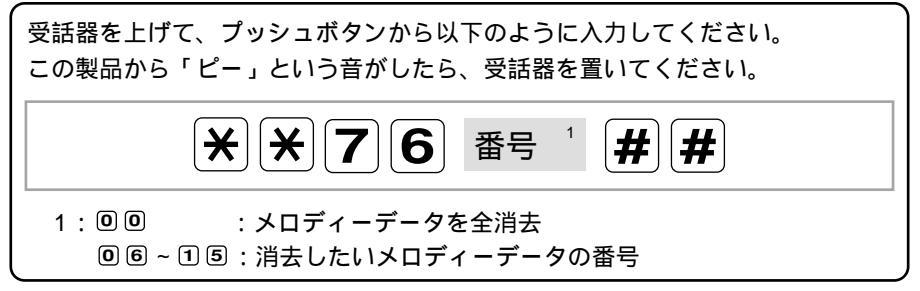

上記以外に付属のかんたん設定ユーティリティからも設定できます。

## 5 アナログポートの機能

この章では、この製品のアナログポートに接 続されたアナログ電話機で利用可能なおもな 機能を説明します。 】 ご使用に ころ前に

**3** 基本操作

**4** スーパー ACR

5 アナログポート の機能

**6** リモート 設定

7 パソコンの 接続・設定

> **8** トラブル 対処法

**9** גילקדו

**10** 電子マニュアル について

- 「i・ナンバー」は、INSネット64(INSネット64ライト含む)で電話番号をも
   うーつ持つことができるサービスです。従って、自分専用の電話番号を持つことができます。
- ・「i・ナンバー」は、「家族共用の電話番号と自分専用の電話番号」「ファックス 専用の電話番号」など用途に応じて使い分けることができます。 詳細は、次ページの「i・ナンバーの利用例」を参照してください。

#### i・ナンバーを使用するためには、NTTと契約が必要です。ダイヤルインとは同時に 契約ができません。(下記「i・ナンバーとダイヤルインの機能比較について」参照)

#### i・ナンバーとダイヤルインの機能比較について

|                  | i・ナンバー                  | ダイヤルイン                                             |
|------------------|-------------------------|----------------------------------------------------|
| 利用可能回線           | INSネット64<br>INSネット64ライト | 加入電話、INSネット64、<br>INSネット64ライト,<br>INSネット1500で利用が可能 |
| 利用可能番号数          | 2番号<br>(契約者回線番号を含む)     | 最大1000番号まで<br>(INSネットの場合)                          |
| 番号の追加            | 不可                      | お客様のお申し出の都度可能                                      |
| 代表での利用           | ×                       |                                                    |
| グローバル<br>着信機能の利用 | 1                       |                                                    |

1 i・ナンバーにはグローバル着信機能はありませんが、着信させるポートをTAで任意に設定することができます。

この機器の適用回線は、INSネット64、INSネット64ライトです。

#### i・ナンパーの利用例

もう一つの番号は自分専用に 「i・ナンバー」で増えた電話番号を自分 専用にすれば、大切な電話を直接受けられ ます。

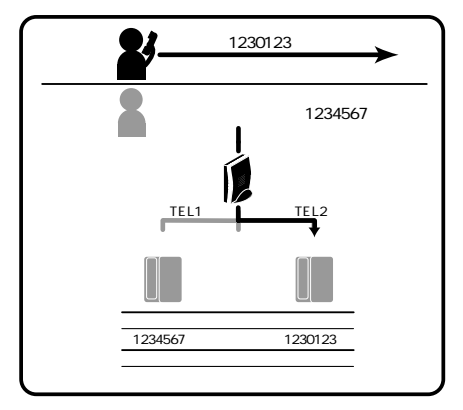

お店とプライベートを使い分け お店とプライベートで電話番号を使い分け れば、お客様からの電話に出てしまうこと もなくなります。

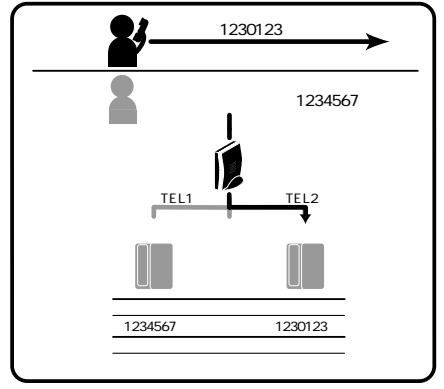

FAXに専用の番号が持てる もう一つの番号をFAX専用の番号にすれ ば、FAX着信に出てしまうこともなくな ります。

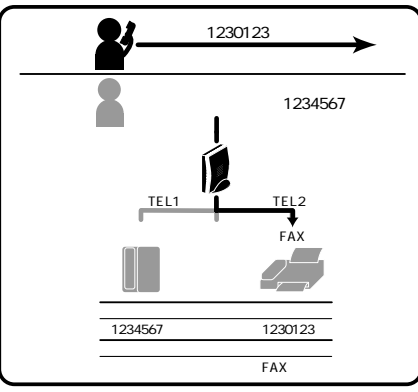

二世帯住宅には世帯別の電話番号を 世帯別に電話番号を持てば、取り次ぐ必要 もなくなります。

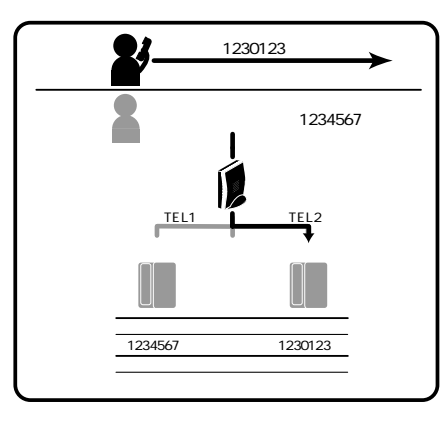

#### **1** 使用に

K O BUIC

2

直方法

**3** 基本操作

**4** スーパー

5 アナログポート の機能

**6** リモート 設定

**7** パソコンの 接続・設定

> **8** トラブル 対処法

**9** געאדרו

10 图子マニュアル

i・ナンバーの一般的な設定例を2つあげて説明します。

設定例1 TEL1に契約者回線番号宛の電話が、 TEL 1 電話 契約者回線番号 1234567 1234567 TEL2に追加番号宛の電話が、 発信側 契約者回線番号で呼出 かかるように設定する場合の例を説明し TEL2 電話 1230001 電話 追加番号 1230001 発信側 ます。(右図参照) 追加番号で呼出

| 製品の設定例    | TEL1    | TEL2 |
|-----------|---------|------|
| i・ナンバーの設定 | 使用する    | 使用する |
| 着信番号の設定   | 契約者回線番号 | 追加番号 |

電話機からの設定以外に、付属の「かんたん設定ユーティリティ」からも設定できます。

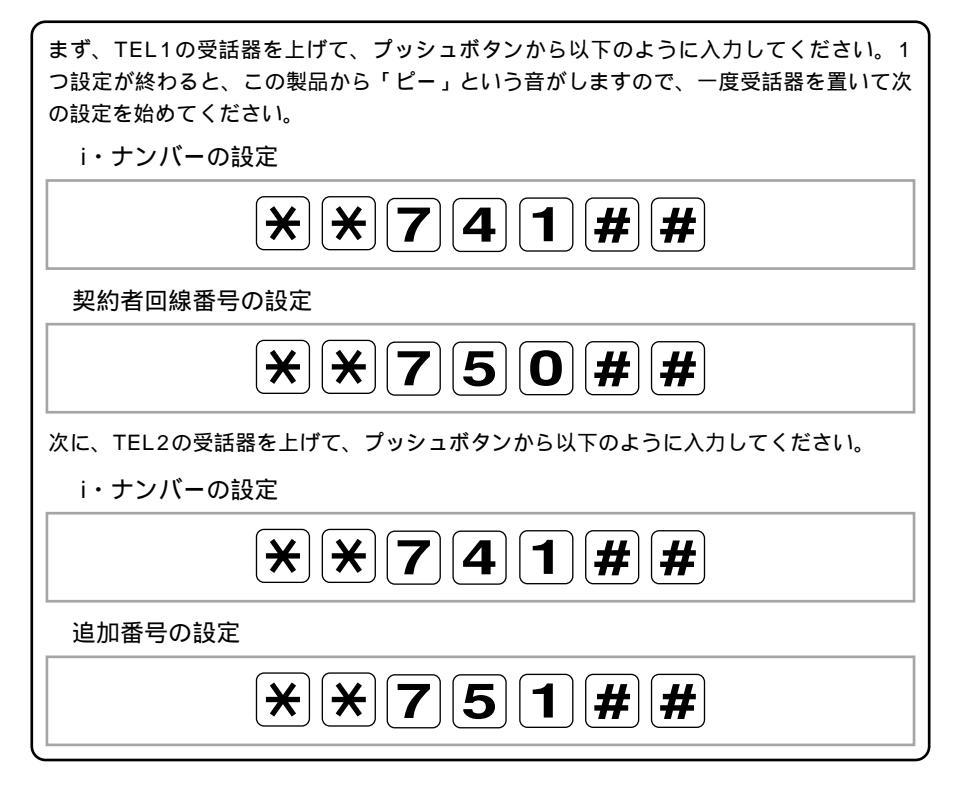

#### 設定例2 TEL1に契約者回線番号と追加番号宛の TEL1 電話 契約者回線番号 1234567 電話が、TEL2に追加番号宛の電話が、 1234567 発信側 🗾 契約者回線番号で呼出 かかるように設定する場合の例を説明し 追加番号 1230001 ます。(右図参照) TEL 2 雷旺 1230001 発信側 📕 追加番号 1230001 追加番号で呼出 追加番号にかかってきた場合は、TEL1、 TEL2の両方が呼び出されます。

| 製品の設定例   TEL1 |              | TEL2 |  |
|---------------|--------------|------|--|
| i・ナンバーの設定     | 使用する         | 使用する |  |
| 着信番号の設定       | 契約者回線番号と追加番号 | 追加番号 |  |

電話機からの設定以外に、付属の「かんたん設定ユーティリティ」からも設定できます。

まず、TEL1の受話器を上げて、プッシュボタンから以下のように入力してください。1 つ設定が終わると、この製品から「ピー」という音がしますので、一度受話器を置いて次 の設定を始めてください。 アナログポ゚ート

i・ナンバーの設定

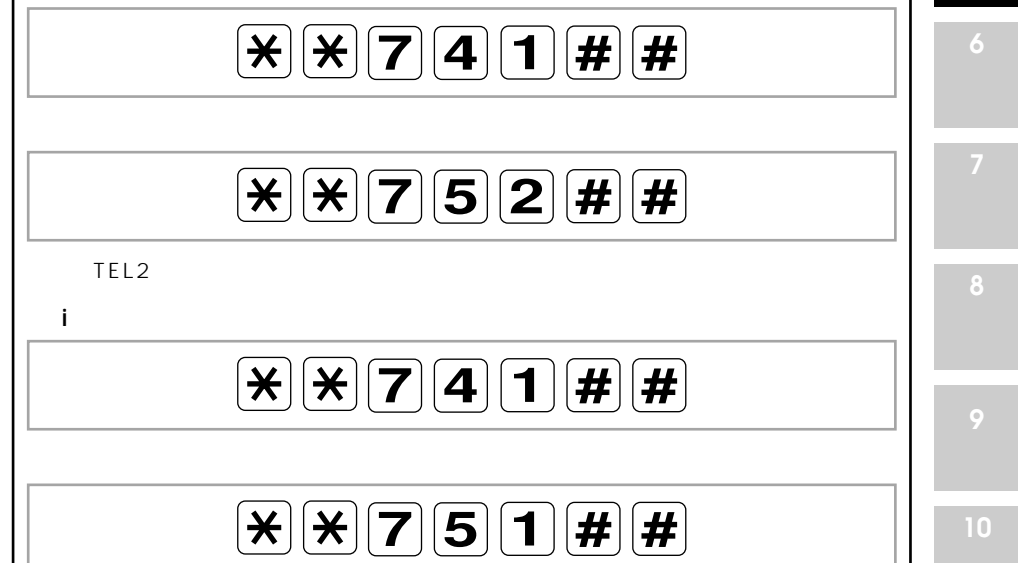

5

の機能

ダイヤルイン番号を使用すると、1本のINSネット64回線に接続されている各機 器に個別の番号を付けることができます。

> ダイヤルイン番号を使用するためには、NTTと契約が必要です。 i・ナンバーとは同時に契約ができません。

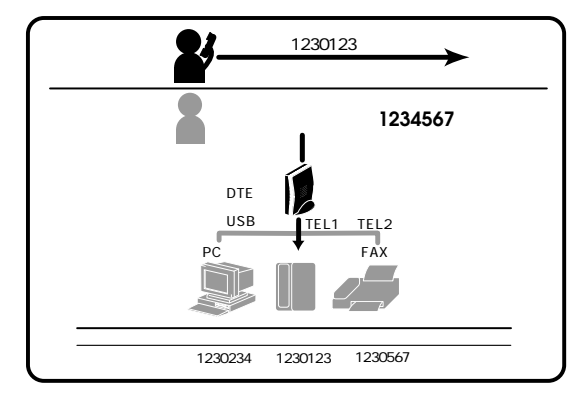

DTEまたはUSBポート、アナログポートに接続されている機器1台ごとに、別々の自己アドレスを付けることができます。ダイヤルイン番号で呼び出した場合は、 該当する自己アドレスを設定された機器のみが応答します。

INSボイスワープ、なりわけサービスを契約者回線番号でご利用になる場合は、 自己アドレスに契約者回線番号を設定してください。

ダイヤルイン番号と全番号呼出(グローバル着信)応答設定(右ページ参照)の関係図

| 全番号呼出    | 全番号呼出 ( グローバ | '  「着信 ) 応答する | 全番号呼出 ( グ ローハ | ・「「「「「「」「「」」「「」」「「」」「「」」「「」」 |
|----------|--------------|---------------|---------------|------------------------------|
| 応答設定 着   | 自己アドレス       | 自己アドレス        | 自己アドレス        | 自己アドレス                       |
| 発側       | 非設定(出荷時設定)   | 設定            | 非設定           | 設定                           |
| 契約者回線番号  | 着信           | 着信            | 着信しない         | 着信しない                        |
| (全番号呼出)  |              |               |               |                              |
| ダイヤルイン番号 | 着信           | 一致した場合着信      | 着信しない         | 一致した場合着信                     |
| で発信      |              | 一致しない場合       |               | 一致しない場合                      |
|          |              | 着信しない         |               | 着信しない                        |

## 全番号呼出応答 (グローバル着信応答)

自己アドレスを設定したポート(TEL1/TEL2/DTEまたはUSB)に接続されてい る通信機器は、個別に付けた番号(自己アドレス)による呼び出し以外は応答させ なくすることができます。

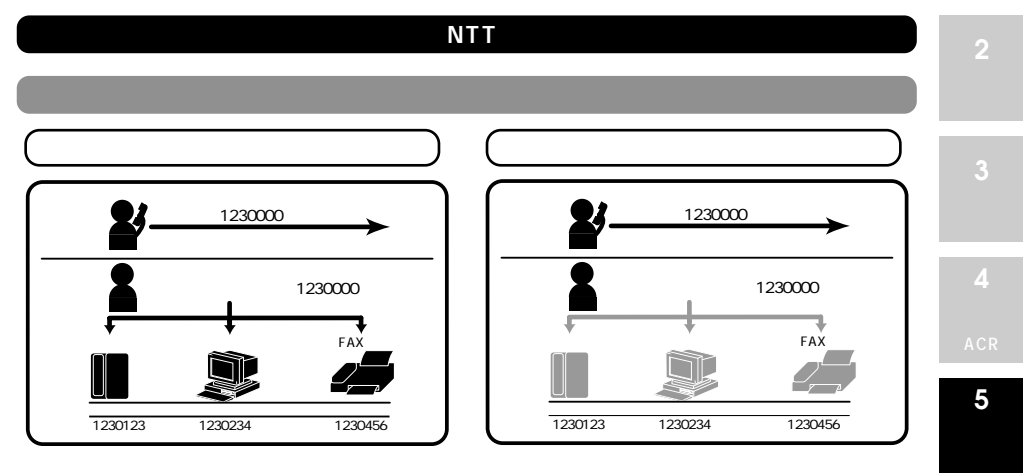

契約者回線番号で呼び出した場合は、回線に接続されている全ての機器を呼び出し ます(全番号呼出)。全番号呼出に対しては、全番号呼出応答(グローバル着信す る)に設定されている機器は応答しますが、グローバル着信解除されている機器は 応答しません。

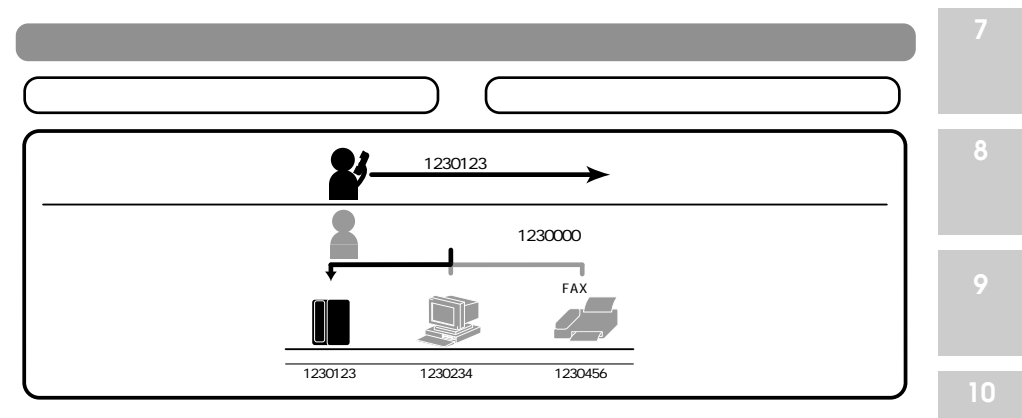

ダイヤルイン番号で呼び出した場合は、一致する自己アドレスが設定されている機 器のみを呼び出します。

サブアドレスについて全番号呼出(グローバル着信)の設定を行うこともできます。詳しくは、5-10ページのサブアドレスの説明を参照してください。

5-7

## ダイヤルインの設定例

ダイヤルイン番号の利用方法と、一般的な設定例を2つあげて説明します。

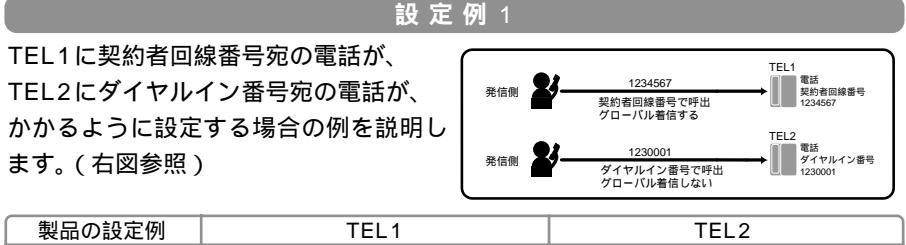

| 製品の設定例  | TEL1              | TEL2               |
|---------|-------------------|--------------------|
| 自己アドレス  | 契約者回線番号(市外局番から入力) | ダイヤルイン番号(市外局番から入力) |
| グローバル着信 | グローバル着信する         | グローバル着信しない         |

電話機からの設定以外に、付属の「かんたん設定ユーティリティ」からも設定できます。

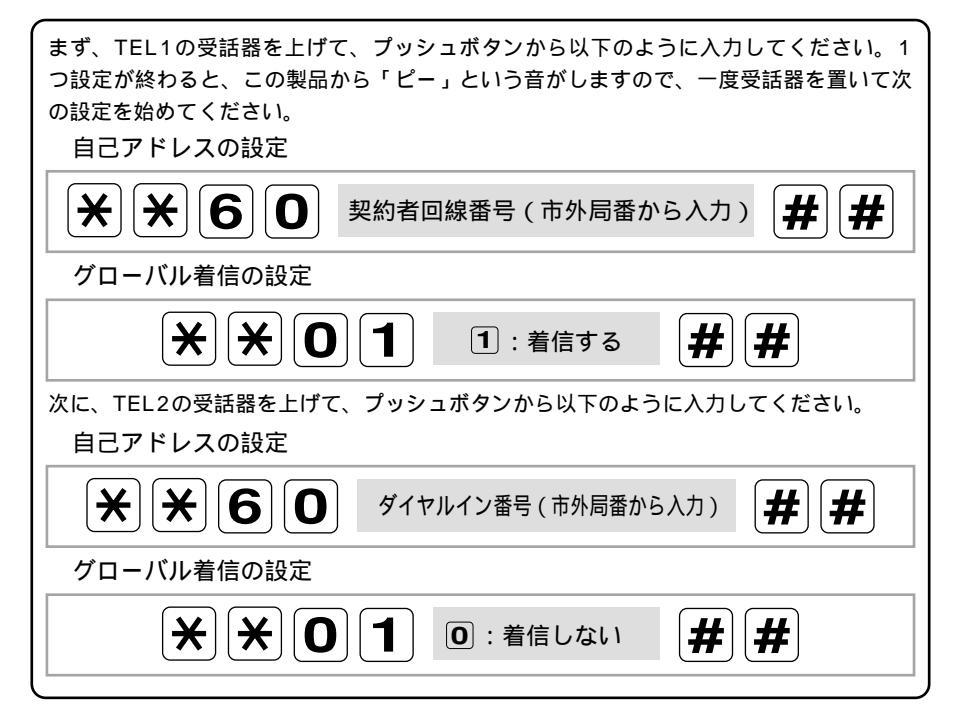

自己アドレスの設定は「i・ナンバー」を契約されたときも使用します

i・ナンバーの追加番号を番号通知する場合は、追加番号で使用するアナログポ ートの自己アドレスに追加番号を設定してください。

#### ダイヤルインの設定例

#### 設定例2

TEL1に契約者回線番号宛の電話が、 TEL2にダイヤルイン番号宛の電話が かかるように設定し、TEL1が話中の時 はTEL2に契約者回線番号宛の電話が流 れるように設定する場合の例を説明しま す。(右図参照)

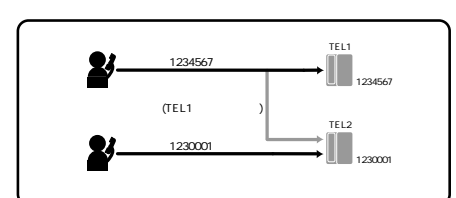

| 製品の設定例  | TEL1              | TEL2      |  |
|---------|-------------------|-----------|--|
| 自己アドレス  | 契約者回線番号(市外局番から入力) | 番号は設定しない  |  |
| グローバル着信 | グローバル着信する         | グローバル着信する |  |
| 優先着信    | TEL1を優先着信         |           |  |

電話機からの設定以外に、付属の「かんたん設定ユーティリティ」からも設定できます。

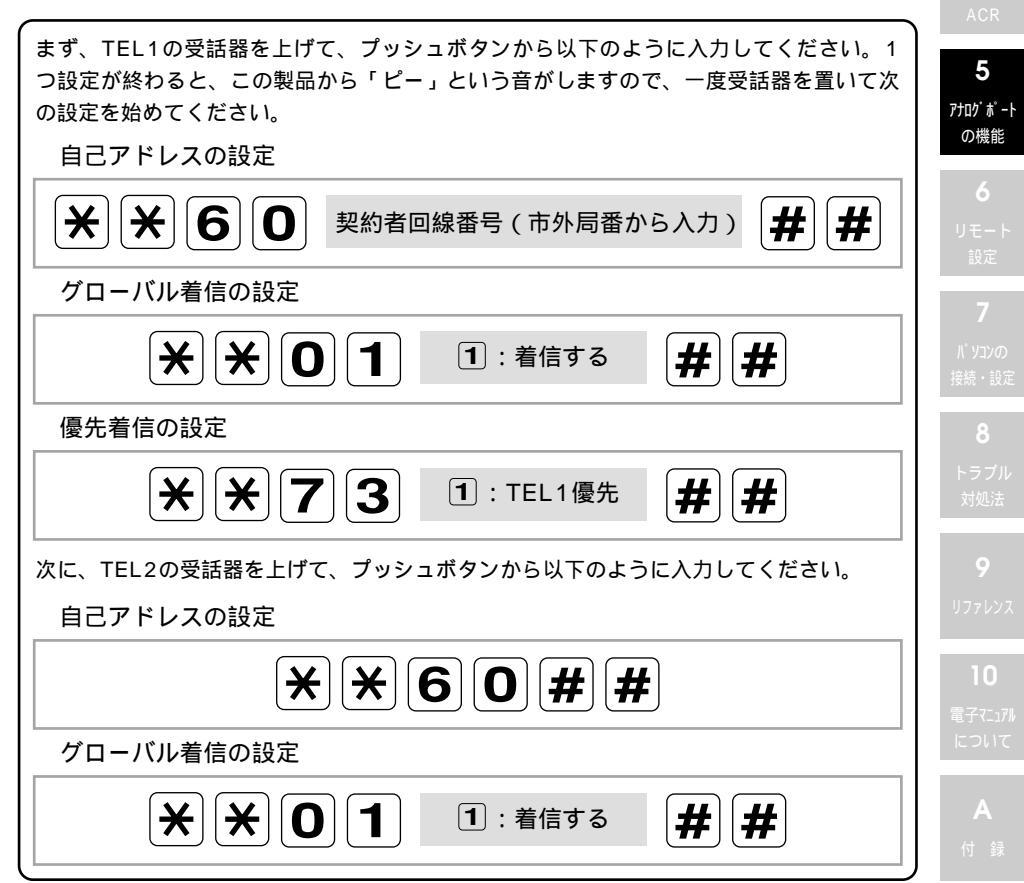

## サブアドレス

サブアドレスを設定すると、1本のINSネット64回線に接続されている各機器に 個別の番号を付けることができます。

アナログ電話回線からは、サブアドレスを付けて呼び出すことはできません。 サブアドレスを使用する場合は、発信側の機器がサブアドレス機能を有する場合に限ります。

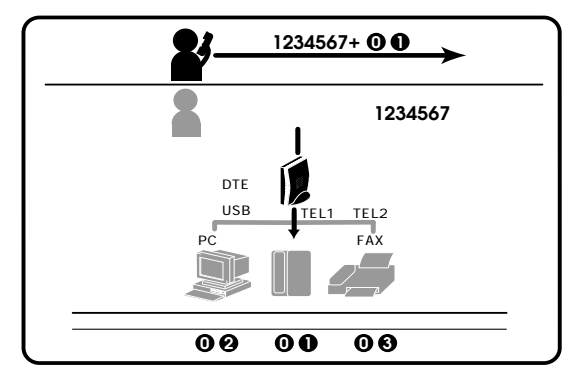

DTEまたはUSBポート、アナログポートに接続されている機器1台ごとに、自己 サブアドレスを付けることができます。契約者回線番号の後にサブアドレス付きで 呼び出した場合は、該当する自己サブアドレスを設定された機器のみが応答します。

サブアドレスと全番号呼出応答設定(5-7ページ参照)の関係図

| 全番号呼出    | 全番号呼出(グローバ) | 着信)応答する  | 全番号呼出(ダローバル着信)応答しない |          |
|----------|-------------|----------|---------------------|----------|
| 応答設定 着   | 自己サブアドレス    | 自己サブアドレス | 自己サブアドレス            | 自己サブアドレス |
| 発側       | 非設定(出荷時設定)  | 設定       | 非設定                 | 設定       |
| ザ アドレスなし | 着信          | 着信       | 着信                  | 着信しない    |
| (全番号呼出)  |             |          |                     |          |
| サブアドレス   | 着信          | 一致した場合着信 | 着信しない               | 一致した場合着信 |
| 付きで発信    |             | 一致しない場合  |                     | 一致しない場合  |
|          |             | 着信しない    |                     | 着信しない    |

サブアドレスについても全番号呼出応答を設定できます。

サブアドレスの全番号呼出応答を設定する場合は、アナログ電話機の「サブア ドレスグローバル着信」コマンド(9-2ページ参照)で行います。

サブアドレスを設定して全番号呼出応答しない(グローバル着信しない)に設 定した場合や、サブアドレスを付けて発信できない通信網(アナログ回線など) から発信した場合は、着信できません。

#### サブアドレス

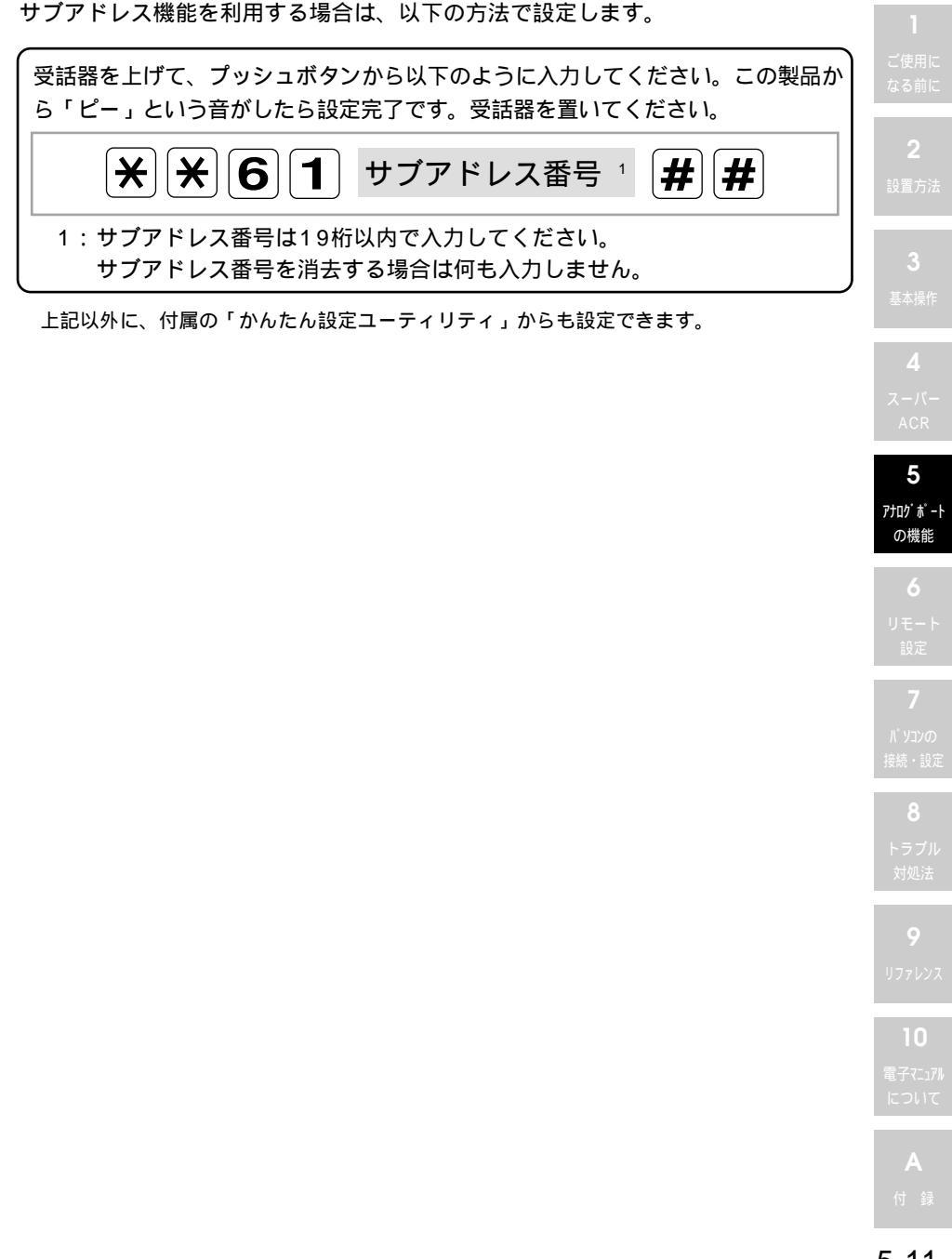

5-11

## フレックスホン機能

この製品は、NTTのフレックスホン機能に対応しています。以下の通話形態が利用 可能です。また、ほぼ同様の疑似機能を持っています。

#### フレックスホン機能を利用する場合はNTTと契約が必要です。

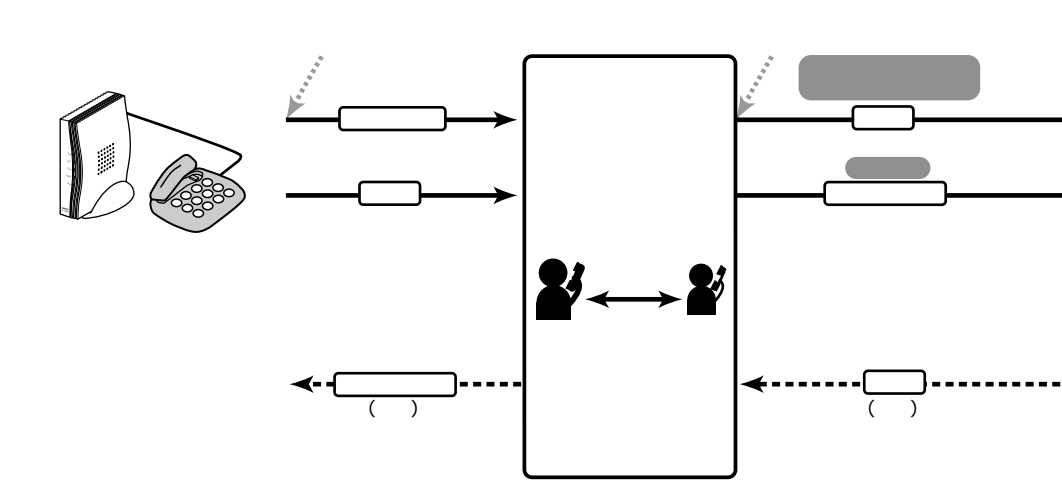

#### キャッチホン(コールウェイティング)機能

通話中に他から着信があった場合に、通話中の相手を保留にした状 態で、その着信に応答して通話することができます。また、通話す る相手と保留にする相手を切り替えることもできます。

キャッチホン(コールウェイティング)機能については5-14ページ、疑似キャッチホン(コールウェイティング)機能については 5-18ページの説明を参照してください。

#### キャッチホン(コールウェイティング)機能を利用する場合はNTTと契約が必要です。

#### 着信転送機能

着信した通信に応答する前に、他の番号に転送することができます。 着信転送機能、疑似着信転送機能については5-24ページ以降の説 明を参照してください。

着信転送機能を利用する場合はNTTと契約が必要です。

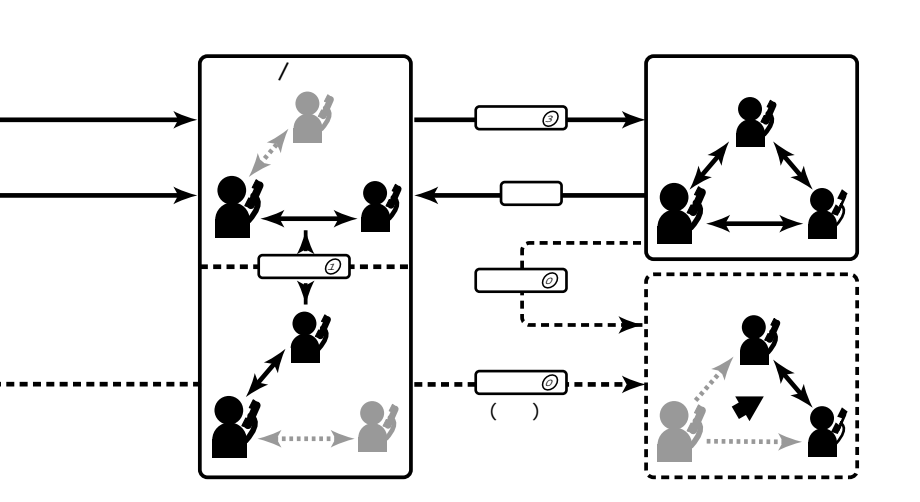

フッキングとは、電話機のフックを一瞬押さえる動作のことです。

#### 三者通話機能

通信中に第三者を呼び出して、通話中の相手と保留中の相手を切り 替えて通話(切替モード) または三者で同時に通話(三者通話ミ キシングモード)できます。

三者通話機能については5-19ページ、疑似三者通話機能について は5-21ページの説明を参照してください。

三者通話機能を利用する場合はNTTと契約が必要です。

#### 通信中転送機能

現在行っている通信を第3者に転送することができます。また、三 者通話の状態から移行することもできます。

通信中転送機能については5-22ページの説明を参照してください。

通信中転送機能を利用する場合はNTTと契約が必要です。

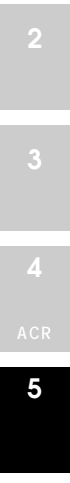

**6** リモート 設定

▲ パ ソコンの 接続・設定

**8** トラブル 対処法

9

リファレンス

IU 電子マニュアル について

キャッチホン (コールウェイティング)機能

この製品のアナログポートに接続されたアナログ電話機で通話中に他から着信があった場合、電話機のフックを一瞬押すと通話の相手を保留にした状態でその着信に応答して通話することができます。

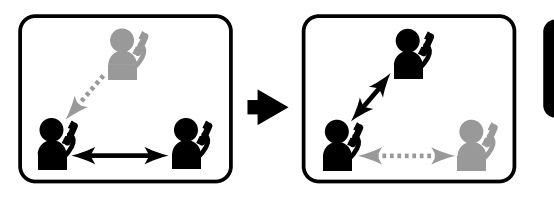

キャッチホン(コールウェイティン グ)機能を利用する場合はNTTと契 約が必要です。

キャッチホン(コールウェイティング)機能の使いかた

通話中に他から着信があると、受話器から断続音が聞こ えます。

2 電話機のフックを一瞬押してください。 割り込んできた電話を受話します。

この機能は、アナログポートのポートモードが「デンワキ」のモードのときのみ有効になります。 「モデム」「FAX」のモードのときは機能しません。

キャッチホン(コールウェイティング)機能の詳細な使用方法については、5-16 ページ以降を参照してください。

この製品にはNTTキャッチホン(コールウェイティング)の契約なしで、ほぼ同様 の機能が実現できる「疑似キャッチホン(コールウェイティング)機能」(5-18ペー ジ参照)を使用することもできます。

フックを一瞬押す動作(フッキング)がうまく行かない場合は、5-28ページ を参照してフッキング時間を調整します。 キャッチホン(コールウェイティング)機能を利用する場合は、以下の方法で設定 します。

キャッチホン(コールウェイティング)機能を設定するアナログポートに接続した電話機の受話器を上げて、プッシュボタンから以下のように入力してください。 この製品から「ピー」という音がしたら設定完了です。受話器を置いてください。

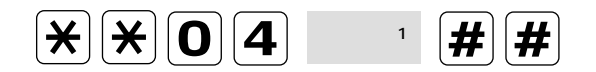

1:以下のいずれかの番号を入力します。 回:使用しない、①:NTTキャッチホン(コールウェイティング)使用

上記以外に、付属の「かんたん設定ユーティリティ」からも設定できます。

3 基本操作 4

> 5 アナログポート の機能

**6** リモート 設定

パ ソコンの 接続・設定

> **8** トラブル 対処法

**9** געקדנו

10 電子マニュアル について

1

#### 通話相手を切り換える場合

三者通話機能、通信中転送機能を両方使用していない場合

通話中に電話機のフックを一瞬押してください。 現在通話中の相手は保留となり、保留音が聞こえます。

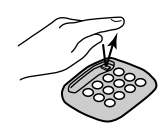

三者通話機能、通信中転送機能を両方または、いずれか一方使用している場合 三者通話機能(5-19ページ参照)か、通信中転送機能(5-22ページ参照)を使用 している場合は、上記の動作に加えて以下のいずれかの動作を選択できます。

通話中に電話機のフックを一瞬押してください。
 受話器から「プープープープ - 」という音が聞こえます。
 現在通話中の相手は保留となり、保留音が聞こえます。

この状態で、以下のいずれかを選択できます。

A 電話機の<br />
1<br />
ボタンを押した場合

通話中の相手と保留中の相手が切り替わります。 ・ボタンを押さなくても、5秒後には相手が切り替わります。

**B** 電話機の**3**ボタンを押した場合

通話中の相手と保留中の相手と三者で通話できます。

- ・この操作は、三者通話機能(5-19ページ参照)を利用してい る場合のみ選択可能です。
- ▶ 電話機の ボタンを押した場合

通話中と保留中の相手に通話を転送し、切断します。

・この操作は、通信中転送機能(5-22ページ参照)を利用して いる場合のみ選択可能です。

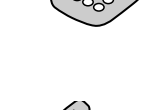

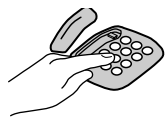

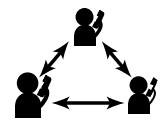

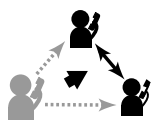

キャッチホン (コールウェイティング)機能

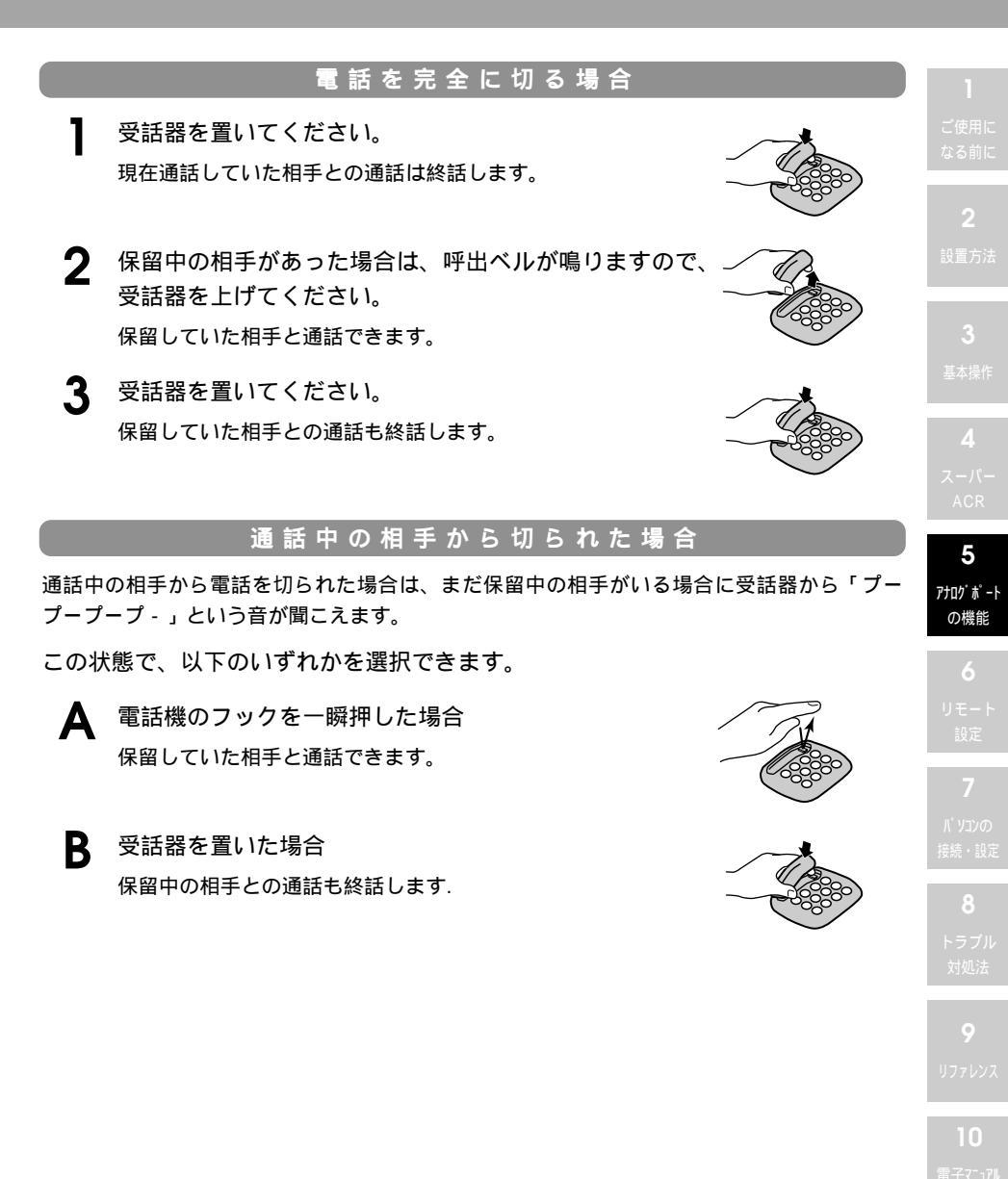

フックを一瞬押す動作(フッキング)がうまく行かない場合は、5-28ページ を参照してフッキング時間を調整します。 疑 似 キ ャ ッ チ ホ ン ( コ ー ル ウ ェ イ テ ィ ン グ ) 機 能 に つ い て

この製品は、疑似キャッチホン(コールウェイティング)機能を装備しています。 疑似キャッチホン(コールウェイティング)機能を使用すると、NTTと契約なしで キャッチホン(コールウェイティング)サービスとほぼ同様の機能を使用すること ができます。

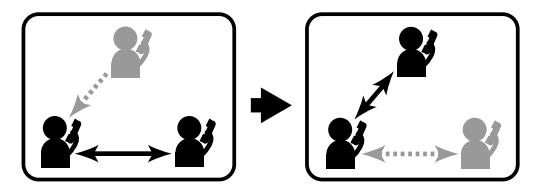

疑似キャッチホン(コールウェイティング)によって保留している間は、通信 回線(Bチャネル)2本を使用しているため、他の機器は通信できません。

疑似キャッチホン(コールウェイティング)は、通信回線(Bチャネル)に空き がないと使用できません。

疑似キャッチホン(コールウェイティング)からは、通信中転送/三者通話には 移行できません。

疑似キャッチホン(コールウェイティング)の保留中に流れる保留音は、この 製品で設定できます。詳しくは5-29ページを参照してください。

この機能は、アナログポートのポートモードが「デンワキ」のモードのときのみ有効になります。 「モデム」「FAX」のモードのときは機能しません。

疑似キャッチホン(コールウェイティング)機能を利用する場合は、以下の方法で設定

疑似キャッチホン(コールウェイティング)機能を設定するアナログポートに接続した電話機の受話器を上げて、プッシュボタンから以下のように入力してください。この製品から「ピー」という音がしたら設定完了です。受話器を置いてください。

**\***||**\***||**0**||**4**|| 番号 1 ###

1:以下のいずれかの番号を入力します。
 回:使用しない、②:疑似キャッチホン(コールウェイティング)

上記以外に、付属の「かんたん設定ユーティリティ」からも設定できます。

通話中の相手と保留中の相手があるとき、三者で同時に通話(三者通話ミキシング モード)できます。

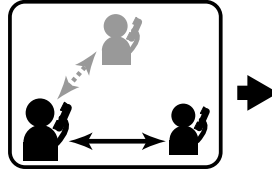

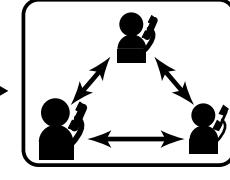

E者通話機能を利用する場合はNTT と契約が必要です。

この機能は、アナログポートのポー トモードが「デンワキ」のモードのとき のみ有効になります。

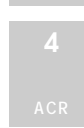

5 アナロク・ポート

の機能

5 - 19

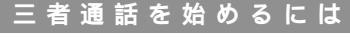

- 1 キャッチホン(コールウェイティング)や通信中発信に よって、一方を通話中、一方を保留中にしてください。
- 2 通話中に電話機のフックを一瞬押してください。 受話器から「プープープープ-」という音が聞こえます。
- 3 音が聞こえている間に電話機の③ボタンを押してください。 三者で诵話できます。

再度電話機のフックを一瞬押した場合も、三者通話開始できます。

#### 三者通話の終了

三者通話は、以下のいずれかの方法で終了できます。 通話中に電話機のフックを一瞬押してください。 Δ 三者通話前の状態(一方が通話中、一方が保留中)に戻ります。 三者通話中に受話器を置いてください。

R 電話が切れます。

#### 通話中の相手から切られた場合

相手から雷話を切られた場合は、受話器から「プープープープープ・」という音が聞こえます。 この状態で、以下のいずれかを選択できます。

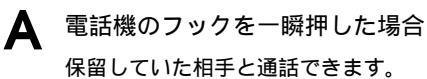

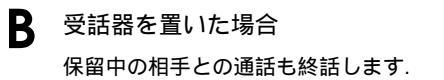

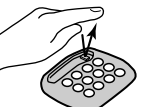

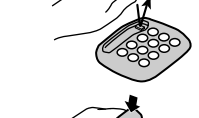

三者通話機能を利用する場合は、以下の方法で設定します。

三者通話機能を設定するアナログポートに接続された電話機の受話器を上げて、プッシュボタンから以下のように入力してください。この製品から「ピー」という音がしたら設定完了です。受話器を置いてください。

1:以下のいずれかの番号を入力します。

 ①:使用しない、①:NTT三者通話を使用

上記以外に、付属の「かんたん設定ユーティリティ」からも設定できます。

フックを一瞬押す動作(フッキング)がうまく行かない場合は、5-28ページを 参照してフッキング時間を調整します。

この製品にはNTT三者通話の契約なしで、ほぼ同様の機能が実現できる「疑似三者 通話機能」(5-21ページ参照)を使用することもできます。

#### 疑似三者通話機能について

この製品は、疑似三者通話機能を装備しています。疑似三者通話機能を使用すると、 NTTと契約なしで三者通話機能サービスとほぼ同様のサービスを行えます。

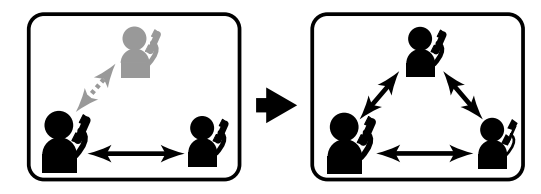

疑似三者通話中に、フッキングしてから電話機の **①**ボタンを押すと、疑似通信 中転送モードに切り換り、疑似通信中転送機能(5-22ページ参照)が使用でき ます。なお、疑似通信中転送モードから疑似三者通話モードへ戻ることはでき ません。また、電話機の**③**ボタンを押すとミキシングモードになります。

疑似三者通話機能は通信回線(Bチャネル)に空きがないと使用できませんが、 疑似三者通話の優先設定を行うと、空いている回線がない場合でもNTT三者通 話を利用して疑似三者通話を行うことができます。

この機能を使うためにはNTT三者通話の契約が必要です。

疑似三者通話の保留中に流れる保留音は、この製品で設定できます。詳しくは 5-32ページを参照してください。

この機能は、アナログポートのポートモードが「デンワキ」のモードのときのみ有効になります。 「モデム」「FAX」のモードのときは機能しません。

疑似三者通話機能を利用する場合は、以下の方法で設定します。

疑似三者通話機能を設定するアナログポートに接続された電話機の受話器を上げ て、プッシュボタンから以下のように入力してください。この製品から「ピー」と いう音がしたら設定完了です。受話器を置いてください。

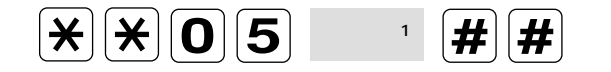

1:以下のいずれかの番号を入力します。
 回:使用しない、②:疑似三者通話、③:疑似三者通話優先

上記以外に、付属の「かんたん設定ユーティリティ」からも設定できます。

┃ 使用に

よる則に

2 ≝±∺

3

**4** スーパー

5 アナログポート の機能 リモート 設定

**パ ソコンの** 接続・設定

8 トラブル

9

リファレンス

し 電子マニュアル について
現在行っている通信を第3者に転送することができます。また、三者通話の状態か ら移行することもできます。

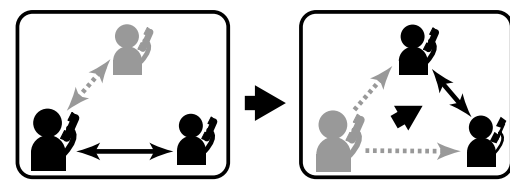

通信中転送機能を利用する場合は NTTと契約が必要です。

通信中転送機能を行うためには、以下の条件を満たしている必要があります。

三者通話を通信中転送するためには、少な くとも一人は電話をかけてきた相手である 必要があります。 通信中発信による保留/通話状態を通信中転 送するためには、最初の相手は電話をかけ てきた相手である必要があります。

疑似通信中転送時は契約は必要ありません。 操作は、通信中転送と同様に行えます。

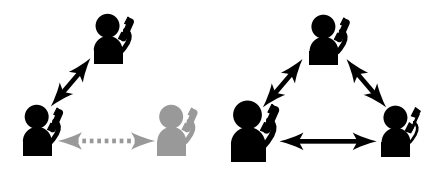

#### 通信中転送を始めるには

 通話/保留中か三者通話中に電話機のフックを一瞬押して ください。 受話器から「プープープープ・」という音が聞こえます。
音が聞こえている間に電話機の ①ボタンを押してください。
受話器を置いてください。
通話が転送されます。

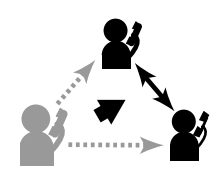

フックを一瞬押す動作(フッキング)がうまく行かない場合は、5-28ページ を参照してフッキング時間を調整します。 通信中転送機能を利用する場合は、以下の方法で設定します。

通信中転送機能を設定するアナログポートに接続された電話機の受話器を上げて、 プッシュボタンから以下のように入力してください。この製品から「ピー」という 音がしたら設定完了です。受話器を置いてください。

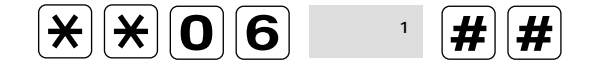

1:以下のいずれかの番号を入力します。 回:使用しない、①:使用する

上記以外に、付属の「かんたん設定ユーティリティ」からも設定できます。

ACR

の機能 6

アナロク゛ポ゜ート

リモート 設定

パ ソコンの 接続・設定

> 8 トラブル 対処法

**9** געלקדו

10 電子マニュアル について

### 着信転送機能

着信した通話に応答する前に、他の番号に転送することができます。

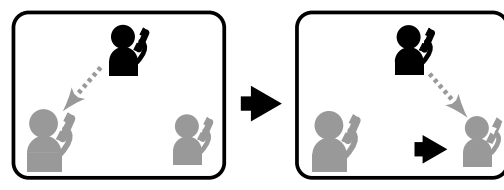

着信転送機能を利用する場合は NTTと契約が必要です。

設定した回数の呼出音が鳴った後、指定の転送先に電話が転送されます。 呼出音が鳴っている間に受話器を取ると、転送せずにそのまま通話することが できます。

着信転送はINSボイスワープとは異なります。また、INSボイスワープセレクト のように相手の番号によって転送するかしないかを設定することはできません。 疑似着信転送では可能です。

着信転送時、発信者番号は通知しません。

#### 転送先の区別

転送先は、転送元の番号ごとに別々に設定することができます。

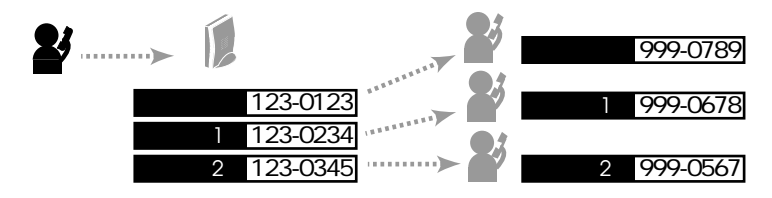

#### 必要な設定

着信転送機能を利用する場合、以下の設定が必要です。

着信転送/疑似着信転送の設定(5-25ページ参照) 着信転送機能を利用するかどうか設定します。 転送元/転送先電話番号の設定(5-25ページ参照) 転送元と転送先の電話番号を設定します。 呼出回数の設定(5-25ページ参照) 着信転送するまでに呼出音が鳴る回数を設定します。 音声ガイダンスの設定(5-26ページ参照) 着信転送時に音声ガイダンスが流れるかどうか設定します。

着信転送機能を利用する場合は、次ページ以降のいずれかの方法で設定します。

受話器を上げて、プッシュボタンから以下のように入力してください。

着 信 転 送 / 疑 似 着 信 転 送 の 設 定

この製品にはNTT着信転送の契約なしで、ほぼ同様の機能が実現できる「疑似着信 転送機能」を使用することもできます。

疑似着信転送機能は、通信回線(Bチャネル)に空きがないと利用できません。

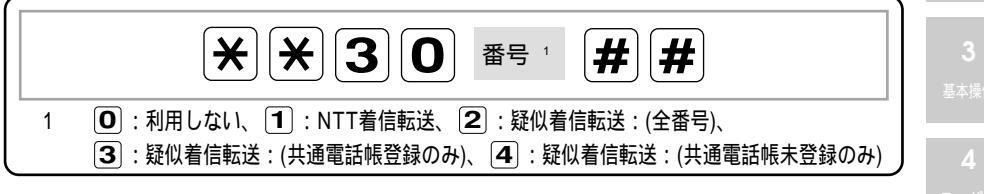

上記以外に、付属の「かんたん設定ユーティリティ」からも設定できます。

#### 転 送 元 / 転 送 先 電 話 番 号 の 設 定

転送元と転送先の電話番号を設定します。

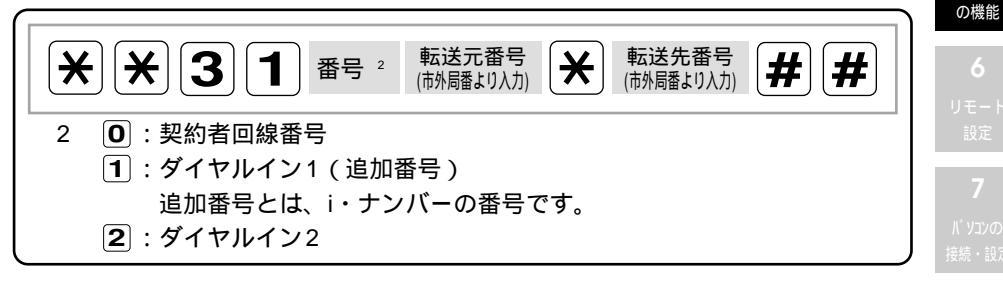

上記以外に、付属の「かんたん設定ユーティリティ」からも設定できます。

#### 呼出回数の設定

着信転送するまでに呼出音が鳴る回数を設定します。 設定した回数(0~9回迄)だけ呼出音が鳴った後、転送を開始します。 ただし、設定した回数が0回のときは、呼び出し音が鳴らずに転送を開始します。

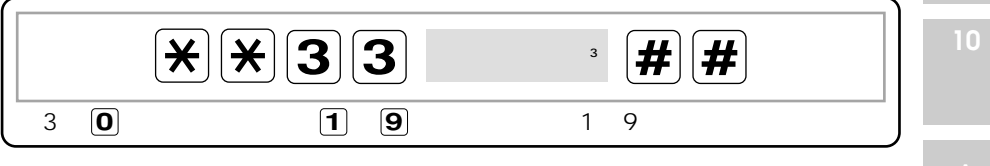

上記以外に、付属の「かんたん設定ユーティリティ」からも設定できます。

続いて、次ページの設定を行ってください。

5

アナロク゛ポ゜ート

#### 音声ガイダンスの設定

着信転送時に音声ガイダンスが流れるかどうか設定します。 疑似着信転送では、音声ガイダンスは流れません。

- リモートは転送先、ローカルは転送元のことをさします。
  - リモートON設定:転送先で電話が転送されてくることを知らせる音声ガイダン ス(「電話が転送されますので、そのままお待ちください」) が流れます。
  - ローカルON設定:転送元(電話をかけてきた側)で電話が現在転送中であるこ とを知らせる音声ガイダンス(「ただいま電話を転送します ので、そのままお待ちください」)が流れます。

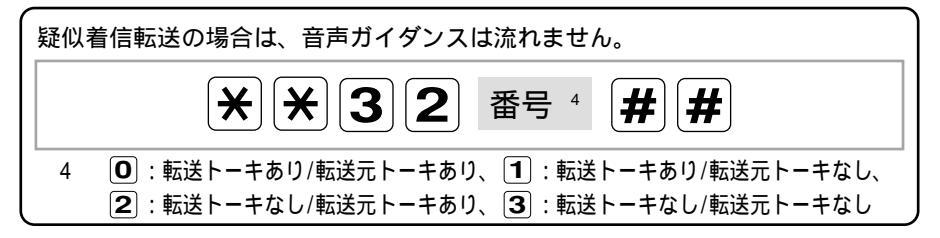

上記以外に、付属の「かんたん設定ユーティリティ」からも設定できます。

以上で着信転送機能の設定は完了です。この製品からこの製品から「ピー」という音がした ら設定完了です。受話器を置いてください。

#### 疑似着信転送機能について

この製品は、疑似着信転送機能を装備しています。疑似着信転送機能を使用すると、NTT と契約なしで着信転送機能サービスとほぼ同様のサービスを行えます。(5-25ページ参照) 疑似着信転送時、転送番号通知機能(5-27ページ参照)を設定することにより、 発信者番号通知のする/しない/INSネット64契約どおりの設定が選べます。

### **転送番号通知機能**(疑似着信転送時)

疑似着信転送設定を使用しているときに、発信者番号通知の設定ができます。 なお、NTT着信転送設定は発信者番号の通知は行えません。

#### 電話機で設定する場合

受話器を上げて、プッシュボタンから以下のように入力してください。この製品か ら「ピー」という音がしたら設定完了です。受話器を置いてください。

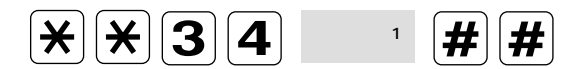

1:以下のいずれかの番号を入力します。 回:通知しない、①:通知する、②:INSネット64契約通り 】 ご使用に なる前に

**2** 没置方法

3 基本操作

**4** スーパー

5 アナログポート の機能

**6** リモート 設定

パ ソコンの 接続・設定

> 8 トラブル 対処法

**9** געשדרו

10 電子マニュアル について

### フッキング時間の設定

フックを一瞬押す動作(フッキング)がうまくいかない場合、フッキング時間を調 整することができます。

この製品は、フックが押された時間が一定の時間以下の場合、通常の「受話器 をおろす」動作とは異なる「フッキング動作」として認識します。この設定が 短すぎる場合、フックを押した時間が少しでも長いと「フッキング動作」とし て認識されず、完全に受話器をおろしたものとして動作してしまいます。フッ キングがうまくいかない場合は、フッキング時間を長めに調整してください。 フッキング時間の設定が長すぎる場合は、受話器をおろして電話を切った場合 でも「フッキング動作」として認識されてしまい、正常に電話が切れない場合 があります。フッキング時間は適切な時間に設定してください。

#### フッキング時間の設定

上記以外に、付属の「かんたん設定ユーティリティ」からも設定できます。

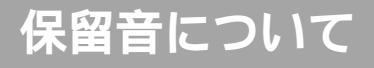

相手側に流れる保留音について説明します。

NTTフレックスホン(三者通話/通信中転送)の場合

ダイヤルするためにフッキングしますが、このフッキングしたときに相手側へ NTTから保留音が流れます。三者通話 / 通話中転送はNTTと契約が必要です。

疑似フレックスホン(疑似三者通話/疑似キャッチホン(コールウェイティング ))の場合 保留中の相手側へ保留音が流れます。以下の方法で設定します。

内線転送の場合

内線転送中は保留中の相手に保留音が流れます。

保留音を流すときはフレックスホン機能の設定が必要です。

#### 疑 似 フ レ ッ ク ス ホ ン の 保 留 音 設 定

保留音を設定するアナログポートに接続された雷話機の受話器を上げて、プッシュ ボタンから以下のように入力してください。この製品から「ピー」という音がした ら設定完了です。受話器を置いてください。

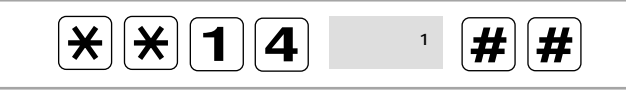

1:以下のいずれかの番号を入力します。

- 〇:保留音なし
- :保留音あり「Sicillienne」
- ②:保留音あり [Inventio\_IV]
- 3:保留音あり [Fur Elise]

5 アナログポート

の機能

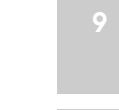

### 内線転送機能

通話中の電話を他のアナログポートの電話機に転送します。

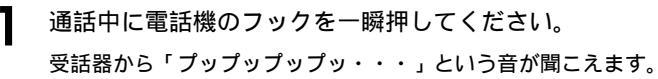

内線転送を始めるには

2 音が聞こえている間に、転送する先に応じて、電話機か ら以下のパラメータを入力します。 疑似フレックスホンの保留音を設定している場合は、保留中の 相手に設定された保留音が流れます。 呼出音「プル、プル、プル」が聞こえます。 TEL 1 : \* 1. TEL 2 : \* 2

3 転送先の相手が受話器をあげます。

転送元の受話器を置くと、転送が完了します。 Δ

フックを一瞬押す動作(フッキング)がうまく行かない場合は、5-28ページを 参照してフッキング時間を調整します。

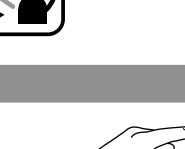

切断

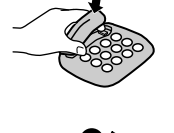

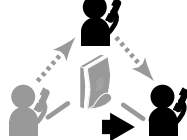

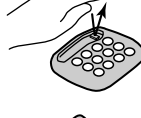

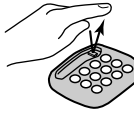

内線転送機能を利用する場合は、以下の方法で設定します。

内線転送機能を設定するアナログポートに接続された電話機の受話器を上げて、プ ッシュボタンから以下のように入力してください。この製品から「ピー」という音 がしたら設定完了です。受話器を置いてください。

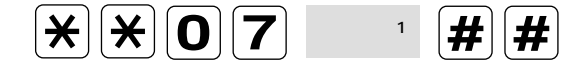

以下のいずれかの番号を入力します。
・使用しない、①:使用する

上記以外に、付属の「かんたん設定ユーティリティ」からも設定できます。

スーパー ACR 5

アナログポート の機能

● リモート 設定

/ パ ソコンの 接続・設定

> **8** トラブル 対処法

**9** געשקדו

10 電子マニュアル について

発信者番号通知機能を利用すると、発信者番号(契約者回線番号またはダイヤルイン番号)を着信者側に通知します。

発信者番号通知サービスには通話ごと非通知、回線ごと非通知、常時通知拒否の3 種類が有ります。契約時の発信者番号通知サービスの設定によっては、この製品の 設定に注意が必要です。

| TS128設定    | ツウチスル | VIFIJI | INSが作りトオリックチ |
|------------|-------|--------|--------------|
| INSネット64契約 |       |        | (出荷時設定)      |
| 通話ごと非通知    | 通知する  | 通知しない  | 通知する         |
| 回線ごと非通知    |       |        | 通知しない        |
| 常時通知拒否     |       | 通知しない  |              |

通話ごと非通知を選択された場合は、出荷時の設定では常に発信者番号通知が されます。アナログポートからの発信で発信者番号通知をしたくない場合は、 ダイヤルする電話番号の前に「184」を付けてダイヤルしてください。またこ の契約をされてもこの製品の設定で通知しないという設定にする事も可能です。 回線ごと非通知を選択された場合は、出荷時の設定では常に発信者番号通知が されません。アナログポートからの発信で発信者番号通知をしたい場合は、ダ イヤルする電話番号の前に「186」を付けてダイヤルしてください。またこの 契約をされてもこの製品の設定で通知するという設定にする事も可能です。 常時通知拒否を選択された場合はどのような設定を行なっても発信者番号通知 はされません。

発信者番号通知機能を利用する場合は、以下の方法で設定します。

発信者番号通知機能を設定するアナログポートに接続された電話機の受話器を上げ て、プッシュボタンから以下のように入力してください。この製品から「ピー」と いう音がしたら設定完了です。受話器を置いてください。

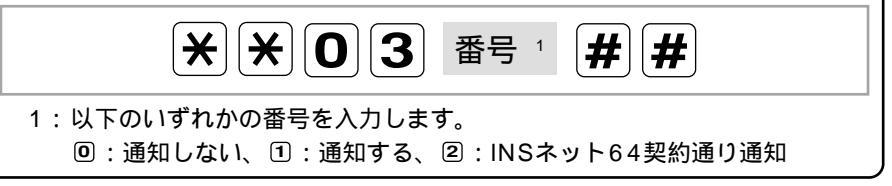

上記以外に、付属の「かんたん設定ユーティリティ」からも設定できます。

i・ナンバーをご利用の場合は、発信者番号通知機能で「通知する」の設定を行うと契約者回線番号が通知されます。追加番号を通知するには、追加番号を使用するアナログポートに自己アドレスを設定してください。(5-8ページ参照)

### なりわけ機能

NTTのINSなりわけサービスを利用すると、着信時相手によって異なった呼出音を 鳴らすことができます。

> なりわけ機能を利用する場合は、NTTと利用契約を結んでください。 詳しくは、最寄りのNTTまでお問い合わせください。

ボイスワープセレクトと重複して契約された場合には、登録リストを共用して お使いいただくため、ボイスワープセレクト用の電話番号となりわけサービス 用の電話番号を別々に登録することはできません。

代表サービスをご契約の場合は、代表群内で同一の登録リストを共用する方式 と、回線毎に登録リストを保持する方式のどちらかを選択していただきます。 別々に登録することはできません。

なりわけサービス/擬似なりわけは通常の着信音とは違うため、電話機、FAX機、 モデム等で正常に着信が行なえないものが有ります。モデム、FAX等で着信す る場合はその相手の電話番号は登録しない方がよいでしょう。呼出音が鳴らな いものもあります。その際は1-7ページを参照してRing信号の周波数を変えて ください。

#### なりわけ機能の設定

なりわけ機能を利用する場合は、以下の設定が必要になります。

なりわけの設定(詳しくは最寄りのNTT窓口までお問い合わせください)

アナログポートに接続された電話機からNTTに電話をかけ、ダイヤル操作で設定します。 この製品はスティミラスプロトコル手順に対応しています。

発信者番号通知の設定(ダイヤルインや代表取扱サービス契約をしているときのみ)

この製品の発信者番号通知の設定を「通知する」に設定します。(5-32ページ参照) NTTとの契約が「常時通知拒否」の場合は、契約を「通話ごと非通知」または「回線ごと 非通知」に変更してください。

ダイヤルインの設定 (ダイヤルイン契約をしているときのみ)

この製品に自己アドレスを設定します。(5-6ページ参照)

#### 相手が発信者番号通知をしている場合のみ使用できます。

この製品にはNTTのINSなりわけ機能の契約なしで、ほぼ同様の機能が実現できる 「疑似なりわけ機能」(5-34ページ参照)を使用することもできます。

ただし、アナログ回線からの着信でご利用したい場合は、INSナンバーディスプレイの契約が必要です。

使用に

2

3 基本操作

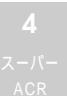

5 アナログポート の機能

**6** リモート 設定

/<sup>パ</sup> ソコンの 接続・設定

> **8** トラブル 対処法

9

ערטינע

U 了了了。 了

#### 疑似なりわけ機能について

疑似なりわけ機能を使用すると、NTTと契約なしでINSなりわけサービスとほぼ同 様のサービスを行えます。

この製品の共通電話帳やプライベート電話帳に登録されている電話番号の相手から 電話がかかってきた時に通常と異なる呼出音で電話機等を鳴らすことができます。

#### 相手が発信者番号通知をしている場合のみ使用できます。

疑似なりわけ機能を設定するアナログポートに接続された電話機の受話器を上げて、プッシュボタンから以下のように入力してください。この製品から「ピー」という音がしたら設定完了です。受話器を置いてください。

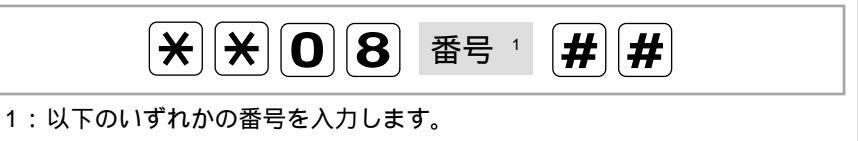

回:通常着信、①:疑似なりわけ

上記以外に、付属の「かんたん設定ユーティリティ」からも設定できます。

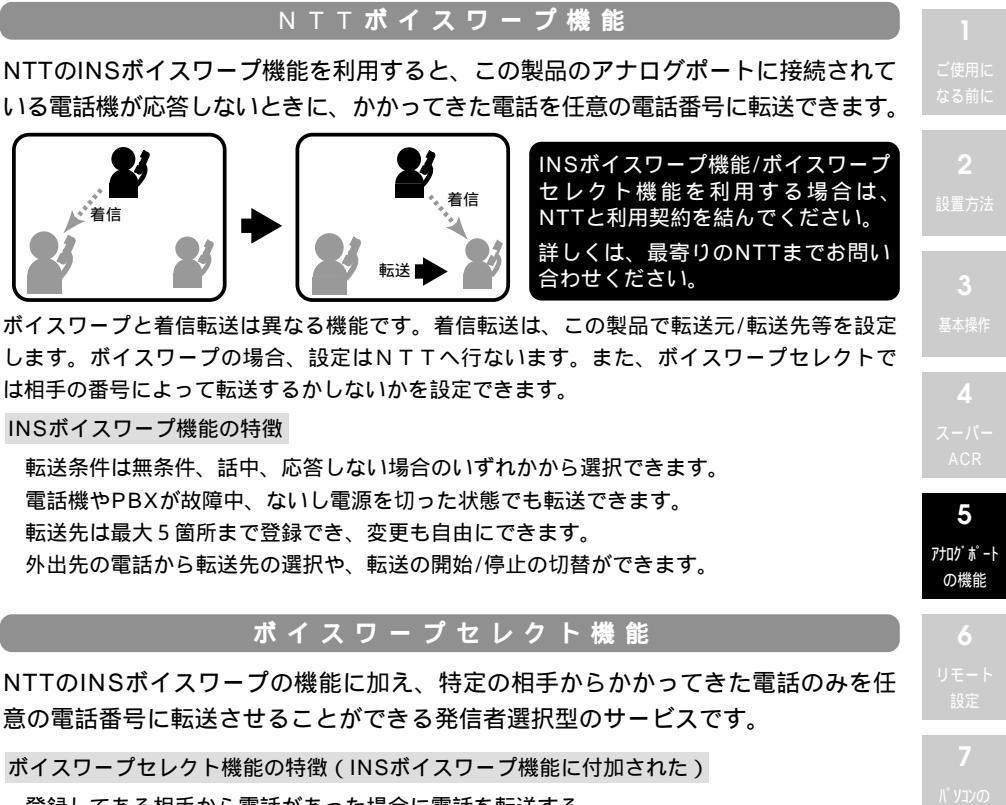

登録してある相手から電話があった場合に電話を転送する 登録してある相手からの電話のみを転送元に着信させ、それ以外は全て転送する 登録・未登録に関わらず全ての電話を転送する

#### ボイスワープ機能の設定

ボイスワープ機能を利用するためには、以下の設定が必要になります。

ボイスワープの設定(詳しくは最寄りのNTT窓口までお問い合わせください)

アナログポートに接続された電話機からNTTに電話をかけ、ダイヤル操作で設定します。 この製品はスティミラスプロトコル手順に対応しています。

発信者番号通知の設定(ダイヤルイン契約や代表取扱サービス契約をしているときのみ) この製品の発信者番号通知の設定を「通知する」に設定します。(5-32ページ参照) NTTとの契約が「常時通知拒否」の場合は、契約を「通話ごと非通知」または「回線ごと 非通知」に変更してください。

ダイヤルインの設定(ダイヤルイン契約をしているときのみ) この製品に自己アドレスを設定します。(5-8ページ参照)

# プライベート着信機能

プライベート着信機能とは、プライベート電話帳に登録しておいた相手から電話が かかってたとき、設定以外のTELポートには着信させない機能です。

なお、着信機能の優先順位は「プライベート着信 > 優先着信 > 識別着信」の順で、 グローバル着信、サブアドレスの設定よりもプライベート着信が再優先となります。

この機能を使うにはまずプライベート電話帳に番号を登録することが必要です。 (3-4ページ参照)

プライベート着信するポートが使用中の場合は着信しません。

着信時はなりわけ着信と同様の呼び出し音が鳴ります。

プライベート電話帳に登録している相手から電話がかかってきたときは、呼出 音が「使用しない」以外に設定されていても、TAから呼出音は鳴りません。

また、着信履歴にも相手の情報(電話番号)は残りません。

アナログ回線からの着信でご利用したい場合は、INSナンバーディスプレイの契約が必要です。

#### 相手が発信者番号通知をしている場合のみ使用できます。

プライベート着信機能を設定するアナログポートに接続された電話機の受話器を上 げて、プッシュボタンから以下のように入力してください。この製品から「ピー」 という音がしたら設定完了です。受話器を置いてください。

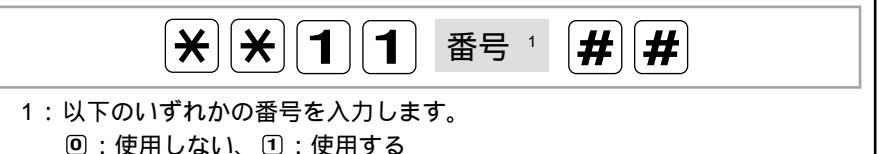

プライベート着信時は、呼出音機能が無効です。

# プライベート着信転送機能

プライベート着信転送は、プライベート電話帳に登録してある相手から電話がかかってきたとき、指定した転送先へその電話を転送します。

プライベート着信転送の設定

プライベート着信転送機能を利用する場合は、以下の方法で設定します。

受話器を上げて、プッシュボタンから以下のように入力してください。この製品か ら「ピー」という音がしたら設定完了です。受話器を置いてください。

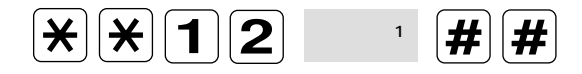

以下のいずれかの番号を入力します。
・転送しない、①:転送する

続いて、以下の「転送先番号の設定」を行ってください。 上記以外に、付属の「かんたん設定ユーティリティ」からも設定できます。

#### 転送先番号の設定

プライベート着信転送機能で転送先番号を設定する場合は、以下の方法で設定します。

上記以外に、付属の「かんたん設定ユーティリティ」からも設定できます。

5 アナログポート

の機能

共通・プライベート電話帳に登録しておいた電話番号の相手から電話がかかってき た時のみ電話機の呼出音を鳴らすことができます。

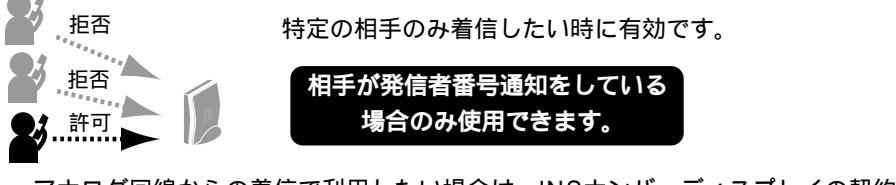

アナログ回線からの着信で利用したい場合は、INSナンバーディスプレイの契約 が必要です。

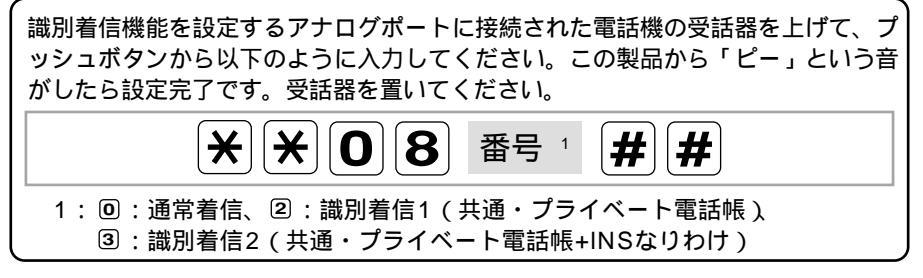

上記以外に、付属の「かんたん設定ユーティリティ」からも設定できます。

## 優先着信機能

優先着信機能を使うと、決まったTELポートに優先して着信することができます。 なお、着信機能の優先順位は「プライベート着信>優先着信>識別着信」の順です。

優先着信機能を設定するアナログポートに接続された電話機の受話器を上げて、プ ッシュボタンから以下のように入力してください。この製品から「ピー」という音 がしたら設定完了です。受話器を置いてください。

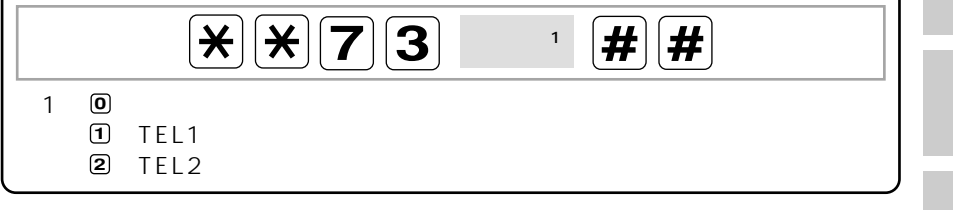

上記以外に、付属の「かんたん設定ユーティリティ」からも設定できます。

ACR 5

アナログポート の機能

> 6 リモート 設定

/ パ ソコンの 接続・設筑

> **8** トラブル 対処法

**ד** געלקכו

10 電子マニュアル について

### 最適通信速度自動選択(BOD機能)

128Kbps(MP/BACP)でデータ通信時は、回線を完全に占有してしまうので、 アナログポートに接続されたアナログ通信機器は使用できなくなりますが、最適通 信速度自動選択(BOD機能)を利用すると、回線の使用状況に応じて通信速度を 自動的に切り換えます。「かんたん設定ユーティリティ」からのみ設定できます。 リソースBOD.............128K通信中に通信速度を64Kbpsに落として2回線の内の1回線を開 放することにより、アナログポートの発着信可能

最適通信速度自動選択(BOD機能)を利用する場合は、NTTと通信中着信通知サービス 契約(無料)を結んでください。詳しくは、最寄りのNTTまでお問い合わせください。

スループットBOD …データの通信量に応じて自動的に通信速度を64Kと128Kを切替 (通信料金を節約)

# 6 リモート設定

この章では、外出先から電話回線を利用して設定の変更を行うための操作方法を説明します。

ご使用に なる前に

3 基本操作

ACR

アナログ ポート の機能

**6** リモート 設定

7 パッンコンの 接続・設定

> **8** トラブル 対処法

**ד** געלידנו

**10** 電子マニュアル について

## リモートコントロール機能

外部から、TS128NSに電話をかけて、遠隔操作で着信転送などの設定を行うことができます。

#### リモートコントロール機能について

リモートコントロール機能では、TS128NSに電話をかけて、リモートコントロ ールモードに入り、電話機のトーン信号により設定を行うことができます。

リモートコントロール機能で、設定可能な項目は着信転送機能とリモートコントロール機能のみです。(アナログ電話機コマンドの、 ※ ※ ③ ~、 ※ ※ ④ ~、 ※ ※ ⑨ ⑨ # #の 項目のみです。) その他の項目は、設定できませんので注意してください。

リモートコントロールモードの設定は、以下の2つの方法があり、同時に複数の設定をしてお くことができます。

発信者番号リモートコントロール

発信者の電話番号を登録しておき(最大3件)、その電話 番号で電話がかかってきた時に、リモートコントロール モードになります。

電話をかける時には、発信者番号通知をする必要があり ます。

また、アナログ回線からの着信でご利用の場合は、INSナ ンバーディスプレイの契約が必要です。

サブアドレスリモートコントロール

リモートコントロールに入るためのサブアドレス番号を 登録しておき、その番号で電話がかかってきた時に、リ モートコントロールモードに入ります。

サプアドレスは、PHS、ISDN電話やISDN公衆電話など、 サプアドレス機能に対応した電話機から電話をかける必 要があります。

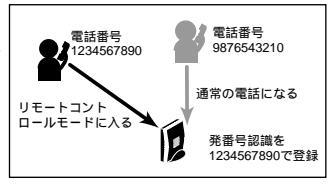

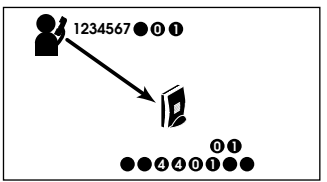

# リモートコントロール

リモートコントロールの操作方法を説明します。

リモートコントロールを行うには、あらかじめ、任意のリモートコントロール モードの登録と設定が済んでいる必要があります。

外出先から電話をかけます。 発信者番号リモートの場合 : 発信者番号を通知して発信 サプアドレスリモートの場合 : サプアドレスを付けて発信

- 2 この製品が着信すると「リモートモード」と音声ガイダンスが流れます。
- 3 設定したいコマンドをプッシュボタンから入力します。 (アナログ電話機コマンドの、 ※ ※ ③ ~、 ※ ※ ④ ~、 ※ ※ ⑨ ⑨ # #の項目の み設定できます。) 設定入力後、設定内容を音声アナウンスします。

▲ 受話器を置きます。

■ ご使用に いる前に

**2** 蹬方法

**3** <sup>主太場作</sup>

**4** スーパー

う アナログポート の機能

**6** リモート 設定

/<sup>パ</sup> ソコンの 接続・設定

> **8** トラブル 対処法

**7** געלקרו

**IU** 電子マニュアル について

# 発信者番号リモートコントロール

外出先(発信者番号に登録してある相手)から電話をかけて、着信転送の設定やリ モートコントロールの設定を変更します。

#### 発信者番号の登録

発信者番号リモートコントロールを使用するには、発信者番号を登録する必要があ ります。以下の方法で登録してください。

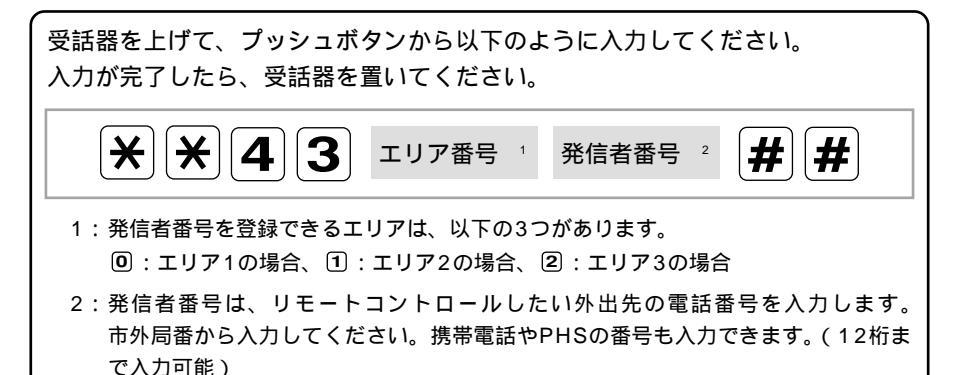

#### 発信者番号リモートコントールの設定

発信者番号リモートコントロールの許可/禁止を、以下の方法で設定します。

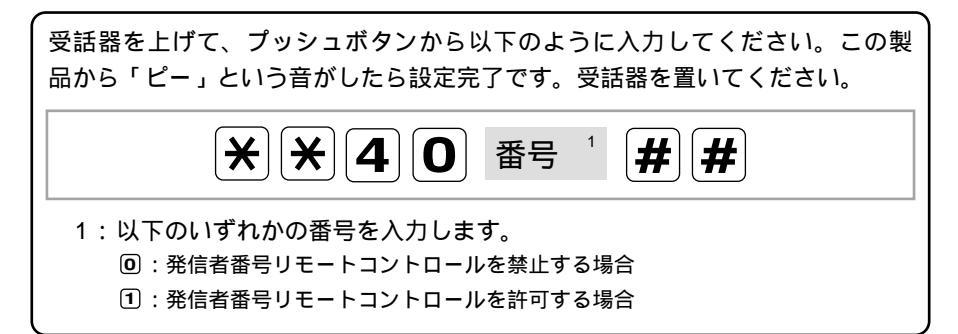

サブアドレスリモートコントロール

外出先からサブアドレス機能付きの電話で電話をかけて、着信転送の設定やリモー トコントロールの設定を変更します。 サブアドレス番号の登録 サブアドレスリモートコントロールを使用するには、サブアドレス番号を登録する 必要があります。以下の方法でサブアドレス番号を登録してください。 受話器を上げて、プッシュボタンから以下のように入力してください。この製 品から「ピー」という音がしたら設定完了です。受話器を置いてください。 **X|X|4|2** # # サブアドレス番号 1 1:サブアドレス番号は、リモートコントロールモードに入る様にしたいサブアドレス 番号を入力します。 6 サプアドレスリモートコントールの設定 リモート 設定 サブアドレスリモートコントロールの許可/禁止を、以下の方法で設定します。 受話器を上げて、プッシュボタンから以下のように入力してください。この製 品から「ピー」という音がしたら設定完了です。受話器を置いてください。 **X||X||4||1|** 番号 # # 1:以下のいずれかの番号を入力します。 回:サブアドレスリモートコントロールを禁止する場合 サブアドレスリモートコントロールを許可する場合

6-5

# 7 パソコンの接続・設定

この章では、Windows95/98 / Macintoshパソ コンとこの製品の接続と設定を説明します。 】 ご使用に ふる前に

**2** <sub>0置方法</sub>

**3** 基本操作

**4** スーパー ACR

5 アナログポート の機能

> **6** リモート 設定

**7** パソコンの 接続・設定

> **8** トラブル 対処法

**7** עלעדלע

10 電子マニュアル について

この製品をパソコン(その他のデータ端末)に接続します。以下の注意をよく読ん で正しく接続してください。

この製品の取り付け、取り外しを行う際は、必ずこの製品およびパソコン本体、周辺機器の電源をOFFにして行ってください。故障や誤動作の原因となる可能性があります。

付属以外のRS232Cケーブルをご使用になる場合は、ストレートタイプをお使いください。 クロスタイプのケーブルを接続した場合は、通信できません。

RS232Cケーブルは、両側のネジを廻してDTEポートにしっかりと固定してください。取 付方が不十分だと、コネクタが外れて通信できなくなる場合があります。

DTEポートとUSBポートは同時に使用する事ができません。

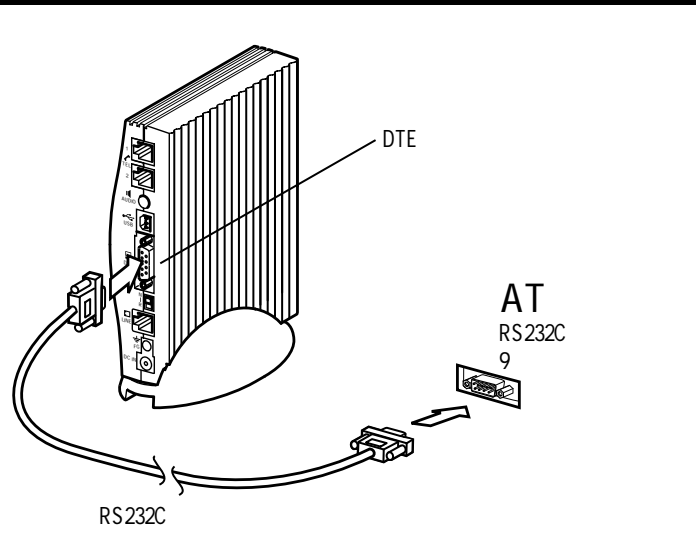

#### AT 互換機等のパソコンとの接続

#### パソコンとの接続

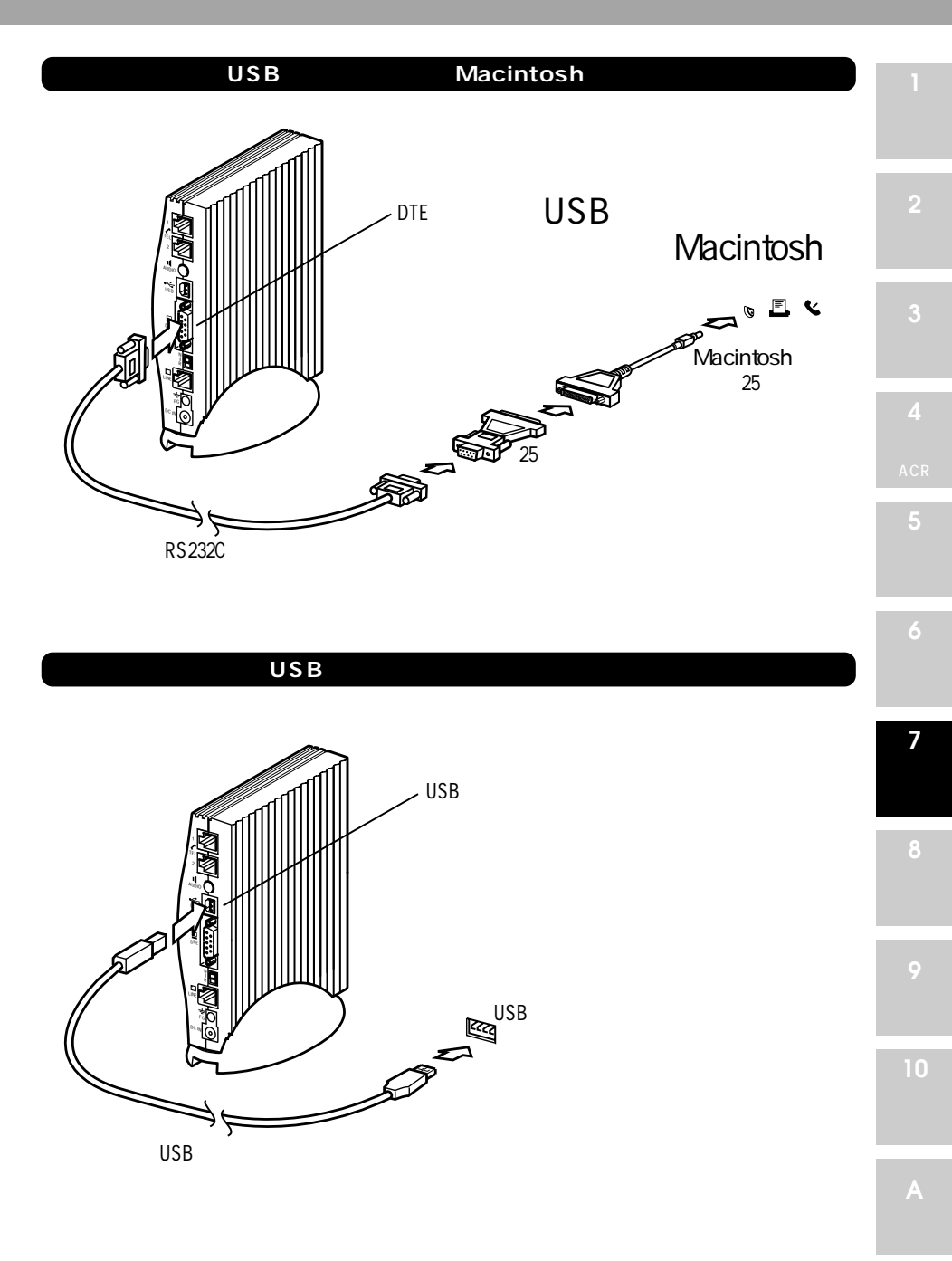

#### USB**でパソコンと接続する**

同じパソコンにTS128NSを2台以上USBで接続することはできません。 ご注意ください。

#### Windows98**への組込み**

本製品をご使用のパソコンで使用可能にするためには、以下の設定および確認を行 う必要があります。マニュアルに従い本製品とパソコンの接続を行いますので、こ の時点では本製品とパソコンを接続しないでください。

パソコンのOSがWindows98である事 USBドライバのインストール確認 USBドライバとモデム設定ファイルを組込む 接続の確認

USB ドライバのインストール確認

以下の手順に従い、ご使用のパソコンにUSBドライバが正しくインストールされ ていることを確認してください。画面はシステムにより異なる場合があります。

パソコンの電源をONにし「スタート」メニューの中の「設定」から「コ ントロールパネル」をクリックしてください。

2 コントロールパネル内の「システム」アイコンをダブルクリックして、その中の「デバイスマネージャ」タブをクリックしてください。

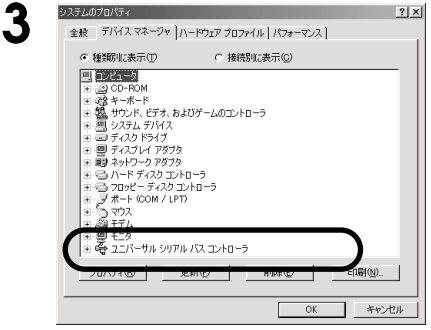

ゴズ「ユニバーサルシリアルバスコントロー ラ」のアイコンが表示されます。

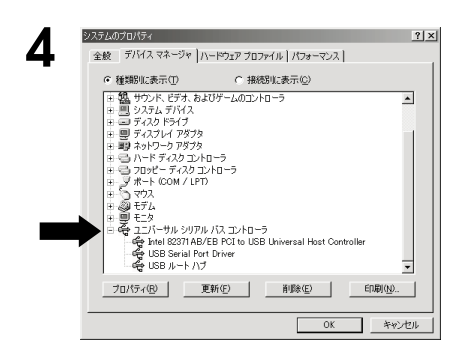

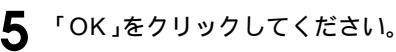

矢印の部分をクリックすると、図のような表示に変わります。「USBルート ハブ」と「XXXX XXXX Host Controller」が表示されていれば確認 完了です。

無い場合は、パソコンメーカまたはUSBボ ードメーカにお問い合わせください。

| <b>3</b><br>基本操作 |
|------------------|
|                  |
|                  |
|                  |
|                  |

アナログポー の機能

> **6** リモート 設定

7 パソコンの 接続・設定

> ● トラブル 対処法

**9** געלקדו

10 電子マニュアル について

1

#### ∪ S B ド ラ イ バ と モ デ ム 設 定 フ ァ イ ル を 組 込 む

付属の「Windows&Macintosh添付ソフトウェア」CD-ROMを使って、USBド ライバとモデム設定ファイルをパソコンに組込み、TS128NSを認識させる必要 があります。

本製品に付属のCD-ROMをCD-ROMドライブに挿入してください。

7 TS128NSを下図を参照してパソコンに接続してください。

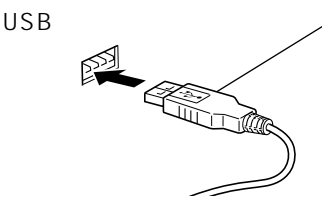

USBコネクタ パソコンによっては、USBコネクタを裏向きにはめ るものがありますので、確認して挿入してください。

接続を行うと自動的にUSBドライバのインストールが開始されます。

**3**「新しいハードウェア」画面が表示された後、「新しいハードウェアの追加 ウィザード」画面が表示されます。「次へ」をクリックしてください。

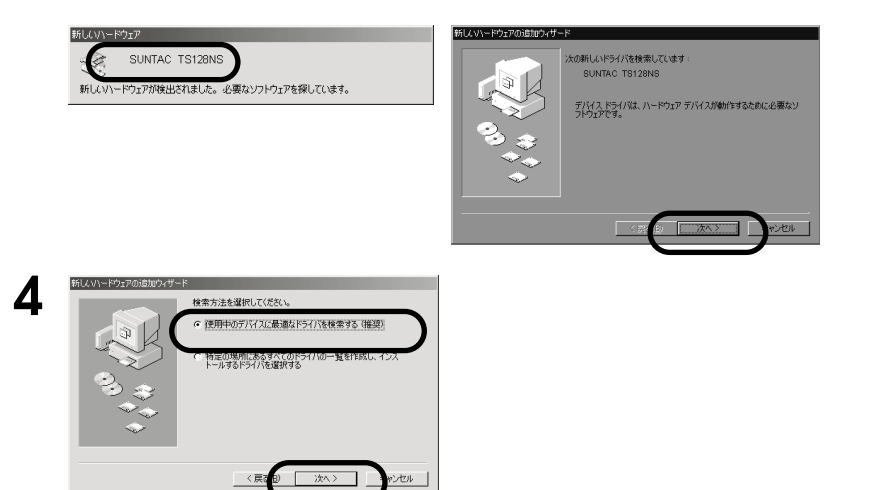

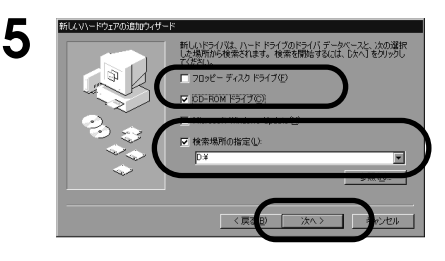

付属のCD-ROMがCD-ROMドライブ に挿入されていることを確認して、 「CD-ROMドライブ」と「検索場所の 指定」をチェックし、D:¥(ここでは、 パソコンのCD-ROMドライブをDとし ています。)と入力した後、「次へ」を クリックしてください。

ご使用のパソコンのCD-ROMのドライブ が分からない場合は、A-4ページ「ドライ ブ名を調べる」を参照してください。

「次のデバイス用のドライバファイルを 検索します:」というメッセージのダ イアログが開きますので、「次へ」をク リックします。

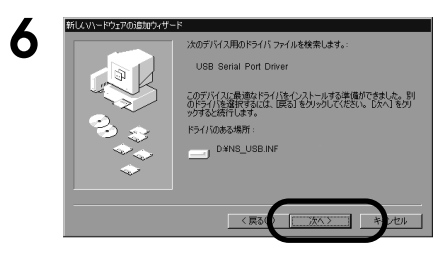

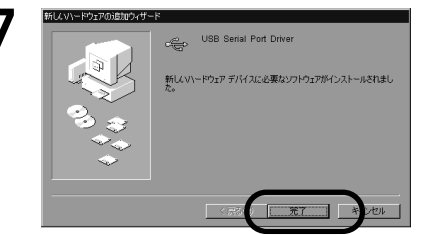

「完了」をクリックしてください。

8 引き続き自動的にモデム設定ファイルのインストールが行われます。

接続・設定

リファレンス

10 電子マニュアル について

#### 接続の確認

接続したTS128NSが正常に動作するかどうかを確認します。

「スタート」メニューの中の「設定」から「コントロールパネル」をクリ ックしてください。

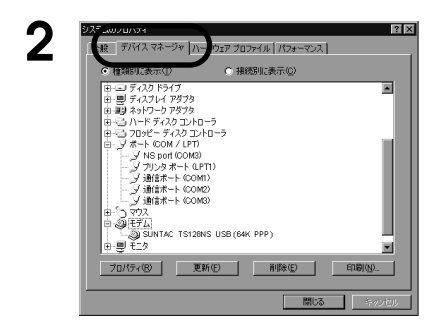

コントロールパネル内の「システム」 アイコンをダブルクリックして、その 中の「デバイスマネージャ」タブをク リックしてください。

3 「ポート(COM / LPT)」の下に「NS port(COM3)」(システムによっては、COMの番号がかわります)と、「モデム」の下に「SUNTAC TS128NS USB(64K PPP)」が表示されていればインストールは完了 しています。

表示されていない場合は再インストールしてください。

- ✓ 「OK」をクリックしてください。
- 5 次に「コントロールパネル」の中の「モデム」をダブルクリックします。

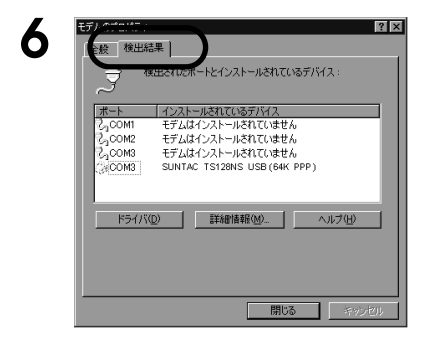

「モデムのプロパティ」の「検出結果」 タブをクリックしてください。

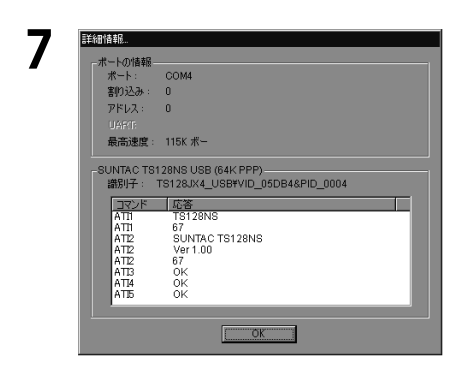

SUNTAC TS128NSが表示されてい るポートのアイコンをクリックし、「詳 細情報」をクリックしてください。し ばらくして「詳細情報」ダイアログが 開きます。

 8 「詳細情報」にSUNTAC TS128NS USB(64K PPP)を確認できたら、 接続確認は完了です。

ERRORが返るコマンドがありますが、異常ではありません。

- **9**「OK」をクリックしてください。
- 1 ↑ 他の通信モードを設定したい場合は、次項をお読みください。

インターネットの接続については、TS128NSユーザーズマニュアル通信編 (電子マニュアル(CD-ROM))を参照してください。

**7** パソコンの 接続・設定

8

対処法

リファレンス

**IU** 電子マニュアル について

#### RS232Cでパソコンと接続する

#### 通信モードの追加・登録

RS232Cでパソコンと接続する場合は、以下の手順でインストールを行う必要が あります。また、USBのインストール後に他の通信モードを設定する場合も以下 の手順を行う必要があります。

設定を行う前に、この製品の電源を入れてください。何か通信ソフト(デー タ通信やFAXソフトなど)が起動していればいったん終了させてください。

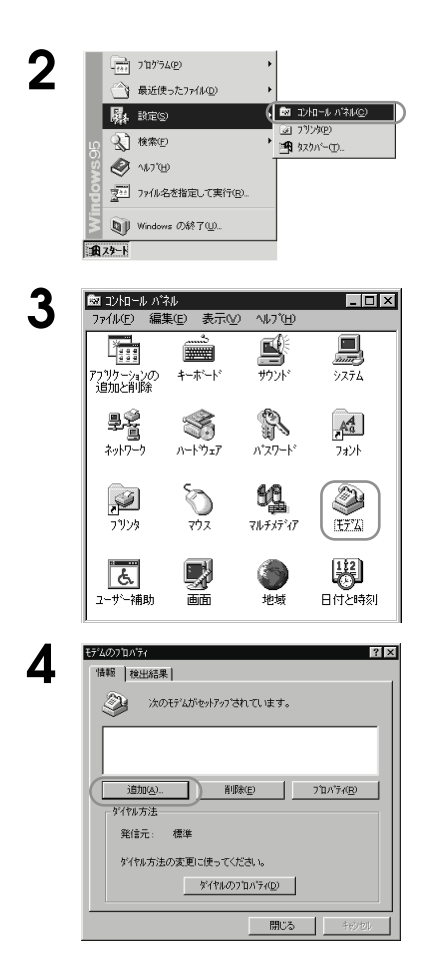

「スタートボタン」-「設定」-「コント ロールパネル」を選択してください。 コントロールパネルが開きます。

- 「モデム」アイコンをダブルクリックし てください。
- 「モデムのプロパティ」画面が開きます。 モデムウィザードが起動した場合は、次 ページの5に進んでください。

「追加」ボタンをクリックしてください。

| 5 |                                                                                                    | モデムウィザードが起動します。(この<br>画面が表示されない場合があります。<br>その場合は <b>6</b> に進んでください。)<br>「ハードウェアウィザードを実行しな<br>い」をチェックして、「次へ」ボタンを | 1<br>ご使用に<br>なる前に<br>2             |
|---|----------------------------------------------------------------------------------------------------|----------------------------------------------------------------------------------------------------|------------------------------------|
|   | < R2(日) (次へ) キャンせん                                                                                                    | クリックしてください。                                                                                                    |                                    |
| 6 | 主なのからい                                                                                                    | 「モデムを一覧から選択するので検出し<br>ない」をチェックして、「次へ」ボタン<br>をクリックしてください。                                                        | <b>3</b><br>基本操作                   |
|   | マ オイムモー酸から適味するので検出しないない                                                                                                    | 選択モデム一覧ウィンドウが開きます。                                                                                              | 4                                  |
|   |                                                                                                    |                                                                                                    |                                    |
| 7 |                                                                                                    | 「ディスク使用」ボタンをクリックして<br>ください。                                                                                     | 5                                  |
|   | 記法式(1)<br>初日の2015年25031日日<br>Action 2015年25031日日<br>Action 2015年25031日日<br>Action 2015年25031日日<br>Action 2015年257<br>Vision 1000 bys 573<br>Vision 2010年573<br>Vision 2010年573<br>Vision 2010年573<br>Vision 2010年573<br>マンジルを用設し<br>ディングルを用設し<br>(第242)<br>次へン キャンセル | 「フロッピーディスクからインストール」画<br>面が開きます。                                                                                 | の機能                                |
|   |                                                                                                    |                                                                                                    | <b>6</b><br>リモート<br>設定             |
| 8 | 20-ビーディスかからクストーム<br>ア・N*1 のの製造元が配布するイストームディスク<br>デ・N*1 のの製造元が配布するイストームディスク<br>キンセル<br>センセル<br>を指定したドライアリこ入れて、「0K」を押<br>してください。<br>参照(②)                                                                                                    | 「Windows & Macintosh 添付ソフト<br>ウェア」CD-ROMをパソコンのドライ<br>ブに入れてください。                                                 | <b>7</b><br>パソコンの<br>接続・設定         |
|   | 配布ファイレヘラビー元:<br>(P:¥ )                                                                                                    | 「配布ファイルのコピー元」入力ボックスには、<br>CD-ROMを挿入したドライブ名をキーボードから<br>入力してください。                                                 | <b>8</b><br>トラブル<br><sup>対切注</sup> |
|   |                                                                                                    | ドライブは、パソコンによって異なります。<br>ご使用のパソコンのCD-ROMのドライブが分か                                                                 |                                    |
|   |                                                                                                    | らない場合は、A-4ページ「ドライブ名を調べ                                                                                          | 9                                  |

9 「配布ファイルのコピー元」入力ボックスに、「Windows & Macintosh 添付ソフトウェア」CD-ROMを挿入したドライブ名が表示されていれば、 「OK」ボタンをクリックしてください。

る」を参照してください。
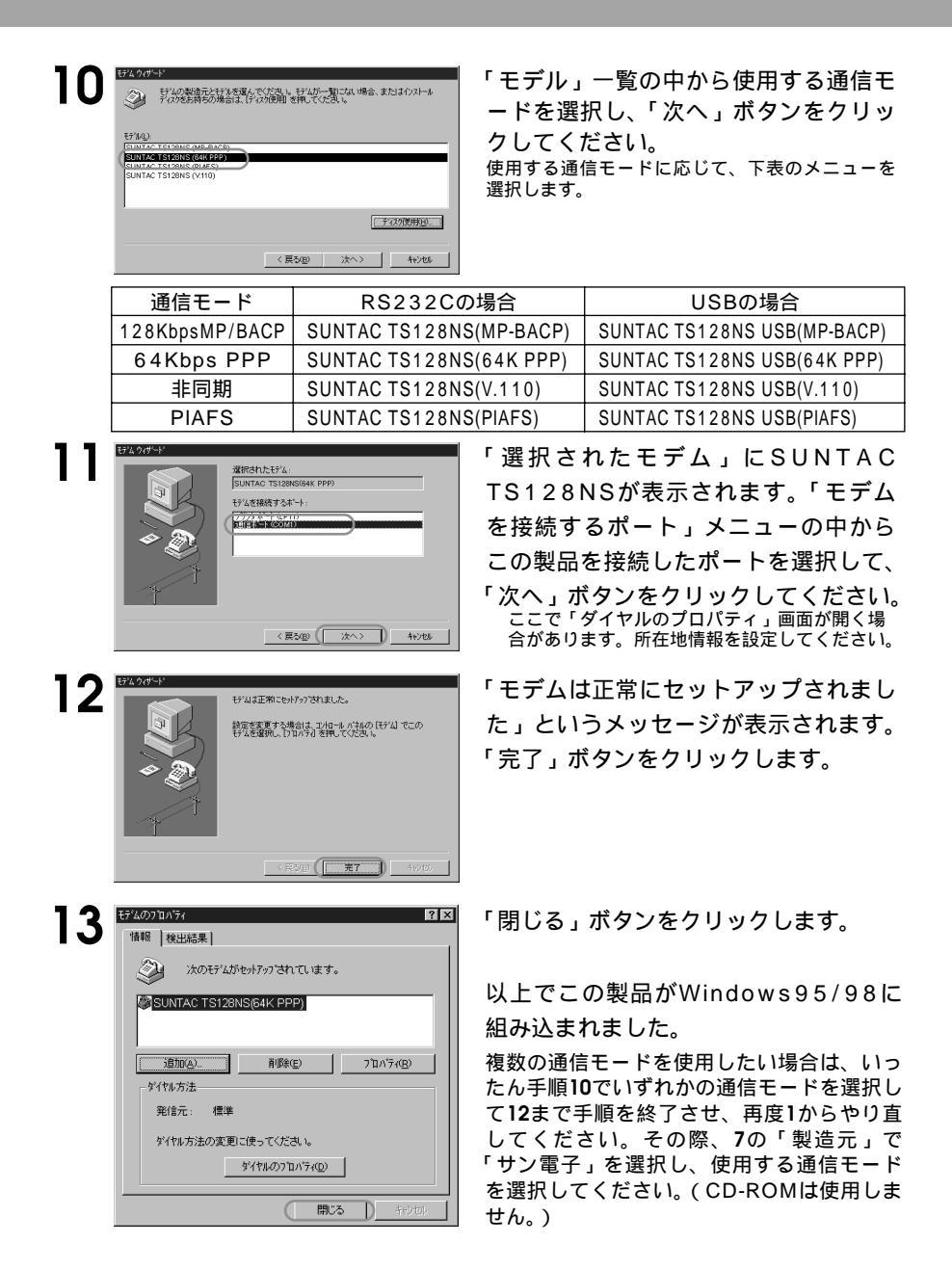

インターネットの接続については、TS128NSユーザーズマニュアル通信編 (電子マニュアル(CD-ROM))を参照してください。

#### USBでMacintoshと接続する

同じパソコンにTS128NSを2台以上USBで接続することはできません。 ご注意ください。

#### Macintoshへの組込み

本製品をご使用のパソコンで使用可能にするためには、以下の設定および確認を行 う必要があります。マニュアルに従い本製品とパソコンの接続を行いますので、こ の時点では本製品とパソコンを接続しないでください。

Mac OS 8.1以上である事

USBドライバを組込む

接続の確認

Mac OS 8.1でiMacをお使いの場合

iMacアップデータ1.0が、アップルコンピュータ株式会社のホームページ で公開されています。iMacアップデータ1.0では、USBソフトウェアの 改良が行われており、USB周辺機器の操作が向上しています。

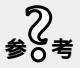

この製品のインストールはアップデータを行った後で行ってください。詳 しくは、下記のホームページをご覧になるかアップルコンピュータ株式会 社へお問い合わせください。

http://ftp-Info.apple.co.jp/reference/imac\_update-J10.html Mac OS 8.5以降をお使いの方は、アップデートする必要はありません。

設定 設定 **7** パソコンの

接続・設定

● トラブル 対処法

**9** 

電子でユアル

**人** 付録

#### U S B **ド ラ イ バ を 組 込 む**

USBドライバを以下の手順で組込んでください。

付属の「Windows&Macintosh添付ソフトウェアCD-ROM」の内の 「USBドライバ」フォルダの中にある「SerialShimLib」と 「USBTS128NS」の2つのファイルを「システム」フォルダの「機能拡 張」フォルダへコピーします。

。 参0考 MacOS 8.6以降は標準で「SerialShimLib」をサポートしていますので、CD-ROMからコピーする必要はありません。

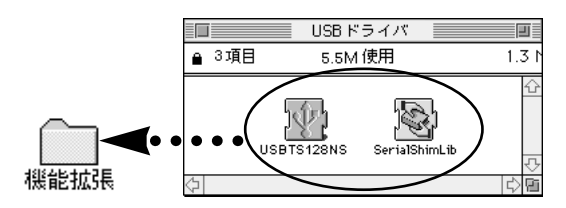

2 再起動します。これで、USBドライバの組込みは完了です。

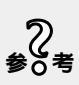

USBドライバをアンインストールする時は、「機能拡張」フォルダ内の「SerialShimLib」と「USBTS128NS」をごみ箱に移動してください。 ただし、MacOS 8.6以降の場合は、「USBTS128NS」のみをごみ箱に 移動してください。

#### Macintosh**編**

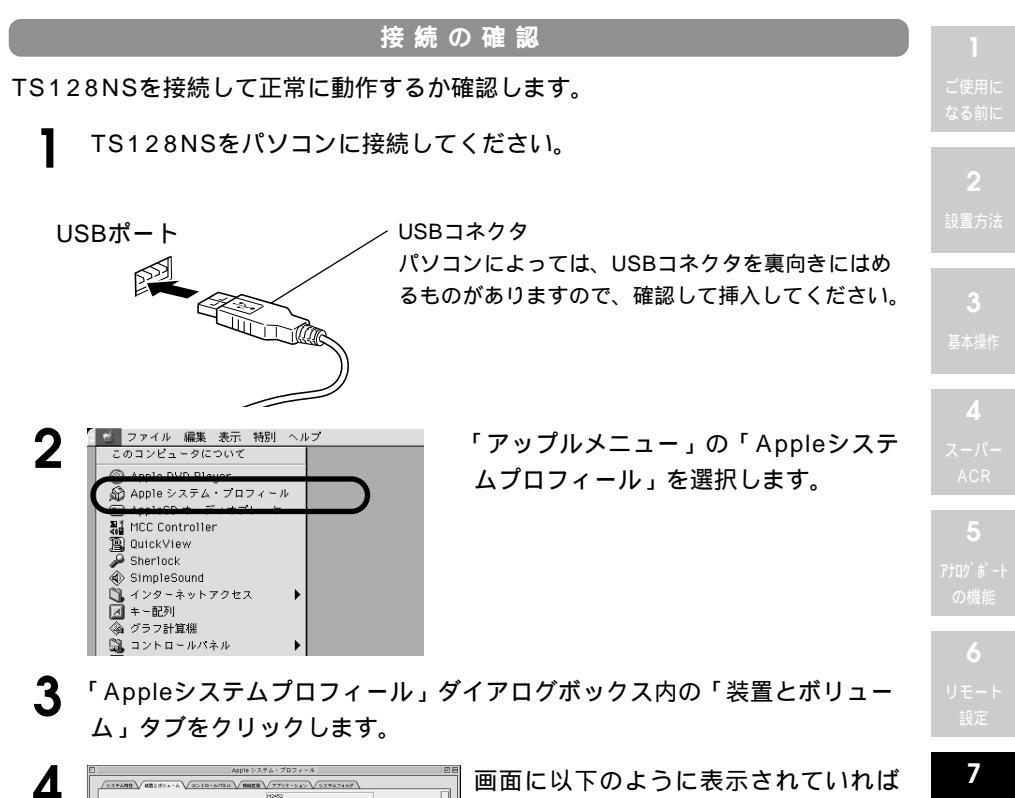

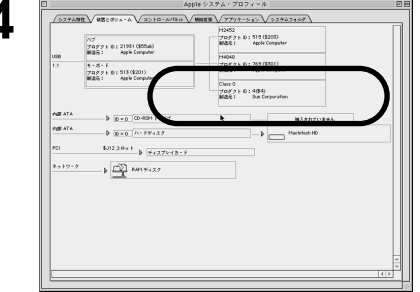

画面に以下のように表示されていれば 接続は正しく行われています。(Mac OSのバージョンにより表示のされ方が 多少違います。) プロダクトID:4又は4(\$4) 製造元:Sun Corporation プロダクトIDと製造元が上のように表示さ れているものがない場合は、ドライバの組 込みからやり直してください。

インターネットの接続については、TS128NSユーザーズマニュアル通信編 (電子マニュアル(CD-ROM))を参照してください。

Α

パッコンの

接続・設定

#### RS232C**で**Macintosh**と接続する**

本製品をご使用のパソコンで使用可能にするためには、マニュアルに従い本製品と パソコンの接続を行ってください。(7-3ページ)

インターネットの接続については、TS128NSユーザーズマニュアル通信編 (電子マニュアル(CD-ROM))を参照してください。

# 8 トラブル対処法

通信できない、あるいはターミナルアダプタ が正常に動作しないなどのトラブルが発生し た場合、故障と考える前に、以下の手順で確 認を行ってください。トラブルのほとんどは、 簡単な確認を行うことによって、解決できる はずです。 】 【使用に ころ前に

**2** <sub>0置方法</sub>

3 基本操作

**4** スーパー ACR

5 アナログポート の機能

> **6** Jモート 設定

**パ ソコンの** 接続・設定

> **8** トラブル 対処法

**-**|ファレンス

**10** 電子マニュアル について

**人** 付録

## アナログ電話機編

アナログポートに接続されている機器がうまく使用できない場合は、以下の確認を 順番に行ってみてください。

この製品の電源を入れます。

PWランプが赤色に点滅または点灯します。

? うまくいかないときは...

PWランプが点灯または点滅しない場合

本体にACアダプタのジャックが挿さっていることを確認してください。 ACアダプタがコンセントに挿さっていることを確認してください。

PWランプが点滅する場合

LINEにISDN回線が接続されていることを確認してください。 ACアダプタを抜いて極性反転スイッチを切り替え、その後、ACアダプタをコンセント に挿してください。

2 アナログポートに接続されている電話機やFAXで通信してみます。

? うまくいかないときは...

アナログポートに接続した電話機から発信できない

電話機の受話器を上げたときに"ツー"という音は聞こえますか? 話中の音になっている場合、他のアナログポートやデータ通信を使用しています。 他のポートの使用状況を確認してください。 無音の場合、配線が間違っていたり、モジュラーケーブルの不良が考えられます。 配線など確認してください。 電話機のダイヤル方式はトーン方式になっていますか? パルス式(パルス発信)の設定になっていると発信ができません。 トーン式の設定に切り替えてください。

アナログポートに接続した電話機で通話できない

2-8ページを参照して、使用しているポートモードが「電話機」であることを確認して ください。

アナログポートに接続したFAXで通信できない

2-9ページを参照して、使用しているポートモードが「FAX」であることを確認して ください。

FAX電話機の場合は「電話機」に設定してください。ただし、FAXする相手がG4 FAXの場合は、「FAX」にして通信を行う必要があります。(2-9ページ参照)

アナログ電話機編

アナログポートに接続したモデムで通信できない

2-8ページを参照して、使用しているポートモードが「モデム」であることを確認して ください。

モデムから発信できない場合は、通信ソフトの初期化コマンドでトーン信号を無視する コマンド(ATX3等)を追加してください。

モデムのコマンドについては、モデムのユーザーズマニュアル等を参照してください。

- 3 他の電話から、この製品のアナログポートに接続されている電話機に電話 をかけてみます。(電話機が2台つながっている場合は、3-2ページを参照して内 線通話できます)
- 🤁 うまくいかないときは...

アナログポートに接続した電話機に電話をかけると応答しない場合

5-7ページの説明を参照してグローバル着信機能が「着信する」になっていることを確認してください。「着信しない」になっている場合は、接続したアナログポートのダイヤルイン番号(i・ナンバー(追加番号))ないしサブアドレス宛にダイヤルするか、グローバル着信機能を「着信する」にしてください。

2-8ページを参照して、ご使用のアナログポートのポートモードを適切な通信モードの 設定にしてください。

この製品のRing信号の設定を変更してみてください。(1-7ページ参照)

アナログポートにつないだ電話機の設定で着信感度(CIやRI等という表現の場合もあります)という設定がある場合、「H」(高感度)に設定してみてください。

アナログポートにつないだ電話機の着信音量の設定が切る(off)になっていないことを確認してください。

話中なのに話中にならない場合

2-9ページを参照して、機器が接続されていないアナログポートがある場合、ポートモードを「OFF」に設定されていることを確認してください。接続されていないポートが「OFF」以外に設定されていると、他のポートが話し中で着信があった場合、話し中になりません。

**2** 

**3** 甘大温作

**4** スーパー

5 アナログポート の機能

> **6** リモート 設定

パ ソコンの 接続・設定

> **8** トラブル 対処法

8-3

▲ その他

? うまくいかないときは...

保留できない場合

5-15ページを参照してキャッチホン(コールウェイティング)機能を使用する設定にしてください。

キャッチホン(コールウェイティング)機能を使用するためには、NTTと契約が必要で す。契約していない場合は、疑似キャッチホン(コールウェイティング)機能で同様の 操作をおこなうことができます。(5-18ページ参照)

2-8ページを参照して、ポートモードを「電話機」に設定してください。

ナンバーディスプレイ対応の機器を接続している場合、着信時相手のナンバーを表示しない。

ナンバーディスプレイ対応の機器によっては対応ができない場合があります。

NTTの契約によっては相手からの番号通知が受けられない場合があります。契約を確認 してください。

ナンバーディスプレイを「ON」に設定したアナログポートにつないでいるか確認してく ださい。

ナンバーディスプレイ対応の機器の設定がディスプレイ表示をする設定になっているか 確認してください。機器の説明書を確認してください。

着信履歴 / 発信履歴が記録されない

日付、時間の設定をしてください。(1-6ページ参照)

## スーパーリセット

設定を行っているうちにこの製品の設定がどうなっているのかよく分からなくなっ た場合は、スーパーリセットをして出荷時の設定にしてもう一度設定をやり直して ください。

様々な設定を行っているうちに、操作やコマンドの設定を間違えている場合があり ます。

スーパーリセットは、以下の方法で行うことができます。

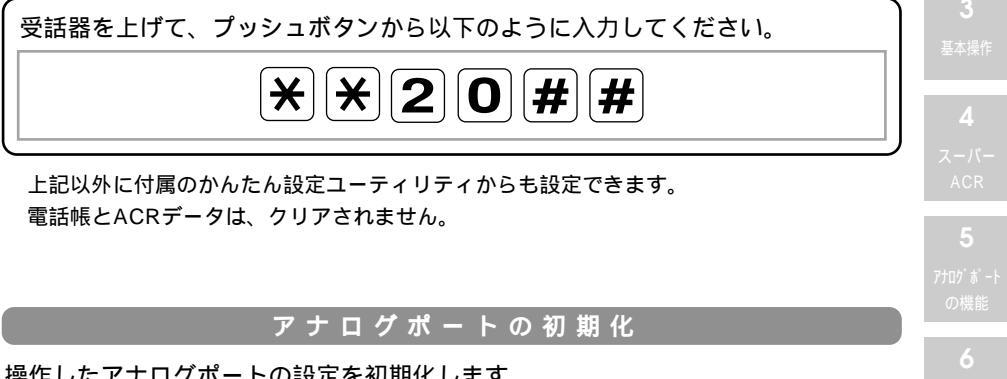

操作したアナログポートの設定を初期化します。

受話器を上げて、プッシュボタンから以下のように入力してください。

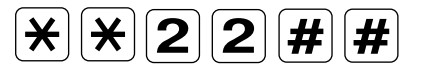

プライベート電話帳はクリアされません。

8 トラブル 対処法

# 9 リファレンス

この章では、この製品のアナログ電話機コマ ンドー覧を参照できるようになっています。 この製品の機能を一覧で参照したい方は、こ こをご覧ください。 **2** <sub>设置方法</sub>

**3** 基本操作

**4** スーパー ACR

5 アナログポート の機能

**6** リモート 設定

**7** パ ソコンの 接続・設定

> **8** トラブル 対処法

**9** אַכע*ו*דַרָע

**10** 電子マニュアル について

**人** 付録

## アナログ電話機コマンド一覧表

#### 設定コマンド

| 操作                  | コマンド             | 内容                    | 参照    |
|---------------------|------------------|-----------------------|-------|
| アナログポートモード選択        | ××000##          | アナログ電話機を接続            | P2-8  |
|                     | **001##          | モデムを接続                | P2-8  |
|                     | **002##          | FAXを接続                | P2-9  |
|                     | **003##          | 使用しない                 | P2-9  |
| ダイヤルイン番号グローバル着信     | **010##          | 着信しない                 | P5-8  |
|                     | **011##          | 着信する                  | P5-8  |
| サブアドレスグローバル着信       | ××020##          | 着信しない                 | P5-10 |
|                     | ××021##          | 着信する                  | P5-10 |
| 発信者番号通知             | ××030##          | 通知しない                 | P5-32 |
|                     | ××031##          | 通知する                  | P5-32 |
|                     | **032##          | INSネット64の契約通り通知       | P5-32 |
| キャッチホン(コールウェイティンク゛) | ¥¥040##          | 使用しない                 | P5-15 |
|                     | ××041##          | NTTキャッチホン(コールウェイティング) | P5-15 |
|                     | **042##          | 疑似キャッチホン(コールウェイティング)  | P5-18 |
| 三者通話                | ××050##          | 使用しない                 | P5-20 |
|                     | ××051##          | NTT三者通話使用             | P5-20 |
|                     | ××052##          | 疑似三者通話のみ使用            | P5-21 |
|                     | **053##          | 疑似三者通話優先使用            | P5-21 |
| 通信中転送               | ××060##          | 使用しない                 | P5-23 |
|                     | **061##          | 使用する                  | P5-23 |
| 内線転送                | **070##          | 使用しない                 | P5-31 |
|                     | ××071##          | 使用する                  | P5-31 |
| 識別、疑似なりわけ           | ××080##          | 通常着信                  | P5-34 |
|                     | ××081##          | 疑似なりわけ                | P5-34 |
|                     | ××082##          | 識別着信1(電話帳)            | P5-38 |
|                     | ××083##          | 識別着信2(電話帳 +           | P5-38 |
|                     |                  | INSなりわけ)              |       |
| 極性反転                | **090##          | 使用しない                 |       |
|                     | ××091##          | 使用する                  |       |
| ナンバ・テ゛ィスフ゜レイ        | **100##          | 利用しない                 | P2-10 |
|                     | **101##          | 利用する                  | P2-10 |
| プライベート着信            | **110##          | 使用しない                 | P5-36 |
|                     | ¥¥ <b>111#</b> # | 使用する                  | P5-36 |
| プライベート着信転送          | ¥¥120##          | 転送しない                 | P5-37 |
|                     | ¥¥121##          | 転送する                  | P5-37 |

| 操作             | コマンド                      | 内容                   | 参照    | 1                                        |
|----------------|---------------------------|----------------------|-------|------------------------------------------|
| 受話音量           | ××131##                   | 小さい                  |       | デ体田に                                     |
|                | €€132##                   | やや小さい                |       | なる前に                                     |
|                | ××133##                   | 標準(初期値)              |       |                                          |
|                | **134##                   | やや大きい                |       | 2                                        |
|                | ××135##                   | 大きい                  |       | 設置方法                                     |
| 疑似フレックスホン時の保留音 | ××140##                   | 保留音なし                | P5-29 |                                          |
|                | €€141##                   | 保留音あり[Sicillienne]   | P5-29 |                                          |
|                | €€142##                   | 保留音あり[Inventio IV]   | P5-29 | 3                                        |
|                | ¥ <b>≋143#</b> #          | 保留音あり[Fur Elise]     | P5-29 | 基本操作                                     |
| 呼出音の設定         | ₩¥15 nn ##                | 電話の着信があったとき          | P4-14 |                                          |
|                | nn :00~16                 | にTA本体から流れる呼          |       | 4                                        |
|                | 00 :呼出音無し                 | 出音を設定。##を押し          |       | スーパー                                     |
|                | 01~15 :呼出音                | た後着信音を受話器から          |       | ACR                                      |
|                | 16 : 音声                   | 1回流す。                |       | 5                                        |
| スーパ゜ーリセット      | ***20##                   | 不揮発性メモリを工場出          | P8-5  | ー<br>アナロク <sup>*</sup> 木 <sup>*</sup> ート |
|                |                           | 荷時に設定                |       | の機能                                      |
| アナログポートの初期化    | **22##                    | 入力したポートを初期化          | P8-5  |                                          |
|                |                           | ( AT\$Aコマンド のパラメータ ) |       | 6                                        |
| 着信転送           | **300##                   | 着信転送使用しない            | P5-25 | リモート                                     |
| (リモート設定可能)     | ¥ <b>301#</b> #           | NTT着信転送              | P5-25 | 設正                                       |
|                | ¥ <b>€302#</b> #          | 疑似着信転送(全番号転送)        | P5-25 | 7                                        |
|                | ××303##                   | 疑似着信転送(登録番号転送)       | P5-25 | ת עבע ווי                                |
|                | <b>★★</b> 304##           | 疑似着信転送(登録番号着信)       | P5-25 | 接続・設定                                    |
| 着信転送番号の登録      | ⊮₭310 [転送元番号]₭            | 契約者回線番号の転送設定         | P5-25 |                                          |
| (リモート設定可能)     | [転送先番号] ##                |                      |       | ð                                        |
|                | ≥≥311 [転送元番号]≥            | ダイヤルイン1の転送設定         | P5-25 | トラブル                                     |
|                | [転送先番号] ##                |                      |       | 刘処法                                      |
|                | 浽浽312 [転送元番号]⊗            | ダイヤルイン2の転送設定         | P5-25 | 0                                        |
|                | [転送先番号] ##                |                      |       | 7                                        |
| 着信転送トーキの設定     | ¥¥320##                   | 転送トーキあり / 転送元トーキあり   | P5-26 | リファレンス                                   |
| (リモート設定可能)     | ××321##                   | 転送トーキあり / 転送元トーキなし   | P5-26 | 10                                       |
|                | ** <b>322#</b> #          | 転送トーキなし/転送元トーキあり     | P5-26 | IU                                       |
|                | ** <b>323#</b> #          | 転送ト-キなし/転送元ト-キなし     | P5-26 | 電子マニュアル                                  |
| 着信転送呼び出し回数     | ¥ <b>¥33</b> n <b>#</b> # | 呼び出し回数               | P5-25 |                                          |
| (リモート設定可能)     | n:0~9                     |                      |       | Α                                        |

付 録

| 操作                   | コマンド                            | 内容                 | 参照    |
|----------------------|---------------------------------|--------------------|-------|
| 着信転送時の               | **340##                         | 通知しない              | P5-27 |
| 発信者番号通知の設定           | **341##                         | 通知する               | P5-27 |
| (リモート設定可能)           | **342##                         | INSネット64契約通り通知     | P5-27 |
| リモートコントロール機能の設定      | **400##                         | 発信者番号JE-ト OFF      | P6-4  |
| (Jモート設定可能)           | **401##                         | 発信者番号JE-ト ON       | P6-4  |
|                      | ¥¥410##                         | サブアドレスリモート OFF     | P6-5  |
|                      | ***411##                        | ϑブアドレスリモート ON      | P6-5  |
|                      | ₩ <b>42 [サブアドレス] #</b> #        | サブアドレス番号指定         | P6-5  |
|                      | ☀☀430 [発信者番号] ##                | 発信者番号エリア1          | P6-4  |
|                      | ≥≥431 [発信者番号] ##                | 発信者番号エリア 2         | P6-4  |
|                      | ≫⊗432 [発信者番号] ##                | 発信者番号エリア3          | P6-4  |
| ACR稼働設定              | **500##                         | ACR機能を「切」          | P4-9  |
|                      | ¥¥501##                         | ACR機能を「入」          | P4-9  |
| デジタル稼働設定             | €€510##                         | データ通信のACR機能を「切」    | P4-12 |
|                      | **511##                         | データ通信のACR機能を「入」    | P4-12 |
| ACRダウンロード設定          | **520##                         | ACRダウンロードを許可します    | P4-11 |
|                      | €₹521##                         | ACRダウンロードを禁止します    | P4-11 |
| A C R 出荷時設定          | €₹530##                         | ACRデータを初期値にします     |       |
| A C R 初期設定操作         | €₹540##                         | 申込自動発信を開始します       | P4-10 |
| 自己アドレス               | ≥≥60 [自己アドレス番号] ##              | 設定(自己アドレス番号はダイヤルイン | P5-8  |
|                      |                                 | 番号またはi・ナンパーの番号)    |       |
|                      | ¥ <b>€0#</b> #                  | 消去                 | P5-8  |
| <del>ካ</del> ጋ゙ アドレス | ₩ <b>€1</b> [サブアドレス] <b>#</b> # | 設定                 | P5-11 |
|                      | ¥¥61##                          | 消去                 | P5-11 |
| プライベート着信転送先番号        | ≥≥62 [転送先番号] ##                 | 設定                 | P5-37 |
|                      | ¥¥62##                          | 消去                 | P5-37 |
| 電話料金 / 通話時間確認        | ××630##                         | 入力されたポートの累計通話料金    |       |
|                      | ₩¥631##                         | 累計通話合計             |       |
|                      | ¥¥632##                         | 入力されたポートの直前の       |       |
|                      |                                 | 通話料金               |       |
| 通話料金・通話時間の           | ¥ <b>€40#</b> #                 | 入力されたポートの通話料       |       |
| 消去                   |                                 | 金、通話時間の消去          |       |
|                      | **641##                         | 通話料金、通話時間の消去       |       |
| 電話帳の消去               | ××650##                         | 入力されたポートのプライベート    |       |
|                      |                                 | 電話帳を消去             |       |
|                      | **651##                         | 共通電話帳を消去           |       |

| 操作          | コマンド                               | 内容                  | 参照    | 1     |
|-------------|------------------------------------|---------------------|-------|-------|
| 履歴消去        | **660##                            | 発信履歴の消去             |       |       |
|             | **661##                            | 着信履歴の消去             |       |       |
| 桁間タイマー      |                                    | ダイヤル時の桁間時間を         |       |       |
|             | nn:01~10(秒)                        | 設定時間まで待つ            |       | 2     |
| フッキング タイマー  | (¥)¥72 nn##                        | フッキング認識時間を設定        | P5-28 | 設置    |
|             | nn:01~15 / nn×200mS                |                     |       |       |
| 優先着信        | ××730##                            | 使用しない               | P5-39 |       |
|             | **731##                            | TEL1優先着信            | P5-39 | 3     |
|             | **732##                            | TEL2優先着信            | P5-39 |       |
| i ・ナンバーの設定  | **740##                            | 使用しない               | P5-4  |       |
|             | **741##                            | 使用する                | P5-4  |       |
| i・ナンバーの     | **750##                            | 契約者回線番号のみ着信する       | P5-4  |       |
| 着信割り当て      | **751##                            | 追加番号のみ着信する          | P5-4  | AC    |
|             | **752##                            | 契約者回線番号、追加番         | P5-5  | 5     |
|             |                                    | 号とも着信する             |       | 7+n/* |
| 呼出音メロディーの消去 | ₩ <b>∀76</b> nn <b>#</b> #         | 呼出音メロディサービスで        | P4-14 | の機    |
|             | nn :00,06~15                       | ダウンロードしたメロディ        |       |       |
|             | 00 :全消去                            | データを消去する。           |       | 6     |
|             | 06~15 :個別消去                        |                     |       |       |
| 日付及び時間の設定   | ★★ <b>80</b> YYYYMMDDhhmm <b>#</b> | 日付及び時間の設定           | P1-6  | 設     |
|             | 例)1999年9月30日                       |                     |       | 7     |
|             | PM1:41を設定する時                       |                     |       | ר אי  |
|             | YYYY:西暦 例)1999                     |                     |       | 接続    |
|             | MM :月 例)09                         |                     |       |       |
|             | DD :日 例)30                         |                     |       | 3     |
|             | hh :時 例)13                         | 時は、24時間制です。         |       |       |
|             | mm :分 例)41                         |                     |       | 刘复    |
| モーニングコールの設定 | ₩ 81 hhmmps ##                     |                     |       | 6     |
|             | hh :時                              | 時は、24時間制です。         |       | 5     |
|             | mm :分                              |                     |       | リファ   |
|             | p : 0~2                            | 0:off,1:1day,2:week |       |       |
|             | s :1~3                             | 1:TEL1、2:TEL2、      |       |       |
|             |                                    | 3:スピーカ を鳴らす         |       | 電子マ   |
|             | ××81##                             | モーニングコールOFF         |       |       |
| 設定トーキの設定    | ××830##                            | 設定時のトーキを常にOFF       |       |       |
|             | **831##                            | 設定時のトーキをON          |       |       |

付録

| 操作         | コマンド                     | 内容             | 参照   |
|------------|--------------------------|----------------|------|
| 電話機ベルテスト   | ¥¥ <b>84#</b> #          | TEL1,2のベルを鳴らす。 | P1-7 |
|            |                          | コマンドを入力後受話器    |      |
|            |                          | を置くと始まる        |      |
| Ring信号の設定  | ***850##                 | Ring信号の周波数15Hz | P1-7 |
|            | ¥¥851##                  | Ring信号の周波数20Hz | P1-7 |
|            | ¥¥852##                  | Ring信号の周波数25Hz | P1-7 |
| スピーカ音量の設定  | *********                | 小さい            | P3-6 |
|            | ¥¥862##                  | 標準(初期値)        | P3-6 |
|            | *********                | 大きい            | P3-6 |
| 不在着信履歴の読上げ | **99##                   | 不在着信を音声アナウンス   | P3-3 |
| 設定ポートの選択   | ¥ <b>¥</b> ¥ <b>1</b> ## | TEL1ポートを設定     |      |
|            | ***2##                   | TEL2ポートを設定     |      |

#### 電話発信コマンド

| 操作              | コマンド                      | 内容            | 参照    |
|-----------------|---------------------------|---------------|-------|
| アナログ着信インターセプトピッ | ×0#                       | 他のアナログポートの呼出  | P3-3  |
| クアップ機能          |                           | を着信します。       |       |
| ポート間内線発信        | <b>※1</b> #               | TEL1へ電話       | P3-2  |
|                 | *2#                       | TEL 2 へ電話     | P3-2  |
| 呼出音メロディセンター     | <b>※88#</b>               | メロディセンターへ発信し、 | P4-13 |
| へ発信             |                           | ガイダンスに従って選曲   |       |
|                 |                           | します。          |       |
| 発信者番号通知         | 184 [電話番号]                | 通知しない         |       |
|                 | 186 [電話番号]                | 通知する          |       |
| A C R 判断発信禁止    | 0000[電話番号]                | ACRを利用せず発信    | P4-8  |
|                 |                           | します。          |       |
| 短縮ダイヤル          | <b>※01#</b> ~ <b>※40#</b> | 電話帳に登録されている   | P3-4  |
|                 |                           | 番号をダイヤルします。   |       |

# 10 電子マニュアルについて

この章では、添付のCD-ROMの中にある電子 マニュアルについて参照方法を説明します。 電子マニュアルは、TS128NSユーザーズマニ ュアル通信編として、インターネットに接続 する際の設定方法が説明されています。 **2** <sub>设置方法</sub>

**3** 

**4** スーパー ACR

5 アナログポート の機能

**6** リモート 設定

**7** パ ソコンの 接続・設定

> **8** トラブル 対処法

**9** געלקדו

10 電子マニュアル について

> **人** 付録

#### 概要

インターネットへの接続方法は、電子マニュアルに記載されています。

電子マニュアルの内容を参照するためには、Acrobat Reader 4.0をインストール する必要があります。

以下の操作方法をご覧頂き、Acrobat Reader 4.0をインストールしてから電子マ ニュアルをご覧ください。

A c r o b a t R e a d e r 4 . 0 のインストール方法

ここでは、ハードディスクがCドライブ、CD-ROMドライブがDドライブに割り 当てられていると仮定して説明します。これと異なる割り当ての場合は、割り当て に応じたドライブ番号に読み替えて操作を行ってください。

- パソコンのCD-ROMドライブに、本製品に添付のCD-ROMをセットします。 必ずローカルパソコンのCD-ROMドライブにセットしてください。ネットワーク 経由でのインストールはできません。
- **2** Windows のタスクバーから「スタート」ボタンをクリックし、表示されたメニューから「ファイル名を指定して実行」をクリックします。
- 3 「ファイル名を指定して実行」ダイアログが表示されます。「名前」欄に D:¥ACROBAT¥AR40JPN.EXE と入力します。

| ファイル名を指         | 定して実行                                               | ? ×       |
|-----------------|-----------------------------------------------------|-----------|
| <u> </u>        | 開きたいプログラム、フォルダ、ドキュメント、またはイン<br>ネットリソースの名前を入力してください。 | ター        |
| 名前( <u>O</u> ): | D:¥ACROBAT¥AR40JPN.EXE                              | •         |
|                 | OK キャンセル 参照(                                        | <u>B)</u> |

- 4 「OK」ボタンをクリックすると、Acrobat Reader 4.0 のインストール プログラムが起動します。
- 5 実際のインストール作業にはいる前に、インストール時の注意が記述され たダイアログが表示されます。参照後、「次へ」ボタンをクリックします。

「使用許諾契約書」ダイアログが表示されます。内容を参照後、同意する 場合は「同意する」ボタンを、同意できない場合は「同意しない」ボタン をクリックします。同意できないと、本ソフトウェアを使用することがで きません。 7 「同意する」ボタンをクリックすると、「インストール先の選択」ダイアロ グが表示されます。Acrobat Reader 4.0をインストールするドライブ/ フォルダを指定します。 必ずローカルパソコンのハードディスクを選択してください。ネットワークドラ

「次へ」ボタンをクリックすると、ファイルのコピーが開始されます。

イブへはインストールできません。

9 ファイルのコピーが終了すると、「情報」ダイアログが表示されます。 「OK」ボタンをクリックすると、Acrobat Reader 4.0のREADMEファ イルを表示してインストールを終了します。

#### 電子マニュアルのオープン

ユーザーズマニュアル通信編の電子マニュアルをオープンします。詳しい操作方法 につきましては、Acrobat Reader 4.0 のオンラインヘルプを参照してください。

本製品に添付のCD-ROMをCD-ROMドライブにセットします。

2 CD-ROMの「ACROBAT」フォルダ内の「TS128NS.PDF」をダブルク リックするとAcrobat Reader 4.0が起動し、ユーザーズマニュアル通信 編の電子マニュアルがオープンされます。 ご使用に

**2** }害古注

基本操作

ACR

アナログポート の機能

> **6** Jモート 設定

7 パソコンの 接続・設定

> **8** トラブル 対処法

> > **9** געלידר

10 電子でュアル について

> **A** 付録

10-3

#### 概要

インターネットへの接続方法は、電子マニュアルに記載されています。

電子マニュアルの内容を参照するためには、Acrobat Reader をインストールす る必要があります。

以下の操作方法をご覧頂き、Acrobat Reader をインストールしてから電子マニ ュアルをご覧ください。

#### Acrobat Readerのインストール方法

Mac本体を起動し、本製品に添付のCD-ROMをCD-ROMドライブにセッ トします。

必ずローカルパソコンのCD-ROMドライブにセットしてください。ネットワーク 経由でのインストールはできません。

2 Power Macintoshの場合

「ACROBAT」フォルダ内の「Power Macintosh用」フォルダ内の「Japanese Reader Installer」をダブルクリックしてください。インストール画面が表示され ます。

68K Macintoshの場合

「ACROBAT」フォルダ内の「68K Macintosh用」フォルダ内の「Reader 3.0aJ Installer」をダブルクリックしてください。インストール画面が表示されます。

68K Macintoshでは、Acrobat Reader 4.0 はインストールできませんので、 Acrobat Reader 3.0を使用します。

- 3 「続ける」ボタンをクリックするとインストールの場所が表示されますの で、インストールするフォルダを指定してください。指定後、「インスト ール」ボタンをクリックするとインストールが開始されます。
- 4 インストールが終了するとメッセージが表示されますので、「終了」ボタンをクリックしてください。

#### 電子マニュアルのオープン

TS128NSユーザーズマニュアル通信編の電子マニュアルをオープンします。詳しい 操作方法につきましては、Acrobat Reader のオンラインヘルプを参照してください。

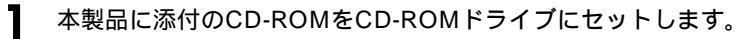

2「ACROBAT」フォルダ内の「TS128NS.PDF」をダブルクリックする とAcrobat Reader が起動し、TS128NSユーザーズマニュアル通信編 の電子マニュアルがオープンされます。

# A 付録

この章はユーザーズマニュアルについての補 足説明です。 **1** 【使用に

**2** 置方法

**3** 基本操作

**4** スーパー ACR

5 アナログポート の機能

> **6** リモート 設定

**7** パ ソコンの 接続・設定

> **8** トラブル 対処法

**9** געלידד<u>ו</u>

**10** 電子マニュアル について

**A** 付録 「かんたん設定ユーティリティ」について

この製品の添付ソフトウェア「かんたん設定ユーティリティ」を使用すると、この 製品の設定をパソコン画面から簡単に行うことができます。

#### インストール・起動方法

かんたん設定ユーティリティを使用するには、お使いのパソコンに組み込む必要が あります。以下の手順で行ってください。

設定をおこなう前にこの製品の電源を入れます。 何か通信ソフト(データ通信やFAXソフトなど)が起動していればいったん終了 させてください。

**2** 付属の「Windows & Macintosh 添付ソフトウェア」CD-ROMをパソコ ンにセットしてください。

#### 3 Windowsの場合

セットしたCD-ROMの中にある「Set\_utl」フォルダをハードディスクにコピーし、 「Set\_utl」フォルダの中の「TS128(.exe)」を実行してください。

- WindowsNT4.0では登録とグループの作成でアイコン登録を、 Windows95/98ではショートカットを作成すると便利です。
- この製品のファームウェアのアップデートにともないファイル名が変更になることもあります。

Macintoshの場合

セットしたCD-ROMの中にある「設定ユーティリティ」フォルダをハードディスク にコピーし、「設定ユーティリティ」フォルダの中の「TS128NS設定」をダブル クリックしてください。

| Λ | TS128NS かんたん             | 没定ユーティリティ(COMボー | -ト)  |       | × |
|---|--------------------------|-----------------|------|-------|---|
| 4 | TS128NSが接続<br>- COMポート設定 | されているCOMポート     | を指定し | て下さい。 |   |
|   | ● COM1                   | C:00M4          |      | ок    |   |
|   | C COM2                   | C 00M5          |      |       | 1 |
|   | COOMS                    | C COM6          |      | キャンセル |   |
|   |                          |                 |      |       | - |

この製品が接続されているCOMポートを指 定して、[OK]ボタンをクリックしてくださ い。

「COMポートがオープンできませんした」 というメッセージが表示される場合は、 COMポートが他のアプリケーションによっ て使用されています。他のアプリケーショ ンを終了させてから再度起動してください。

| ]<br>月日<br>月日<br>月日<br>月日<br>月日<br>月日<br>月日<br>月日<br>月日<br>日日<br>月日<br>日日<br>日日 | BNS かんた              | .ん設定ユー<br>- その的     | -ティリティ<br>(P) |       | _ 🗆 X    |
|---------------------------------------------------------------------------------|----------------------|---------------------|---------------|-------|----------|
|                                                                                 | 17 1970              |                     |               |       |          |
| EL<br>3333<br>3333                                                              | 11EL<br>2338<br>2338 | S.M<br>3333<br>3333 |               | 2     | anal     |
| and as                                                                          |                      | 4-                  |               | <br>  | <u> </u> |
| Ø                                                                               |                      |                     |               | 31281 | NS.      |
| 200                                                                             |                      |                     |               |       |          |

「正常に接続されていません」、「接続を確認 してください」等のメッセージが表示され る場合は、指定したCOMポートにこの製品 が正常に接続されていることを確認してか ら再度起動してください。

Macintoshの場合、メニューバーの「オ プション」の中の「接続ポート」でポー トを設定してください。

#### 「かんたん設定ユーティリティ」について

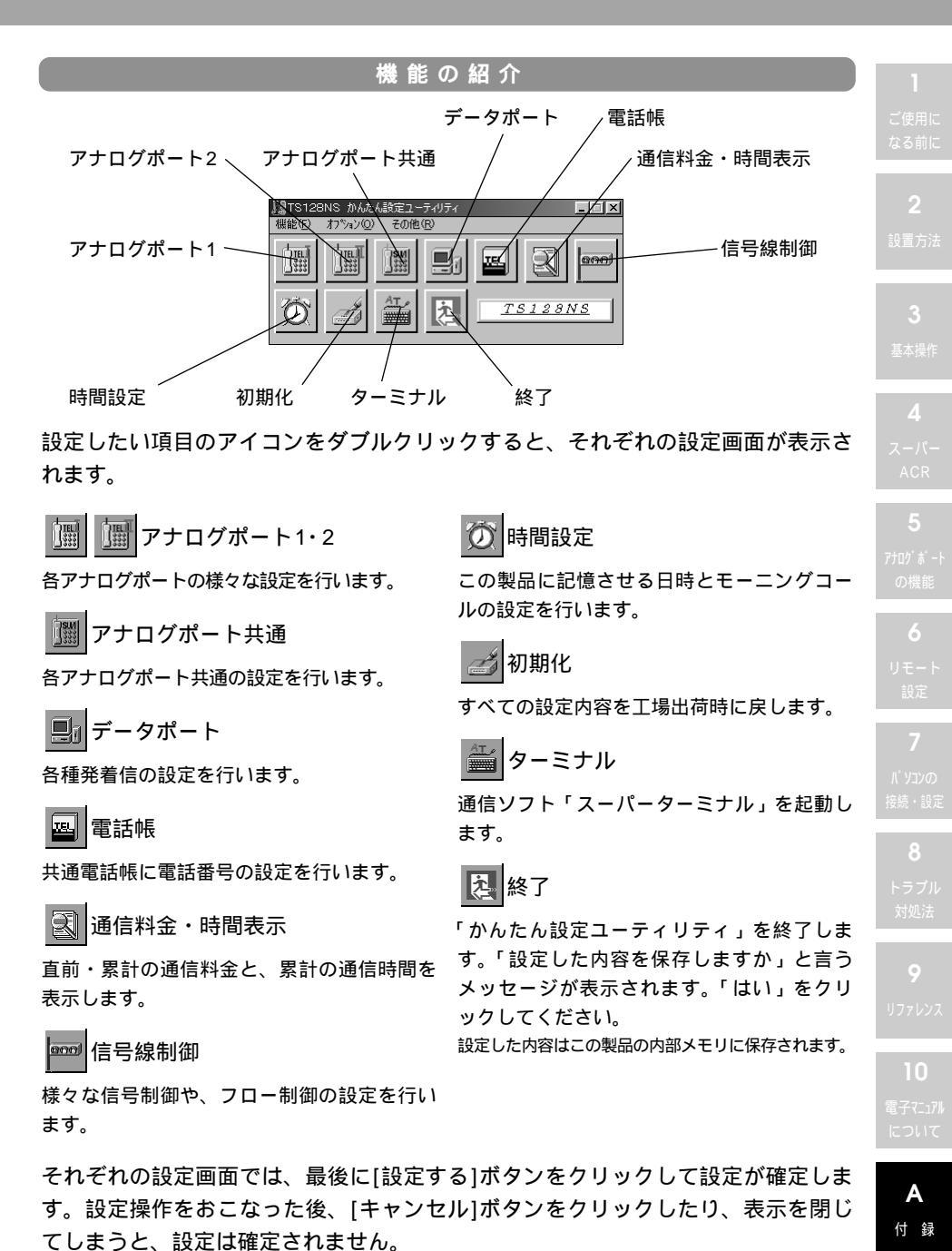

A-3

#### ディスクのドライブ名を調べる

Windows95/98のドライブ名が判らない場合は、以下の方法で調べることができます。

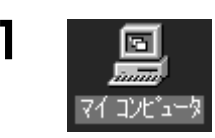

「マイコンピュータ」をダブルクリック して開きます。

「マイコンピュータ」は、通常、デスク トップの左上の隅にあります。

左記の画面では、(A:)、(C:)、(D:)が、 ドライブ名を示します。

付属の「Windows&Macintosh添付ソフト ウェア」CD-ROMをドライブに挿入してい る場合は、次のようなCD-ROMアイコンが 表示されます。

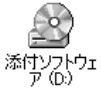

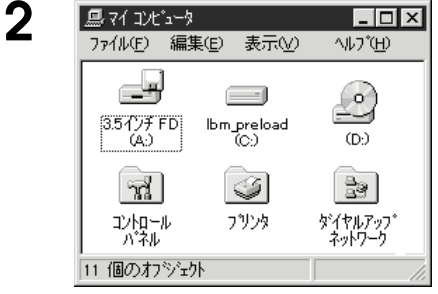

3 上記の画面では、 3.5インチFDのドライブ名は(A:) CD-ROMのドライブ名は(D:) となります。

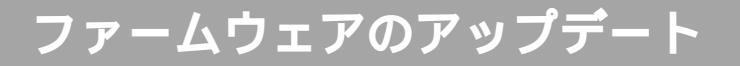

#### アップデートプログラムの入手方法

インターネットでこの製品のファームウェアのアップデートプログラム及び設定プ ログラムを入手することができます。

入手先

ftp://ftp1.sun-denshi.co.jp/users/scc/

http://www.sun-denshi.co.jp/scc/download.htm

ダウンロードできない方は、ユーザーサポートセンターまでお名前、ご住所と ご希望のOSの種類(Windows版またはMacintosh版)をご連絡ください。後 日、郵送にてFDまたはEメールにてお送りいたします。

サン電子株式会社SCC事業部 ユーザーサポートセンター TEL0120-863810 FAX0587-55-3308 Eメールアドレス info-scc@sun-denshi.co.jp

<注意事項>

バージョンアップ中は、他のアプリケーションソフト等はすべて終了させ、 くれぐれもパソコンやTAを操作したり、電源が落ちないようにご注意くだ さい。ファームウェアのバージョンアップに失敗しますと、TAが動作しな くなり、電話も不通となります。

NEC製PC-9800シリーズでは、DTEポートの速度設定を38400bps以下 や19200bps以下で使用しなければならない機種があります。 WindowsNT4.0では、DTEポート速度を57600bps以下に設定してご使用 ください。

3 <sup>基本操作</sup>

-スーパー ACR

つ アナログポート の機能

> **6** リモート 設定

7 パソコンの 接続・設定

**ク** リファレンス

**IU** 電子マニュアル について

**A** 付録

#### アップデートの手順

- パソコンから、ダウンロードしたTS128NSアップデートプログラムを起 動してください。他のアプリケーションソフト及び常駐アプリケーション ソフトは、すべて終了しておいてください。
- 2 使用許諾画面が表示されます。内容をよく読み、許諾条件に同意する場合は、Yesボタンをクリックしてください。
- 3 この製品が接続されているCOMポートを選択して、OKボタンをクリック してください。
- 4 アップデートがはじまります。 途中で強制終了したり、TAやパソコン、その他接続されている機器の 電源をON/OFFしたり、操作しない様にしてください。
- 5 アップデート終了のメッセージが表示されたら、OKボタンをクリックしてください。

アップデートに失敗しますと部品交換を有する修理(有償)が必要となります。 送付先等については、サポートセンターへお問い合せください。

| 機                                            | 機種                              |                                          | TS128NS                                           |                                                                                                    | TS128NS |  |
|----------------------------------------------|---------------------------------|------------------------------------------|---------------------------------------------------|----------------------------------------------------------------------------------------------------|---------|--|
| 適                                            | 用回                              | 回線                                       | INSネット64                                          |                                                                                                    |         |  |
| 適                                            | 用インターフェース                       |                                          | P-MP接続                                            |                                                                                                    |         |  |
| 起動方式                                         |                                 | 式                                        | 常時起動                                              | _                                                                                                    |         |  |
| U,                                           | 小                               | ンターフェース                                  | 6ピンモジュラージャック(RJ-11)×1                             | 2                                                                                                    |         |  |
|                                              | ポ                               | ート数                                      | 1 ポート                                             | 設置方法                                                                                                    |         |  |
|                                              | (イ)                             | ンターフェース                                  | V.24/V.28(RS232C),USB                             |                                                                                                    |         |  |
|                                              |                                 | 接続手順                                     | 拡張ATコマンド                                          |                                                                                                    |         |  |
| デ                                            |                                 | 使用チャネル                                   | Bチャネル                                             | 3                                                                                                    |         |  |
| 1                                            |                                 | 同期方式                                     | 同期、非同期(調歩同期)                                      |                                                                                                    |         |  |
| 9                                            | 回                               | 速度変換方式                                   | JT-V.110準拠                                        | _                                                                                                    |         |  |
| ポ                                            | 線                               | 非同期(bps)                                 | 4.8K/9.6K/19.2K/38.4Kbps                          |                                                                                                    |         |  |
| 11                                           | 交                               | 対応プロトコル                                  | PIAFS準拠                                           |                                                                                                    |         |  |
|                                              | 換                               | 通信速度                                     | 32Kbps                                            | ACR                                                                                                    |         |  |
|                                              |                                 | 同期通信速度                                   | 64Kbps/128Kbps(バルク転送時)                            | 5                                                                                                    |         |  |
|                                              |                                 | 通信方式                                     | 同期-非同期PPP変換、Multi Link PPP(128K時)、<br>BACP(128K時) | רייין אייין אייין אייין אייין אייין אייין אייין אייין אייין אייין אייין אייין אייין אייין אייין אייין אייין איי<br>אייין אייין אייין אייין אייין אייין אייין אייין אייין אייין אייין אייין אייין אייין אייין אייין אייין אייין איי |         |  |
|                                              | ポ                               | ート数                                      | 2ポート                                              | の機能                                                                                                    |         |  |
|                                              | / 受信ダイヤル信号 +                    |                                          | PB信号                                              | 6                                                                                                    |         |  |
|                                              | 」 供給電圧                          |                                          | 48∨(無負荷時)                                         |                                                                                                    |         |  |
| レゲ                                           | <sup>山</sup><br>ガ サービス機能        |                                          | i・ナンバー(_)、自己アドレス、サブアドレス、                          |                                                                                                    |         |  |
| <b>デ</b>                                     |                                 |                                          | フレックスホン()、タイヤルイン()、<br>  グローバル差信()、ナンバーディスプレイ対応() | -                                                                                                    |         |  |
| I                                            |                                 |                                          | 考信なりわけ機能対応( )、なりわけサービス( )、                        |                                                                                                    |         |  |
| F                                            |                                 |                                          | INSボイスワープ()、ボイスワープセレクト()、                         |                                                                                                    |         |  |
| 内線通話/内線転送、疑似フレックスホ                           |                                 |                                          | 内線通話/内線転送、疑似フレックスホン、疑似なりわけ                        | 按続・议                                                                                                    |         |  |
| 端                                            | 端末速度 ( 非同期 )                    |                                          | 1.2K/2.4K/4.8K/9.6K/19.2K/                        | 8                                                                                                    |         |  |
| 38.4K/57.6K/115.2K                           |                                 | = 31日                                    | 38.4K/57.6K/115.2K/230.4KDps                      |                                                                                                    |         |  |
| 使用電源 DC12V(ACアダプダ)<br>(λ力・AC100V 50/60Hz 20V |                                 | DCT2V(ACゲタノタ)<br>(λカ・AC100V 50/60Hz 20VA |                                                   |                                                                                                    |         |  |
|                                              |                                 |                                          | 出力:DC12V 830mA)                                   |                                                                                                    |         |  |
| 消                                            | 費電                              | 了力                                       | 約7W                                               | 9                                                                                                    |         |  |
| 外                                            | 形了                              | 法                                        | 108mm(D) × 38.2mm(W) × 145mm(H)                   |                                                                                                    |         |  |
| 重                                            | 量                               |                                          | 約250g                                             |                                                                                                    |         |  |
| 環                                            | 環境条件 温度:0~40 /湿度:25~90%(結露なきこと) |                                          | 10                                                |                                                                                                    |         |  |

()はNTTのサービスのため、NTTとの契約が必要(有料)となります。

詳しくはNTTにお問い合わせください。

A-7

**A** 付録

# 索引

## 英文字

| 128Kbps     | ii, 1-8    |
|-------------|------------|
| ACR         | 2-2,4-9    |
| ACアダプタ      | 1-3,2-4    |
| DATA        | 2-2        |
| DTE         | 2-3        |
| FG端子        | 2-3        |
| INSボイスワープ . | ii         |
| i・ナンバー      | 5-2        |
| LINE        | 2-3        |
| Mac OS 8.1  | 7-13       |
| PW          | 2-2        |
| RING信号      | 1-7        |
| RS232C      | 1-3        |
| TEL1        | 2-2        |
| TEL2        | 2-2        |
| USB         | ii,1-2,2-3 |

## あ行

| アップデートA-6          |
|--------------------|
| アップデートプログラム        |
| A-5                |
| アナログ機器2-10         |
| アナログポートiii,2-3,2-7 |
| インストールA-2          |
| インターセプトピックアップ      |
| 3-3                |
| お申込票1-4,1-5        |
| 音声ガイダンス            |
| 5-26               |

## か行

| 回線1-8,4-8      |
|----------------|
| 「かんたん設定ユーティリティ |
| ii,A-2         |
| 疑似キャッチホン       |
| 5-18           |
| 疑似三者通話5-21     |
| 疑似着信転送5-26     |
| 疑似なりわけ5-34     |
| 極性反転スイッチ…2-3   |
| 契約者回線番号5-2     |
|                |

L

## さ行

| サブアドレス番号 |                      |
|----------|----------------------|
|          | .6-5                 |
| 正面図      | .2-2                 |
| 時間       | .1-6                 |
| 受話音量     | .9-3                 |
| 初期設定     | .4-10                |
| 新電電      | .4-7                 |
| スーパーACR  | .4-2                 |
| 接続       | .2-4 ~ 2-10,7-8,7-15 |
| 設定コマンド   | .9-2                 |
| 設定例      | .5-4,5-5,5-8,5-9     |

## た行

| ダイヤルイン番号…5-6    |  |
|-----------------|--|
| ターミナルアダプタ       |  |
| 1-2,1-3         |  |
| ダウンロード4-13,4-14 |  |
| 短縮ダイヤル3-4       |  |
| 端末速度1-8         |  |

| 通信費用1-8      |
|--------------|
| 通話相手5-16     |
| 通話料金4-9      |
| データ送信4-6     |
| デジタルモード4-12  |
| 転送先番号5-37    |
| 電話帳3-4       |
| 電話発信コマンド…9-6 |

### な行

| 内線通話3-2        |
|----------------|
| なりわけサービス…ii    |
| ナンバーディスプレイ     |
| iii,2-10       |
| 日本テレコム4-4,4-10 |

### は行

| バージョンアップ…ii   |
|---------------|
| 背面図2-3        |
| 発信者番号6-4      |
| 日付1-6         |
| 不在着信3-3       |
| フラッシュROMiii   |
| フレックスホンii     |
| ベルテスト1-7      |
| ボイスワープii,5-35 |

### ま行

| モジュラーケー | -ブル     |
|---------|---------|
|         | 1-3     |
| モニタランプ  | 2-2     |
| 申込書     | 4-4,4-5 |

| や行       |
|----------|
| 呼出回数5-25 |

ら行 リソースBOD......5-40

## 設直方法 3 基本操作

4 スーパー ACR

う アナログポート の機能

**6** リモート 設定

// ソコンの 接続・設定

> 8 トラブル 対処法

**9** געלקדו

**10** 電子マニュアル について

**A** 付録

A-9